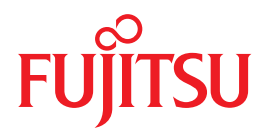

# Integrated Lights Out Manager (ILOM) 3.0 SNMP および IPMI 手順ガイド

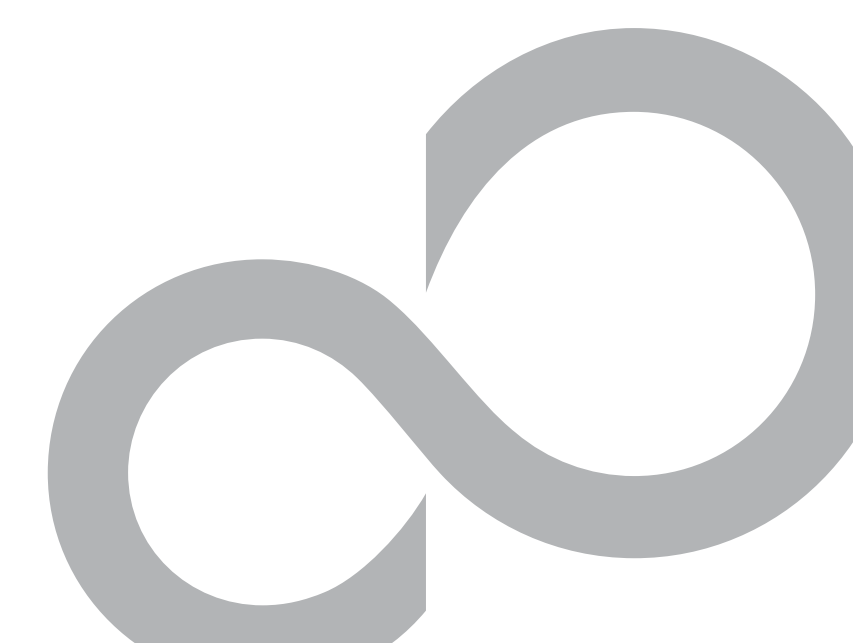

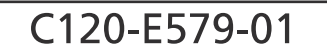

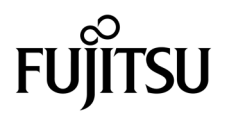

# Integrated Lights Out Manager (ILOM) 3.0 SNMP および IPMI 手順ガイド

マニュアル番号: C120-E579-01 Part No. 875-4569-10 2009 年 4 月、Revision A Copyright 2009 Sun Microsystems, Inc., 4150 Network Circle, Santa Clara, California 95054, U.S.A. All rights reserved.

本書には、富士通株式会社により提供および修正された技術情報が含まれています。

Sun Microsystems, Inc. および富士通株式会社は、それぞれ本書に記述されている製品および技術に関する知的所有権を所有または 管理しています。これらの製品、技術、および本書は、著作権法、特許権などの知的所有権に関する法律および国際条約により保 護されています。これらの製品、技術、および本書に対して Sun Microsystems, Inc. および富士通株式会社が有する知的所有権に は、http://www.sun.com/patentsに掲載されているひとつまたは複数の米国特許、および米国ならびにその他の国におけるひとつ または複数の特許または出願中の特許が含まれています。

本書およびそれに付属する製品および技術は、その使用、複製、頒布および逆コンパイルを制限するライセンスのもとにおいて頒 布されます。富士通株式会社と Sun Microsystems, Inc. およびそのライセンサーの書面による事前の許可なく、このような製品また は技術および本書のいかなる部分も、いかなる方法によっても複製することが禁じられます。本書の提供は、明示的であるか黙示 的であるかを問わず、本製品またはそれに付随する技術に関するいかなる権利またはライセンスを付与するものでもありません。本 書は、富士通株式会社または Sun Microsystems, Inc. の一部、あるいはそのいずれかの関連会社のいかなる種類の義務を含むもので も示すものでもありません。

本書および本書に記述されている製品および技術には、ソフトウェアおよびフォント技術を含む第三者の知的財産が含まれている 場合があります。これらの知的財産は、著作権法により保護されているか、または提供者から富士通株式会社および / または Sun Microsystems, Inc. ヘライセンスが付与されているか、あるいはその両方です。

GPL または LGPL が適用されたソースコードの複製は、GPL または LGPL の規約に従い、該当する場合に、一般ユーザーからのお 申し込みに応じて入手可能です。富士通株式会社または Sun Microsystems, Inc. にお問い合わせください。

この配布には、第三者が開発した構成要素が含まれている可能性があります。

本製品の一部は、カリフォルニア大学からライセンスされている Berkeley BSD システムに基づいていることがあります。UNIX は、 X/Open Company Limited が独占的にライセンスしている米国ならびに他の国における登録商標です。

Sun, Sun Microsystems, Sun のロゴ、Java, Netra, Solaris, Sun StorEdge, docs.sun.com, OpenBoot, SunVTS, SunSolve, CoolThreads, J2EE および Sun Fire は、米国およびその他の国における Sun Microsystems, Inc. の商標または登録商標です。

富士通および富士通のロゴマークは、富士通株式会社の登録商標です。

すべての SPARC 商標は、SPARC International, Inc. のライセンスを受けて使用している同社の米国およびその他の国における登録 商標です。SPARC 商標が付いた製品は、Sun Microsystems, Inc. が開発したアーキテクチャーに基づくものです。

SPARC64 は、Fujitsu Microelectronics, Inc. および富士通株式会社が SPARC International, Inc. のライセンスを受けて使用している 同社の商標です。

SSH は、米国およびその他の特定の管轄区域における SSH Communications Security の登録商標です。

OPEN LOOK および Sun<sup>™</sup> Graphical User Interface は、Sun Microsystems, Inc. が自社のユーザーおよびライセンス実施権者向け に開発しました。Sun Microsystems, Inc. は、コンピュータ産業用のビジュアルまたは グラフィカル・ユーザーインタフェースの概 念の研究開発における Xerox 社の先駆者としての成果を認めるものです。Sun Microsystems, Inc. は Xerox 社から Xerox Graphical User Interface の非独占的ライセンスを取得しており、このライセンスは、OPEN LOOK GUIを実装しているかまたは Sun の書面に よるライセンス契約を満たす Sun Microsystems, Inc. のライセンス実施権者にも適用されます。

United States Government Rights - Commercial use. U.S. Government users are subject to the standard government user license agreements of Sun Microsystems, Inc. and Fujitsu Limited and the applicable provisions of the FAR and its supplements.

免責条項:本書または本書に記述されている製品や技術に関して富士通株式会社、Sun Microsystems, Inc. またはそのいずれかの関 連会社が行う保証は、製品または技術の提供に適用されるライセンス契約で明示的に規定されている保証に限ります。このような 契約で明示的に規定された保証を除き、富士通株式会社、Sun Microsystems, Inc. およびそのいずれかの関連会社は、製品、技術、 または本書に関して、明示、黙示を問わず、いかなる種類の保証も行いません。これらの製品、技術、または本書は、現状のまま 提供され、商品性、特定目的への適合性または第三者の権利の非侵害の黙示の保証を含みそれに限定されない、明示的であるか黙 示的であるかを問わない、なんらの保証も、かかる免責が法的に無効とされた場合を除き、行われないものとします。このような 契約で明示的に規定されていないかぎり、富士通株式会社、Sun Microsystems, Inc. またはそのいずれかの関連会社は、いかなる法 理論のもとの第三者に対しても、その収益の損失、有用性またはデーダに関する損失、あるいは業務の中断について、あるいは間 技術損害、特別損害、付随的損害、または結果的損害について、そのような損害の可能性が示唆されていた場合であっても、適用 される法律が許容する範囲内で、いかなる責任も負いません。

本書は、「現状のまま」提供され、商品性、特定目的への適合性または第三者の権利の非侵害の黙示の保証を含みそれに限定されない、明示的であるか黙示的であるかを問わない、なんらの保証も、かかる免責が法的に無効とされた場合を除き、行われないもの とします。

原典: Integrated Lights Out Manager (ILOM) 3.0 SNMP and IPMI Procedures Guide Manual Code: C120-E579-01EN

## 目次

はじめに ix

- SNMP の概要 1 簡易ネットワーク管理プロトコルについて 2 SNMP の使用に向けたシステムの準備 3 SNMP コンポーネント 3 ILOM の SNMP MIB 4
- 2. ILOM の通信設定 9

作業を開始する前に 10

ネットワークの設定 10

- ▼ ホスト名およびシステム識別子の割り当て 11
- ▼ ネットワーク設定の表示と構成 12
- ▼ シリアルポート設定の表示と構成 17
- ▼ HTTP および HTTPS の設定の表示と構成 19
- ▼ IP アドレスの設定 20

Secure Shell の設定 24

- ▼ 現在の鍵および鍵長の表示 24
- ▼ SSH の有効化と無効化 25
- ▼ 新しい SSH 鍵の生成 26
- ▼ SSH サーバの再起動 27

3. ユーザーアカウントの管理 29

作業を開始する前に 30

ユーザーアカウントの設定 31

- ▼ ユーザーアカウントの設定 31
- ▼ シングルサインオンの設定 33

Active Directory の設定 34

- ▼ Active Directory 設定の表示と構成 35
- ▼ Active Directory 管理者グループ設定の表示と構成 40
- ▼ Active Directory オペレータグループ設定の表示と構成 41
- ▼ Active Directory カスタムグループ設定の表示と構成 43
- ▼ Active Directory ユーザードメイン設定の表示と構成 45
- ▼ Active Directory 代替サーバ設定の表示と構成 47
- ▼ 冗長設定の表示と構成 51
- ▼ Active Directory DNS ロケータ設定の表示と構成 52

DNS ネームサーバの設定 54

▼ DNS ネームサーバ設定の表示と構成 54

LDAP 用の ILOM 設定 55

▼ LDAP の設定 56

LDAP/SSL 用の ILOM の設定 60

- ▼ LDAP/SSL の設定 60
- ▼ LDAP/SSL 証明書設定の表示と構成 64
- ▼ LDAP/SSL 管理者グループ設定の表示と構成 65
- ▼ LDAP/SSL オペレータグループ設定の表示と構成 66
- ▼ LDAP/SSL カスタムグループ設定の表示と構成 68
- ▼ LDAP/SSL ユーザードメイン設定の表示と構成 70
- ▼ LDAP/SSL 代替サーバ設定の表示と構成 72

RADIUS の設定 75

▼ RADIUSの設定 75

4. インベントリと部品の管理 79

作業を開始する前に 80

部品情報の表示 80

▼ 部品情報の表示 80

システムセンサー、インジケータ、および ILOM イベントログの監視 82

- ▼ クロック設定の表示と設定 82
- ▼ ILOM イベントログの表示とクリア 84
- ▼ 遠隔 syslog 受信側の IP アドレスの設定 86
- ▼ 警告ルールの設定 87
- 電子メール通知警告用の SMTP クライアントの設定 89
- ▼ 電子メール通知警告用の SMTP クライアントの設定 89 電子メール警告の設定 91
  - ▼ 電子メール警告設定の表示と構成 91
  - ▼ 遠隔測定ハーネスデーモン設定の表示と構成 92
- 5. 消費電力の監視 95

作業を開始する前に 96

消費電力インタフェースの監視 96

- ▼ システムの合計消費電力の監視 97
- ▼ 実際の消費電力の監視 97
- ▼ 個々の電源装置の消費電力の監視 97
- ▼ 使用可能な電力の監視 99
- ▼ ハードウェア構成の最大消費電力の監視 99
- ▼ 許容消費電力の監視 99
- ▼ 電力管理設定の監視 99

消費電力制御インタフェースの使用法 100

▼ 電力ポリシーの表示と設定 101

6. ILOM ファームウェア設定の構成 103
 作業を開始する前に 104
 ILOM ファームウェアインタフェースの設定 104
 ▼ ILOM ファームウェア設定の表示と構成 104

7. ILOM 設定の管理 109

作業を開始する前に 110

ILOM 設定管理インタフェースの設定 110

- ▼ ポリシー設定の表示と構成 111
- ▼ 電力設定の構成 112
- ▼ バックアップおよび復元の設定の表示と構成 112
- ▼ リセット設定の構成 114

 SPARC システム設定の管理 115 作業を開始する前に 116 SPARC 管理インタフェースの設定 116

- ▼ SPARC 診断設定の表示と構成 117
- ▼ SPARC ホスト設定の表示と構成 120
- ▼ SPARC 起動モード設定の表示と構成 124
- ▼ SPARC キースイッチ設定の表示と構成 125
- 9. IPMIの概要 129

インテリジェントプラットフォーム管理インタフェースについて 130 IPMItool 131

IPMI 警告 131

IPMIの状態の設定 132

- ▼ CLI を使用した IPMI の状態の有効化 132
- ▼ Web インタフェースを使用した IPMI の状態の有効化 133

IPMItool を使用した ILOM CLI コマンドの実行 133

作業を開始する前に 133

▼ IPMItool からの ILOM CLI へのアクセス 134

▼ IPMItool を使用した ILOM CLI コマンドのスクリプト化 134 IPMItool の例 135

▼ センサーとその値の一覧を表示する 136

- ▼ 1つのセンサーの詳細を表示する 137
- ▼ ホストの電源を入れる 137
- ▼ ホストの電源を切る 137
- ▼ ホストの電源を再投入する 137
- ▼ ホストを正常に停止する 137
- ▼ FRU の製造情報を表示する 138
- ▼ システムイベントログを表示する 139

IPMI コマンド 140

索引 143

## はじめに

『Integrated Lights Out Manager (ILOM) 3.0 SNMP および IPMI 手順ガイド』で は、簡易ネットワーク管理プロトコル (Simple Network Management Protocol、 SNMP) を使用して ILOM の機能にアクセスするために必要な手順の実行方法につい て説明します。また、Intelligent Platform Management Interface (IPMI) を使用して ILOM の機能にアクセスするための手順についても説明します。

本書は、ネットワーキングの概念および基本的なシステム管理プロトコルについての 知識があるシステム管理者を対象にしています。

注 - 本書の説明は、ILOM をサポートするサーバに限定されます。「すべてのサー バプラットフォーム」という説明は、ILOM をサポートしている富士通製のすべての サーバを指します。使用するサーバによっては、ILOM の一部の機能がサポートされ ていないことがあります。ILOM の補足マニュアルと各サーバのプロダクトノートを 事前に確認してください。

# 安全な使用のために

このマニュアルには当製品を安全に使用していただくための重要な情報が記載されて います。当製品を使用する前に、このマニュアルを熟読してください。また、このマ ニュアルは大切に保管してください。

富士通は、使用者および周囲の方の身体や財産に被害を及ぼすことなく安全に使って いただくために細心の注意を払っています。本製品を使用する際は、マニュアルの説 明に従ってください。

## 関連マニュアル

本書で説明されている情報を完全に理解するには、本書を次の表に示すマニュアル と一緒に使用することをお勧めします。SPARC Enterprise シリーズのすべてのマ ニュアルの最新版は、次の Web サイトから入手できます。

グローバルサイト

http://www.fujitsu.com/sparcenterprise/manual/

日本語サイト

http://primeserver.fujitsu.com/sparcenterprise/manual/

まず、『ILOM 3.0 概念ガイド』を読み、ILOM の特徴と機能を理解してください。 ILOM がサポートしている新しいシステムをセットアップするには、『ILOM 3.0 入 門ガイド』を参照してください。ここには、ネットワークに接続する手順、ILOM へ の初回ログイン手順、ユーザーアカウントやディレクトリサービスを設定する手順が 記載されています。その後、その他の ILOM タスクを実行するために使用する ILOM インタフェースを決定してください。インタフェースが決定したら、選択した インタフェース用の ILOM 3.0 手順ガイドを参照してください。

次の表に、ILOM 3.0 に関する各種マニュアルを示します。

| タイトル                                                            | 説明                                                                   | コード       |
|-----------------------------------------------------------------|----------------------------------------------------------------------|-----------|
| Integrated Lights Out Manager (ILOM)<br>3.0 概念ガイド               | ILOM の特徴および機能に関する情報                                                  | C120-E573 |
| Integrated Lights Out Manager (ILOM)<br>3.0 入門ガイド               | ネットワーク接続、ILOM への初回ログイン、<br>およびユーザーアカウントやディレクトリサー<br>ビスの設定に関する情報および手順 | C120-E576 |
| Integrated Lights Out Manager (ILOM)<br>3.0 Web Interface 手順ガイド | ILOM Web インタフェースを使用して ILOM<br>機能にアクセスするための情報および手順                    | C120-E574 |
| Integrated Lights Out Manager (ILOM)<br>3.0 CLI 手順ガイド           | ILOM CLI を使用して ILOM 機能にアクセス<br>するための情報および手順                          | C120-E575 |
| Integrated Lights Out Manager (ILOM)<br>3.0 SNMP および IPMI 手順ガイド | SNMP または IPMI 管理ホストを使用して<br>ILOM 機能にアクセスするための情報および<br>手順             | C120-E579 |

ILOM 3.0 の各種マニュアルに加えて、関連する ILOM 補足マニュアルに、使用して いるサーバプラットフォームに固有の ILOM 機能およびタスクが記載されていま す。ILOM 3.0 の各種マニュアルと、使用しているサーバプラットフォームに付属の ILOM 補足マニュアルを一緒に使用してください。

# ILOM 3.0 のバージョン番号

ILOM 3.0 では、システムで動作している ILOM のバージョンを識別しやすいように、 新しいバージョン番号体系が採用されています。この番号体系では、たとえば、 a.b.c.d.e のように、5 つのフィールドを持つ文字列が使用されます。

- a ILOM のメジャーバージョンを表します。
- b ILOM のマイナーバージョンを表します。
- c ILOM の更新バージョンを表します。
- d ILOM のマイクロバージョンを表します。マイクロバージョンは、プラット フォームまたはプラットフォームグループごとに管理されます。詳細について は、使用しているプラットフォームのプロダクトノートを参照してください。
- e ILOM のナノバージョンを表します。ナノバージョンは、マイクロバージョン の増分イテレーションです。

たとえば、ILOM 3.1.2.1.a は、次のような意味になります。

- ILOM 3 は ILOM のメジャーバージョン
- ILOM 3.1 は ILOM 3 のマイナーバージョン
- ILOM 3.1.2 は ILOM 3.1 の 2 つ目の更新バージョン
- ILOM 3.1.2.1 は ILOM 3.1.2 のマイクロバージョン
- ILOM 3.1.2.1.a は ILOM 3.1.2.1 のナノバージョン

# 製品識別情報

製品識別情報により、システムは、それ自体を登録し、その識別情報に関連付けられ たサービス契約に基づいて特定の自動サービスを使用できるようになります。製品識 別情報を使用すると、システムを特定することができます。また、システムに関する サービスを依頼する際には、保守担当者に製品識別情報を提供する必要があります。 製品識別情報には、次の情報が含まれます。

- product name: 製品の販売名。
- product\_part\_number: 製品が固有のシリアル番号を持つように製造時に割り当てられるネームスペース。同じ製品パーツ番号が複数の製品に割り当てられることはありません。「602-3098-01」などです。
- product\_serial\_number: 製造時に製品の各インスタンスに割り当てられる固 有の識別情報。「0615AM0654A」などです。
- product manufacturer: 製品の製造元。「FUJITSU」などです。

表 P-1 では、ILOM で使用される共通の製品識別情報について説明します。

| 必要な情報                                                                | ターゲット         | 最小プロパティー                                                                               |
|----------------------------------------------------------------------|---------------|----------------------------------------------------------------------------------------|
| サーバ (ラック搭載型<br>およびブレード) に関<br>する基本製品情報                               | /sys          | product_name<br>product_part_number<br>product_serial_number<br>product_manufacturer   |
| シャーシ監視モ<br>ジュール (Chassis<br>Monitoring<br>Module、CMM) に関<br>する基本製品情報 | /СН           | product_name<br>product_part_number<br>product_serial_number<br>product_manufacturer   |
| ブレードに関する基<br>本シャーシ情報                                                 | /SYS/MIDPLANE | <pre>product_name product_part_number product_serial_number product_manufacturer</pre> |
| シャーシ内でのブ<br>レードの位置                                                   | /SYS/SLOTID   | type<br>class<br>value                                                                 |
| ラック内でのシャー<br>シの位置                                                    | /СН           | rack_location                                                                          |

表 P-1 共通の製品識別情報

# 書体と記号について

| 書体または記号*  | 意味                                             | 例                                                               |
|-----------|------------------------------------------------|-----------------------------------------------------------------|
| AaBbCc123 | コマンド名、ファイル名、ディレ<br>クトリ名、画面上のコンピュータ<br>出力、コード例。 | .login ファイルを編集します。<br>ls -a を実行します。<br>% You have mail.         |
| AaBbCc123 | ユーザーが入力する文字を、画面<br>上のコンピュータ出力と区別して<br>表します。    | % <b>su</b><br>Password:                                        |
| AaBbCc123 | コマンド行の可変部分。実際の名<br>前や値と置き換えてください。              | rm <i>filename</i> と入力します。                                      |
| ſ         | 参照する書名を示します。                                   | 『Solaris ユーザーマニュアル』                                             |
| ſ         | 参照する章、節、または、強調す<br>る語を示します。                    | 第6章「ILOM ファームウェア設定<br>の構成」を参照。<br>この操作ができるのは「スーパー<br>ユーザー」だけです。 |
| \         | 枠で囲まれたコード例で、テキス<br>トがページ行幅を超える場合に、<br>継続を示します。 | <pre>% grep `^#define \     XV_VERSION_STRING'</pre>            |

\* 使用しているブラウザにより、これらの設定と異なって表示される場合があります。

## ご意見をお寄せください

本書に関するご意見、ご要望または内容に不明確な部分がございましたら、マニュア ル番号、マニュアル名称、ページおよび具体的な内容を下記 URL の『お問い合わせ』 から送付してください。

SPARC Enterprise マニュアルのサイト

http://primeserver.fujitsu.com/sparcenterprise/manual/

## л-н I SNMP

このガイドのパート I では、簡易ネットワーク管理プロトコル (Simple Network Management Protocol、SNMP)の概要を紹介し、ILOM の機能へのアクセス手順 について説明します。

<u>第1章</u>

# SNMP の概要

| 項目                                                                        |                                                                                                    |
|---------------------------------------------------------------------------|----------------------------------------------------------------------------------------------------|
| 説明                                                                        | リンク                                                                                                    |
| SNMP、SNMP コンポーネン<br>ト、および SNMP MIB につ<br>いて                               | <ul> <li>2ページの「簡易ネットワーク管理プロトコルについて」</li> </ul>                                                                 |
| SNMP、SNMP コンポーネン<br>ト、および SNMP MIB を使用<br>できるようにシステムを準備す<br>る方法について説明します。 | <ul> <li>3 ページの「SNMP の使用に向けたシステムの準備」</li> <li>3 ページの「SNMP コンポーネント」</li> <li>4 ページの「ILOM の SNMP MIB」</li> </ul> |

#### 関連項目

| ILOM に関する項目       | 節                | ガイド                                                                   |
|-------------------|------------------|-----------------------------------------------------------------------|
| • 概念              | • ILOM の概要       | 『Integrated Lights Out Manager<br>(ILOM) 3.0 概念ガイド』                   |
| • CLI             | • CLI の概要        | 『Integrated Lights Out Manager<br>(ILOM) 3.0 CLI 手順ガイド』               |
| • Web インタ<br>フェース | • Web インタフェースの概要 | 『Integrated Lights Out Manager<br>(ILOM) 3.0 Web Interface 手順ガイド』     |
| • IPMI            | • IPMI の概要       | 『Integrated Lights Out Manager<br>(ILOM) 3.0 SNMP および IPMI 手順ガ<br>イド』 |

ILOM 3.0 の各種マニュアルは、

http://primeserver.fujitsu.com/sparcenterprise/manual/ で入手できます。

# 簡易ネットワーク管理プロトコルについて

ILOM は、簡易ネットワーク管理プロトコル (Simple Network Management Protocol, SNMP) をサポートしています。SNMP は、ネットワークアクティビティーに関する データの交換に使用されます。SNMP は、ネットワーク、およびネットワークに接続 されたデバイスやノードの管理を可能にする業界標準のオープンなプロトコル技術で す。SNMP を使用して、ネットワークアクセスが可能な管理対象デバイス (ノード) と 管理ステーションとの間でデータがやりとりされます。管理対象デバイスには、ホス トやルーター、Web サーバ、またはネットワーク上のその他のサーバなどの、SNMP が動作しているいずれのデバイスも含まれます。SNMP メッセージは、ユーザーデー タグラムプロトコル (User Datagram Protocol、UDP) を使用して IP 経由で送信されま す。SNMP をサポートする管理アプリケーションならサーバを管理できます。

SNMP の詳しい説明については、次の Web サイトで入手できる 5 パート構成の SNMP 入門チュートリアルを参照してください。

http://www.dpstele.com/layers/12/snmp 12 tut part1.php

ILOM は、SNMP のバージョン 1、2c、および 3 をサポートしています。SNMP v3 は、SNMP v1 や v2c に比べセキュリティー、認証機能、およびプライバシー機能が 強化されているため、SNMP v3 の使用を強くお勧めします。

SNMP はアプリケーションではなくプロトコルであるため、SNMP メッセージを使用するにはアプリケーションが必要です。使用している SNMP 管理ソフトウェアがこの機能を提供している場合があります。Net-SNMP などのオープンソースツールも使用できます。Net-SNMP は、次の Web サイトからダウンロードできます。

http://net-snmp.sourceforge.net/

注 - このガイドは、SNMP を実際に使ったことがありその体験に基づく SNMP の知識 がある ILOM ユーザーを対象にしています。このガイドでは、SNMP の使用例として、 SNMP のクライアント側コマンドを使用します。SNMP を実際に使った経験がない場合 は SNMP についての知識があっても、http://net-snmp.sourceforge.net/ wiki/index.php/Tutorialsからダウンロードできるチュートリアルを最後まで 読んでください。このチュートリアルの内容は、上記の入門用チュートリアルよりも 高度です。

# SNMP の使用に向けたシステムの準備

SNMP を使用できるようにシステムを準備するには、使用している管理ステーション のオペレーティングシステムで機能する Net-SNMP の最新バージョン (バージョン 5.2.1 以降) または選択した SNMP ツールをダウンロードしてインストールする必要が あります。

SNMP を使用できるようにシステムを準備する方法について詳しくは、次のいずれかのガイドを参照してください。

- 『Integrated Lights Out Manager (ILOM) 3.0 CLI 手順ガイド』
- 『Integrated Lights Out Manager (ILOM) 3.0 Web Interface 手順ガイド』

## SNMP コンポーネント

SNMP の機能には、次の2つのコンポーネントが必要です。

- ネットワーク管理ステーション ネットワーク管理ステーションは、管理対象ノー ドを監視および制御する管理アプリケーションのホストになります。
- 管理対象ノード 管理対象ノードは、SNMP 管理エージェントをホストする、 サーバ、ルーター、ハブなどのデバイスで、ILOM を実行しているサービスプロ セッサ (Service Processor、SP) などの管理ステーションからの要求を実行しま す。管理対象ノードは、トラップという形式で、状態が未承諾の情報を管理ス テーションに提供することもできます。

SNMP は、管理ステーションとエージェントの間で管理情報をやりとりするために 使用されるプロトコルです。

SNMP エージェントはサーバプラットフォームにプリインストールされており、ILOM で実行されるため、すべての SNMP 管理は ILOM から行われます。この機能を使用するには、使用しているオペレーティングシステムに SNMP クライアントアプリケーションが必要です。

管理ステーションおよびエージェントはどちらも SNMP メッセージを使用してやりと りを行います。管理ステーションは、情報の送受信が可能です。エージェントは要求 に応答し、トラップの形式で未承諾メッセージを送信できます。管理ステーションお よびエージェントは、次の機能を使用します。

- Get (取得)
- GetNext (次を取得)
- GetResponse (応答を取得)
- Set (設定)
- Trap (トラップ)

## ILOM の SNMP MIB

SNMP 実装の基本コンポーネントは、管理情報ベース (Management Information Base、MIB) です。MIB は、管理対象ノードの入手可能な情報を記述したテキスト ファイルです。このツリー形式の階層システムは、ネットワーク内のリソースに関す る情報を、それぞれ固有の識別子 (オブジェクト ID) が付けられたデータオブジェク トのリストとして分類します。このようにして、MIB は SNMP エージェントがアク セスできるデータオブジェクト、すなわち変数を定義します。管理ステーションが管 理ノードからの情報を要求すると、そのエージェントは、そのリクエストを受信し、 MIB から該当する情報を取得します。ILOM では、MIB によって、サーバのネット ワーク設定や状態、統計データにアクセスが可能になります。

SNMP MIB の詳細については、『Integrated Lights Out Manager (ILOM) 3.0 概念ガ イド』の「ILOM インタフェース」を参照してください。 図 1-1 に、標準的な MIB ツリーおよびそのツリー内の ILOM MIB モジュールの位置を示します。ILOM MIB モジュールは、太字で強調しています。

図 1-1 ILOM MIB モジュールの位置

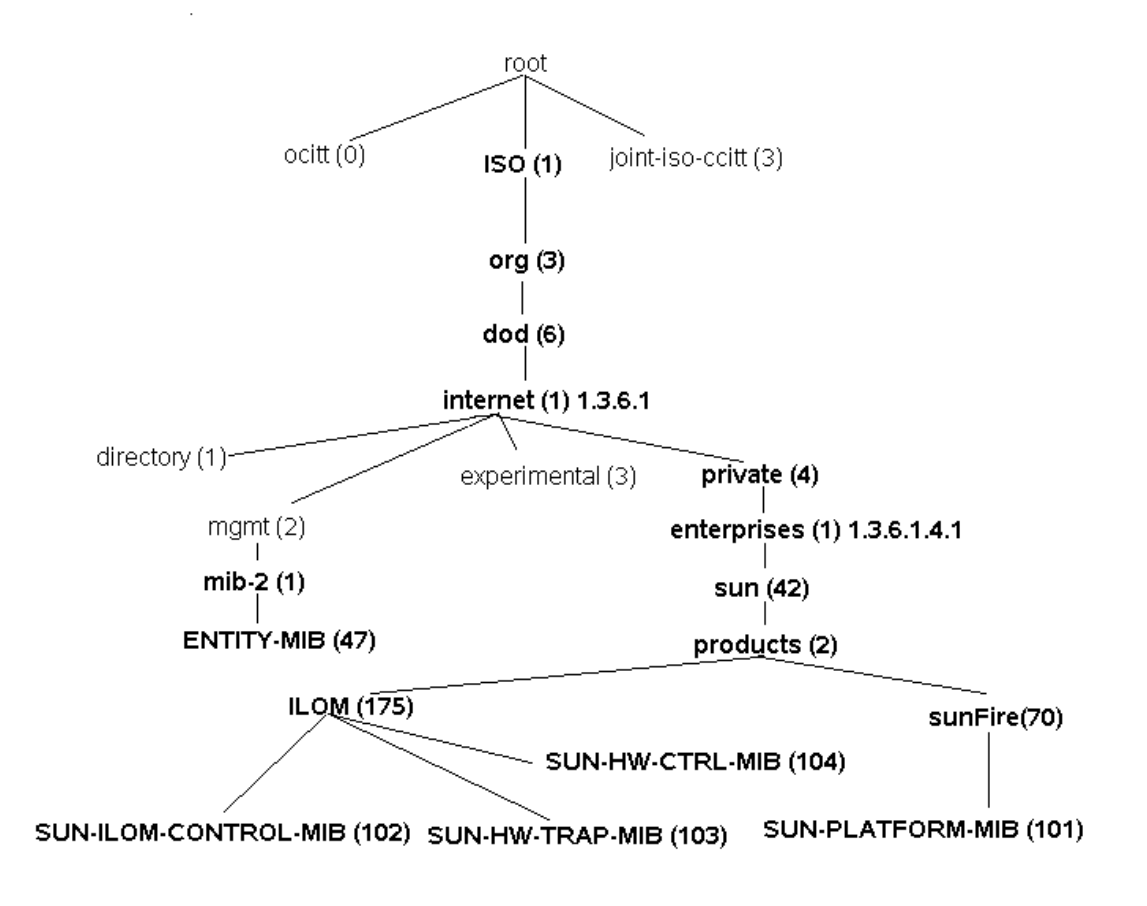

表 1-1 に、ILOM MIB モジュールの説明と、各 MIB 名に対応するオブジェクト ID を示します。

### 表 1-1 ILOM で使用される SNMP MIB

| MIB 名                    | 説明                                                                                                    | MIB オブジェクト ID                |
|--------------------------|----------------------------------------------------------------------------------------------------|------------------------------|
| ENTITY-MIB               | 1 つの SNMP エージェントがサポートする複数の<br>物理エンティティーを表す MIB モジュール。<br>注 - entPhysicalTable は、実装されているこの MIB<br>の一部に過ぎません。                     | 1.3.6.1.2.1.47               |
| SUN-HW-CTRL-<br>MIB      | この MIB により、ILOM を使用するすべてのプラッ<br>トフォームデバイスを制御できます。<br>注 - この MIB の電源管理部分だけが実装されてい<br>ます。                                         | 1.3.6.1.4.1.42.2.175.<br>104 |
| SUN-HW-TRAP-<br>MIB      | この MIB は、システムにより生成されるハードウェ<br>ア関連の通知/トラップを記述します。                                                                                | 1.3.6.1.4.1.42.2.175.<br>103 |
| SUN-ILOM-<br>CONTROL-MIB | この MIB は、すべての ILOM 機能を設定および管理<br>するためのオブジェクトを提供します。この MIB で<br>は、権限付与、認証、ログ記録、サービス、ネット<br>ワーキング、ファームウェア管理などの機能を設定<br>できます。      | 1.3.6.1.4.1.42.2.175.<br>102 |
| SUN-<br>PLATFORM-<br>MIB | この MIB は、ENTITY-MIB (RFC 2737) に対する拡<br>張を提供します。ENTITY-MIB では、システムでモ<br>デル化された各エンティティーが、entPhysicalTable<br>に対する拡張という方法で表現されます。 | 1.3.6.1.4.1.42.2.70.<br>101  |

表 1-2 にリストされている標準 MIB の一部は、ILOM によって実装されます。

表 1-2 ILOM が実装する標準 MIB

| MIB 名                      | 説明                                                                                                    | MIB オブジェクト ID  |
|----------------------------|----------------------------------------------------------------------------------------------------|----------------|
| IF-MIB                     | ネットワークインタフェースのサブレイヤ用の汎用オ<br>ブジェクトを記述する MIB モジュール。この MIB<br>は、MIB-II の ifTable の更新バージョンで、RFC 1229<br>で定義された拡張を組み込んでいます。 | 1.3.6.1.2.1.31 |
| IP-MIB                     | IP 実装および ICMP 実装を管理するための MIB モ<br>ジュール。ただし、IP 経路の管理は除外されています。                                                          | 1.3.6.1.2.1.4. |
| SNMP-<br>FRAMEWORK-<br>MIB | SNMP 管理アーキテクチャー MIB。                                                                                                   | 1.3.6.1.6.3.10 |
| SNMPv2-MIB                 | SNMP エンティティー用の MIB モジュール。<br><b>注 –</b> この MIB モジュールからはシステムグループお<br>よび SNMP グループだけが ILOM に適用されます。                      | 1.3.6.1.6.3.1  |
| TCP-MIB                    | TCP 実装を管理するための MIB モジュール。                                                                                              | 1.3.6.1.2.1.49 |
| UDP-MIB                    | UDP 実装を管理するための MIB モジュール。                                                                                              | 1.3.6.1.2.1.50 |

表 1-3 では、ILOM SNMP 実装のサポートに使用される MIB について説明します。

| MIB 名                    | 説明                                                                                                    | MIB オブジェクト ID      |
|--------------------------|----------------------------------------------------------------------------------------------------|--------------------|
| HOST-<br>RESOURCES-MIB   | この MIB は、ホストシステムの管理で使用されま<br>す。この MIB は、たとえば、UNIX 系のオペレー<br>ティングシステムを実行するパーソナルコンピュー<br>タとシステムの両方など、すべてのインターネット<br>ホストに共通の属性をサポートします。 | 1.3.6.1.2.1.25.1   |
| IANAifType-MIB           | この MIB モジュールは、IANAifType のテキストの<br>表記法を定義し、それに基づいて MIB-II の ifTable<br>で定義される ifType オブジェクトの列挙値を定義し<br>ます。                           | 1.3.6.1.2.1.30     |
| NOTIFICATION-<br>LOG-MIB | この MIB モジュールは、SNMP 通知 (トラップ) の<br>記録に使用されます。                                                                                         | 1.3.6.2.1.92.1.1.3 |
| SNMP-MPD-MIB             | この MIB モジュールは、メッセージの処理と発信に<br>使用されます。                                                                                                | 1.3.6.1.6.3.11     |
| SNMPv2-TM                | この MIB モジュールは、SNMP トランスポートマッ<br>ピングに使用されます。                                                                                          | 1.3.6.1.6.3.19     |
| SNMPv2-SMI               | この MIB モジュールは、管理情報、バージョン 2 の<br>構造についての定義を含みます。                                                                                      | 1.3.6.1.6          |

表 1-3 ILOM SNMP 実装のサポートに使用される MIB

# ILOM の通信設定

| 項目               |                                                            |
|------------------|------------------------------------------------------------|
| 説明               | リンク                                                        |
| 準備すべき事柄を確認する     | • 10 ページの「作業を開始する前に」                                       |
| ネットワークの設定        | <ul> <li>11 ページの「ホスト名およびシステム識別子の割り<br/>当て」</li> </ul>      |
|                  | • 12 ページの「ネットワーク設定の表示と構成」                                  |
|                  | • 17 ページの「シリアルポート設定の表示と構成」                                 |
|                  | <ul> <li>19 ページの「HTTP および HTTPS の設定の表示と<br/>構成」</li> </ul> |
|                  | • 20 ページの「IP アドレスの設定」                                      |
| Secure Shell の設定 | • 24 ページの「現在の鍵および鍵長の表示」                                    |
|                  | • 25 ページの「SSH の有効化と無効化」                                    |
|                  | • 26 ページの「新しい SSH 鍵の生成」                                    |
|                  | • 27 ページの「SSH サーバの再起動」                                     |

### 関連項目

| <b>ILOM</b> に関する項目 | 節                           | ガイド                                                               |
|--------------------|-----------------------------|-------------------------------------------------------------------|
| • 概念               | • ILOM のネットワーク設定と<br>ログイン要件 | 『Integrated Lights Out Manager<br>(ILOM) 3.0 概念ガイド』               |
| • CLI              | • ILOM の通信設定                | 『Integrated Lights Out Manager<br>(ILOM) 3.0 CLI 手順ガイド』           |
| • Web インタフ<br>エース  | • ILOM の通信設定                | 『Integrated Lights Out Manager<br>(ILOM) 3.0 Web Interface 手順ガイド』 |

### ILOM 3.0 の各種マニュアルは、

http://primeserver.fujitsu.com/sparcenterprise/manual/から入 手できます。

## 作業を開始する前に

この章の手順を開始する前に、必ず、次の要件が満たされていることを確認してくだ さい。

- snmpset コマンドを実行するには、SNMP v1 または v2c コミュニティーあるいは読み取り/書き込み (rw) 権限を持つ SNMP v3 のユーザーを使用する必要があります。
- SNMP を使用して ILOM の設定を表示および構成するには、事前に SNMP を設定 する必要があります。詳細は、10 ページの「ネットワークの設定」を参照してく ださい。

注 – この章に掲載されているサンプル SNMP コマンドは Net-SNMP サンプルアプ リケーションに基づいているため、説明どおりに機能するのは Net-SNMP および Net-SNMP サンプルアプリケーションがインストールされている場合だけです。

## ネットワークの設定

項目

| 説明        | リンク                                                        |
|-----------|------------------------------------------------------------|
| ネットワークの設定 | <ul> <li>11 ページの「ホスト名およびシステム識別子の割り<br/>当て」</li> </ul>      |
|           | <ul> <li>12 ページの「ネットワーク設定の表示と構成」</li> </ul>                |
|           | • 17 ページの「シリアルポート設定の表示と構成」                                 |
|           | <ul> <li>19 ページの「HTTP および HTTPS の設定の表示と<br/>構成」</li> </ul> |
|           | • 20 ページの「IP アドレスの設定」                                      |

この節では、SNMP インタフェースを使用して ILOM のネットワークパラメータを 設定する方法について説明します。

Net-SNMP サンプルアプリケーションを使用している場合は、snmpget コマンドおよび snmpset コマンドを使用して、ネットワーク設定の表示および構成を実行できます。

## ▼ ホスト名およびシステム識別子の割り当て

#### 作業を開始する前に

 get コマンドおよび set コマンドを使用して、ホスト名およびシステム識別子の MIB オブジェクト設定の表示および構成を実行できます。この手順で使用する MIB オブジェクトの説明については、12 ページの「ホスト名およびシステム識別 子の MIB オブジェクト」を参照してください。

次の手順に従って、ホスト名およびシステム識別子を割り当てます。

 SNMP ツールおよび ILOM MIB がインストールされているホストにログインします。 たとえば、次のように入力します。

**ssh** username@snmp\_manager\_ipaddress

**Password:** *password* 

2. ホスト名を取得するには、次のように入力します。

% snmpget -v2c -cprivate SNMP\_agent\_ipaddress ilomCtrlHostName.0
SUN-ILOM-CONTROL-MIB::ilomCtrlHostName.0 = STRING: wqs97-218

ホスト名を設定するには、次のように入力します。

```
% snmpset -v2c -cprivate -mALL SNMP_agent_ipaddress
ilomCtrlHostName.0 s wgs97-200
SUN-ILOM-CONTROL-MIB::ilomCtrlHostName.0 = STRING: wgs97-200
```

4. システム識別子を取得するには、次のように入力します。

```
% snmpget -v2c -cprivate -mALL SNMP_agent_ipaddress
ilomCtrlSystemIdentifier.0
SUN-ILOM-CONTROL-MIB::ilomCtrlSystemIdentifier.0 = STRING: none
```

5. システム識別子を設定するには、次のように入力します。

```
% snmpset -v2c -cprivate -mALL SNMP_agent_ipaddress
ilomCtrlSystemIdentifier.0 s wgs97-200
SUN-ILOM-CONTROL-MIB::ilomCtrlSystemIdentifier.0 = STRING: wgs97-200
```

## ホスト名およびシステム識別子の MIB オブジェクト

ホスト名およびシステム識別子では、次の MIB オブジェクト、値、およびタイプが 有効です。

**麦 2-1** ホスト名およびシステム識別子の設定で有効な MIB オブジェクト、値、およ びタイプ

| MIB オブジェクト                   | 説明                                                                                                | 許可される値                  | Туре | デフォルト |
|------------------------------|---------------------------------------------------------------------------------------------------|-------------------------|------|-------|
| ilomCtrlHost<br>Name         | ILOM のホスト名。                                                                                       | ホスト名 (文字<br>数: 0 ~ 255) | 文字列  | none  |
| ilomCtrlSystem<br>Identifier | ILOM が生成したすべてのトラッ<br>プで、varbind に載せて送信され<br>る識別子。この文字列は、多くの<br>場合、ILOM に関連付けられた<br>サーバのホスト名になります。 | システム識別子<br>(文字数:0~255)  | 文字列  | none  |

## ▼ ネットワーク設定の表示と構成

### 作業を開始する前に

 この手順で使用される MIB オブジェクトの説明については、15 ページの「ネット ワーク設定 MIB オブジェクト」および SUN-ILOM-CONTROL-MIB を参照してく ださい。

次の手順に従って、ネットワーク設定を表示および構成します。

1. SNMP ツールおよび ILOM MIB がインストールされているホストにログインします。 たとえば、次のように入力します。

**ssh** username@snmp\_manager\_ipaddress

**Password:** password

### ネットワークターゲットの名前および現在のネットワーク設定を判定するには、 次のように入力します。

% snmpwalk -v2c -cprivate -mALL SNMP\_agent\_ipaddress ilomCtrlNetwork

このコマンドを実行すると、次の情報が表示されます。

SUN-ILOM-CONTROL-MIB::ilomCtrlNetworkMacAddress."SP/network" = STRING: 00:14:4F:0E:23:B8 SUN-ILOM-CONTROL-MIB::ilomCtrlNetworkIpDiscovery."SP/network" = INTEGER: static(1) SUN-ILOM-CONTROL-MIB::ilomCtrlNetworkIpAddress."SP/network" = IpAddress: ipaddress SUN-ILOM-CONTROL-MIB::ilomCtrlNetworkIpGateway."SP/network" = IpAddress: ipaddress SUN-ILOM-CONTROL-MIB::ilomCtrlNetworkIpNetmask."SP/network" = IpAddress: ipaddress SUN-ILOM-CONTROL-MIB::ilomCtrlNetworkPendingIpDiscovery."SP/network" = INTEGER: static(1) SUN-ILOM-CONTROL-MIB::ilomCtrlNetworkPendingIpAddress."SP/network" = IpAddress: *ipaddress* SUN-ILOM-CONTROL-MIB::ilomCtrlNetworkPendingIpGateway."SP/network" = IpAddress: *ipaddress* SUN-ILOM-CONTROL-MIB::ilomCtrlNetworkPendingIpNetmask."SP/network" = IpAddress: *ipaddress* SUN-ILOM-CONTROL-MIB::ilomCtrlNetworkCommitPending."SP/network" = INTEGER: false(2)

上記の例で表示されるネットワークターゲットの名前は、「SP/network」です。

 「/SP/network」という名前のネットワークターゲットの現在のネットワーク IP アドレスを表示するには、次のように入力します。

% snmpget -v2c -cprivate -mALL SNMP\_agent\_ipaddress ilomCtrlNetworkIpAddress."/SP/network"

4. 新しいネットワーク IP アドレスを指定するには、次のように入力します。

% snmpset -v2c -cprivate -mALL SNMP\_agent\_ipaddress ilomCtrlNetworkPendingIpAddress."/SP/network" s 10.300.10.15

5. 新しいネットワーク IP アドレスを有効にするには、次のように入力します。

```
% snmpset -v2c -cprivate -mALL SNMP_agent_ipaddress
ilomCtrlNetworkCommitPending."/SP/network" i 1
```

- 6. ほかの例については、次の各 SNMP コマンドを参照してください。
  - 帯域外管理インタフェースの MAC アドレス (該当する場合) を表示するには、 次のように入力します。

% snmpget -mALL -v2c -cprivate SNMP\_agent\_ipaddress ilomCtrlNetworkOutOfBandMacAddress.0

サイドバンド管理インタフェースの MAC アドレス (該当する場合) を表示するには、次のように入力します。

```
% snmpget -mALL -v2c -cprivate SNMP_agent_ipaddress
ilomCtrlNetworkSidebandMacAddress.0
```

指定されたターゲットの保留中の管理ポートを表示するには、次のように入力します。

% snmpget -mALL -v2c -cprivate SNMP\_agent\_ipaddress ilomCtrlNetworkPendingManagementPort.TARGET\_INTERFACE

指定されたターゲットの保留中の管理ポートを設定するには、次のように入力します。

% snmpset -mALL -v2c -cprivate SNMP\_agent\_ipaddress ilomCtrlNetworkPendingManagementPort.TARGET\_INTERFACE s 'pendingmanagementport'

**注** – このプロパティー設定は、指定された行で ilomCtrlNetworkCommitPending プロパティーが true (真) に設定されるまでは有効になりません。

指定されたターゲットの現在の管理ポートを表示するには、次のように入力します。

% snmpget -mALL -v2c -cprivate SNMP\_agent\_ipaddress ilomCtrlNetworkgManagementPort.0

指定されたターゲットの現在の管理ポートを設定するには、次のように入力します。

% snmpset -mALL -v2c -cprivate SNMP\_agent\_ipaddress ilomCtrlNetworkManagementPort.0 s 'managementport' この行の DHCP サーバのアドレスを表示するには、次のように入力します。

% snmpget -mALL -v2c -cprivate SNMP\_agent\_ipaddress ilomCtrlNetworkDHCPServerAddr.0

ネットワークの状態を示す行が有効かどうかを確認するには、次のように入力します。

% snmpget -mALL -v2c -cprivate SNMP\_agent\_ipaddress ilomCtrlNetworkState.0

■ ネットワークの状態を示す行を有効にするには、次のように入力します。

% snmpset -mALL -v2c -cprivate SNMP\_agent\_ipaddress ilomCtrlNetworkState.0 i 1

## ネットワーク設定 MIB オブジェクト

ネットワーク設定では、次の MIB オブジェクト、値、およびタイプが有効です。

表 2-2 ネットワーク設定で有効な MIB オブジェクト、値、およびタイプ

| MIB オブジェクト                    | 説明                                                                                                    | 許可される値              | Туре | デフォ<br>ルト |
|-------------------------------|----------------------------------------------------------------------------------------------------|---------------------|------|-----------|
| ilomCtrlNetwork<br>Target     | 設定可能なネットワークを備えるターゲットの<br>命名法に基づく名前です。一部のシステムで<br>は、ネットワークを備えるターゲットが複数あ<br>ります。ラック搭載型のスタンドアロンサーバ<br>では、この表には、命名法に基づき「/SP」が<br>付けられたサービスプロセッサのネットワーク<br>設定に関する行が1行だけ含まれることになり<br>ます。ブレードシステムの場合、この表には複<br>数の行が含まれます。ブレードのサービスプロ<br>セッサごとに1行が存在することになります。<br>ブレードのサービスプロセッサには、命名法に<br>基づき、たとえば、「/CH/BL0/SP」、<br>「CH/BL1/SP」の形式で順番に名前が付けら<br>れます。<br><b>注</b> - このオブジェクトにはアクセスできません。 | network_target_name | 文字列  | none      |
| ilomCtrlNetwork<br>MacAddress | サービスプロセッサの MAC アドレスを示し<br>ます。<br><b>注 –</b> このオブジェクトは、読み取り専用です。                                                                                                    | MAC_address         | 文字列  | none      |

表 2-2 ネットワーク設定で有効な MIB オブジェクト、値、およびタイプ(続き)

| MIB オブジェクト                                | 説明                                                                                                    | 許可される値                           | Туре | デフォ<br>ルト |
|-------------------------------------------|----------------------------------------------------------------------------------------------------|----------------------------------|------|-----------|
| ilomCtrlNetwork<br>IPDiscovery            | 現在のターゲットが静的 IP 設定が割り当てられ<br>るように設定されているか、または DHCP から<br>動的に取得されているかを示します。<br>注 – このオブジェクトは、読み取り専用です。                                                                                                    | static(1),<br>dynamic(2)         | 整数型  | none      |
| ilomCtrlNetwork<br>IpAddress              | 指定されたターゲットの現在の IP アドレスを示<br>します。<br>注 – このオブジェクトは、読み取り専用です。                                                                                                    | IP adress                        | 文字列  | none      |
| ilomCtrlNetwork<br>IpGateway              | 指定されたターゲットの現在の IP ゲートウェイを<br>示します。<br>注 - このオブジェクトは、読み取り専用です。                                                                                                    | ip_gateway                       | 文字列  | none      |
| ilomCtrlNetwork<br>IpNetmask              | 指定されたターゲットの現在の IP ネットマスクを<br>示します。<br>注 - このオブジェクトは、読み取り専用です。                                                                                                    | ip_netmask                       | 文字列  | none      |
| ilomCtrlNetwork<br>PendingIp<br>Discovery | このオブジェクトは、指定されたターゲットの<br>IP 検出モードに保留中の値を設定するために使<br>います。設定できる値は、静的(1)または動的<br>(2)です。静的な値を指定するには、次に示す<br>この表のほかの申請中のプロパティーを設定す<br>る必要があります。<br>ilomCtrlNetworkPendingIp-Address、<br>ilomCtrlNetworkPendingIp-Gateway、およ<br>びilomCtrlNetworkPendingIpNetmask。動<br>的を指定する場合は、ほかの申請中のプロパ<br>ティーは設定しないでください。この設定は、<br>指定された行の<br>ilomCtrlNetworkCommitPending プロパ<br>ティーが true (真) に設定されるまで有効にな<br>りません。 | <pre>static(1), dynamic(2)</pre> | 整数型  | none      |
| ilomCtrlNetwork<br>PendingIp<br>Address   | このオブジェクトは、指定されたターゲットの<br>保留中 IP アドレスの設定に使用します。この設<br>定は、指定された行の<br>ilomCtrlNetworkCommitPending プロパ<br>ティーが true (真) に設定されるまで有効にな<br>りません。                                                                                                    | pending_ip_address               | 文字列  | none      |
| ilomCtrlNetwork<br>PendingIp<br>Gateway   | このオブジェクトは、指定されたターゲットの<br>保留中 IP ゲートウェイの設定に使用します。こ<br>の設定は、指定された行の<br>ilomCtrlNetworkCommitPending オブジェ<br>クトが true (真) に設定されるまで有効になり<br>ません。                                                                                                    | pending_ip_gateway               | 文字列  | none      |

**表 2-2** ネットワーク設定で有効な MIB オブジェクト、値、およびタイプ (続き)

| MIB オブジェクト                              | 説明                                                                                                    | 許可される値               | Туре | デフォ<br>ルト |
|-----------------------------------------|----------------------------------------------------------------------------------------------------|----------------------|------|-----------|
| ilomCtrlNetwork<br>PendingIp<br>Netmask | このオブジェクトは、指定されたターゲットの<br>保留中 IP ネットマスクの設定に使用します。こ<br>の設定は、指定された行の<br>ilomCtrlNetworkCommitPending オブジェ<br>クトが true (真) に設定されるまで有効になり<br>ません。 | pending_ip_netmask   | 文字列  | none      |
| ilomCtrlNetwork<br>CommitPending        | このオブジェクトは、指定された行の保留設定を<br>確定するために使用します。このオブジェクトを<br>true(1)に設定すると、これ以外の保留設定で<br>指定した値に基づきネットワークが再設定され<br>ます。                                 | true(1),<br>false(2) | 整数型  | none      |

## ▼ シリアルポート設定の表示と構成

### 作業を開始する前に

シリアルポート設定の表示および構成には、get コマンドおよび set コマンドを使用できます。この手順で使用する MIB オブジェクトの説明については、18 ページの「シリアルポート設定 MIB オブジェクト」を参照してください。

次の手順に従って、シリアルポートの設定を表示および構成します。

1. SNMP ツールおよび ILOM MIB がインストールされているホストにログインします。 たとえば、次のように入力します。

**ssh** username@snmp\_manager\_ipaddress

**Password:** password

 サービスプロセッサに設定可能な内部シリアルポートがあるかどうかを確認する には、次のように入力します。

% snmpget -v2c -cprivate -mALL SNMP\_agent\_ipaddress ilomCtrlSerialInternalPortPresent.0

3. 内部ポートのボーレートを 9600 に設定するには、次のように入力します。

```
% snmpset -v2c -cprivate -mALL SNMP_agent_ipaddress
ilomCtrlSerialInternalPortBaudRate.0 i 1
```

## シリアルポート設定 MIB オブジェクト

シリアルポート設定では、次の MIB オブジェクト、値、およびタイプが有効です。

**表 2-3** シリアルポート設定で有効な MIB オブジェクト、値、およびタイプ

| MIB オブジェクト                                    | 説明                                                                                                    | 許可される値                                                                                          | Туре | デフォルト |
|-----------------------------------------------|----------------------------------------------------------------------------------------------------|-------------------------------------------------------------------------------------------------|------|-------|
| ilomCtrlSerial<br>Internal<br>PortPresent     | 指定されたデバイスに設定可<br>能な内部シリアルポートがあ<br>るかどうかを示します。<br>注 – このオブジェクトは、読<br>み取り専用です。                                                    | true(1),<br>false(2)                                                                            | 整数型  | none  |
| ilomCtrlSerial<br>InternalPort<br>BaudRate    | 内部シリアルポートの現在の<br>ボーレート設定を指定しま<br>す。このオブジェクトの読み<br>取りや設定ができるのは、<br>ilomCtrlSerialInternal-<br>PortPresent が true (真)<br>の場合だけです。 | <pre>baud9600(1),<br/>baud19200(2),<br/>baud38400(3),<br/>baud57600(4),<br/>baud115200(5)</pre> | 整数型  | none  |
| ilomCtrlSerial<br>ExternalPort<br>Present     | 指定されたデバイスに設定可<br>能な外部シリアルポートがあ<br>るかどうかを示します。<br>注 – このオブジェクトは、読<br>み取り専用です。                                                    | true(1),<br>false(2)                                                                            | 整数型  | none  |
| ilomCtrlSerial<br>ExternalPort<br>BaudRate    | 外部シリアルポートの現在の<br>ボーレート設定を指定しま<br>す。このオブジェクトの読み<br>取りや設定ができるのは、<br>ilomCtrlSerialExternalP<br>ort-Present が true (真)<br>の場合だけです。 | <pre>baud9600(1),<br/>baud19200(2),<br/>baud38400(3),<br/>baud57600(4),<br/>baud115200(5)</pre> | 整数型  | none  |
| ilomCtrlSerial<br>ExternalPort<br>FlowControl | 外部シリアルポート現在のフ<br>ロー制御設定を指定します。<br>このオブジェクトの読み取り<br>や設定ができるのは、<br>ilomCtrlSerialExternalP<br>ort-Present が true (真)<br>の場合だけです。  | unknown(1),<br>hardware(2),<br>software(3),<br>none(4)                                          | 整数型  | none  |
# ▼ HTTP および HTTPS の設定の表示と構成

ILOM では、HTTP および HTTPS の両方の接続をサポートしています。ILOM を使 用すると、HTTP アクセスを自動的に HTTPS にリダイレクトすることができます。 また、HTTP ポートと HTTPS ポートを設定することもできます。

#### 作業を開始する前に

 get および set コマンドを使用して、HTTP または HTTPS Web アクセスの表示 および構成を実行できます。この手順で使用する MIB オブジェクトの説明につい ては、20 ページの「HTTP および HTTPS 設定の MIB オブジェクト」を参照して ください。

次の手順に従って、HTTP および HTTPS の設定を表示および構成します。

 SNMP ツールおよび ILOM MIB がインストールされているホストにログインします。 たとえば、次のように入力します。

**ssh** username@snmp\_manager\_ipaddress

**Password:** password

- 2. 例として、次の各 SNMP コマンドを参照してください。
  - HTTP の状態を取得するには、次のように入力します。

% snmpget -v2c -cprivate -mALL SNMP\_agent\_ipaddress ilomCtrlHttpEnabled.0

■ HTTP を有効にするには、次のように入力します。

```
% snmpset -v2c -cprivate -mALL SNMP_agent_ipaddress
ilomCtrlHttpEnabled.0 i 1
```

■ HTTP ポート番号を設定するには、次のように入力します。

```
% snmpset -v2c -cprivate -mALL SNMP_agent_ipaddress
ilomCtrlHttpPortNumber.0 i 80
```

 HTTP 接続が HTTPS 接続にリダイレクトされるように HTTP を設定するには、 次のように入力します。

% snmpset -v2c -cprivate -mALL SNMP\_agent\_ipaddress ilomCtrlHttpSecureRedirect.0 i 1

### HTTP および HTTPS 設定の MIB オブジェクト

HTTP および HTTPS の設定では、次の MIB オブジェクト、値、およびタイプが有効です。

表 2-4 HTTP および HTTPS の設定で有効な MIB オブジェクト、値、およびタイプ

| MIB オブジェクト                     | 説明                                                          | 許可される値               | Туре | デフォルト |
|--------------------------------|-------------------------------------------------------------|----------------------|------|-------|
| НТТР                           |                                                             |                      |      |       |
| ilomCtrlHttp<br>Enabled        | HTTP ポートで、組み込みの Web サー<br>バが動作および待機するかどうかを指<br>定します。        | true(1).<br>false(2) | 整数型  | none  |
| ilomCtrlHttp<br>PortNumber     | 組み込みの Web サーバが HTTP 要求を<br>待つのに使用するポート番号を指定し<br>ます。         | 範囲:<br>065535        | 整数型  | none  |
| ilomCtrlHttp<br>SecureRedirect | 組み込みの Web サーバが HTTP 接続を<br>HTTPS 接続にリダイレクトするかどう<br>かを指定します。 | true(1).<br>false(2) | 整数型  | 有効    |
| HTTPS                          |                                                             |                      |      |       |
| ilomCtrlHttps<br>Enabled       | HTTPS ポートで、組み込みの Web サー<br>バが動作および待機するかどうかを指定<br>します。       | true(1).<br>false(2) | 整数型  | True  |
| ilomCtrlHttps<br>PortNumber    | 組み込みの Web サーバが HTTPS 要求を<br>待つのに使用するポート番号を指定し<br>ます。        | 範囲:<br>065535        | 整数型  | none  |

# ▼ IP アドレスの設定

#### 作業を開始する前に

 get および set コマンドを使用すると、ILOM で既存の IP アドレスを編集できます。この手順で使用する MIB オブジェクトの説明については、21 ページの「IP アドレスについて有効な MIB オブジェクト」を参照してください。

次の手順に従って、IP アドレスを設定します。

1. SNMP ツールおよび ILOM MIB がインストールされているホストにログインします。 たとえば、次のように入力します。

**ssh** username@snmp\_manager\_ipaddress

**Password:** password

2. ネットワーク IP アドレスを取得するには、次のように入力します。

% snmpget -v2c -cprivate -mALL SNMP\_agent\_ipaddress ilomCtrlNetworkIpAddress.0

3. ネットワーク IP アドレスを設定するには、次のように入力します。

```
% snmpset -v2c -cprivate -mALL SNMP_agent_ipaddress
ilomCtrlNetworkPendingIpAddress.0 s ipaddress
ilomCtrlNetworkCommitPending.0 i 1
```

### IP アドレスについて有効な MIB オブジェクト

IP アドレスでは、次の MIB オブジェクト、プロパティー、値、およびタイプが有効です。

表 2-5 IP アドレスについて有効な MIB オブジェクト、プロパティー、値、およびタイプ

| MIB オブジェクト                | 説明                                                                                                    | 許可される値         | Туре | デフォ<br>ルト |
|---------------------------|----------------------------------------------------------------------------------------------------|----------------|------|-----------|
| ilomCtrlNetworkTarget     | 設定可能なネットワークを備えるター<br>ゲットの命名法に基づく名前です。一<br>部のシステムでは、ネットワークを備<br>えるターゲットが複数あります。ラッ<br>ク搭載型のスタンドアロンサーバで<br>は、この表には、命名法に基づき<br>「/SP」が付けられたサービスプロセッ<br>サのネットワーク設定に関する行が1<br>行だけ含まれることになります。ブ<br>レードシステムの場合、この表には複<br>数の行が含まれます。'/SC'のための行<br>が1つ生成され、ネットワーク設定の<br>構成が可能になります。また、ブレー<br>ドのサービスプロセッサには、命名法に基<br>づき、たとえば、「/CH/BL0/SP」、<br>「CH/BL1/SP」の形式で順番に名前が<br>付けられます。これにより、CMM から<br>サービスプロセッサを設定できます。<br>注 - この MIB オブジェクトにはアクセ<br>スできません。 | target         | 文字列  | none      |
| ilomCtrlNetworkMacAddress | サービスプロセッサまたはシステムコン<br>トローラの MAC アドレス。<br>注 - このオブジェクトは、読み取り専<br>用です。                                                                                                    | MAC<br>address | 文字列  | none      |

表 2-5 IP アドレスについて有効な MIB オブジェクト、プロパティー、値、およびタイプ (続き)

| MIB オブジェクト                          | 説明                                                                                                    | 許可される値                   | Туре | デフォ<br>ルト |
|-------------------------------------|----------------------------------------------------------------------------------------------------|--------------------------|------|-----------|
| ilomCtrlNetworkIpDiscovery          | 現在のターゲットが静的 IP 設定が割<br>り当てられるように設定されている<br>か、または DHCP から動的に取得さ<br>れているかを示します。<br>注 – このオブジェクトは、読み取り専<br>用です。                                       | static(1),<br>dynamic(2) | 整数型  | none      |
| ilomCtrlNetworkIpAddress            | 指定されたターゲットの現在の IP ア<br>ドレスを示します。<br>注 - このオブジェクトは、読み取り専<br>用です。                                                                                    | ip_address               | 文字列  | none      |
| ilomCtrlNetworkIpGateway            | 指定されたターゲットの現在の IP<br>ゲートウェイを示します。<br><b>注 -</b> このオブジェクトは、読み取り専<br>用です。                                                                            | ip_gateway               | 文字列  | none      |
| ilomCtrlNetworkIpNetmask            | 指定されたターゲットの現在の IP<br>ネットマスクを示します。<br>注 – このオブジェクトは、読み取り専<br>用です。                                                                                   | ip_netmask               | 文字列  | none      |
| ilomCtrlNetworkPending<br>IpAddress | このオブジェクトは、指定されたター<br>ゲットの保留中 IP アドレスの設定に<br>使用します。このプロパティーは、指<br>定された行の<br>ilomCtrlNetworkCommitPending<br>プロパティーが true (真) に設定され<br>るまでは有効になりません。 | pending_ipadd<br>ress    | 文字列  | none      |
| ilomCtrlNetworkPending<br>IpGateway | このオブジェクトは、指定されたター<br>ゲットの保留中 IP ゲートウェイの設<br>定に使用します。この設定は、指定さ<br>れた行の<br>ilomCtrlNetworkCommitPending<br>プロパティーが true (真) に設定され<br>るまで有効になりません。    | pending_ip_ga<br>teway   | 文字列  | none      |

| MIB オブジェクト                            | 説明                                                                                                    | 許可される値                           | Туре | デフォ<br>ルト |
|---------------------------------------|----------------------------------------------------------------------------------------------------|----------------------------------|------|-----------|
| ilomCtrlNetworkPending<br>IpDiscovery | このオブジェクトは、指定されたター<br>ゲットの IP 検出モードに保留中の値を<br>設定するために使います。設定できる<br>値は、静的(1) または動的(2) です。<br>静的な値を指定するには、次に示すこ<br>の表のほかの申請中のプロパティーを<br>設定する必要があります。<br>ilomCtrlNetworkPendingIp<br>Address、<br>ilomCtrlNetworkPendingIp<br>Gateway、および<br>ilomCtrlNetworkPendingIp<br>Netmask。動的を指定する場合は、ほ<br>かの申請中のプロパティーは設定しな<br>いでください。このプロパティーは、<br>指定された行の<br>ilomCtrlNetworkCommitPending<br>MIB オブジェクトが true (真) に設定<br>されるまで有効になりません。 | <pre>static(1), dynamic(2)</pre> | 整数型  | none      |
| ilomCtrlNetworkPendingIpNetm<br>ask   | このオブジェクトは、指定されたター<br>ゲットの保留中 IP ネットマスクの設<br>定に使用します。このプロパティー<br>は、指定された行の<br>ilomCtrlNetworkCommitPending<br>プロパティーが true (真) に設定され<br>るまでは有効になりません。                                                                                                    | pending_ip_<br>netmask           | 文字列  | none      |
| ilomCtrlNetworkCommitPending          | このオブジェクトは、指定された行の<br>pending プロパティーを確定するため<br>に使用します。このプロパティーを<br>true (1) に設定すると、ほかの<br>pending プロパティーで指定された値<br>に基づいてネットワークが再設定され<br>ます。                                                                                                    | true(1),<br>false(2)             | 整数型  | none      |

表 2-5 IP アドレスについて有効な MIB オブジェクト、プロパティー、値、およびタイプ (続き)

# Secure Shell の設定

| 説明               | リンク                     |
|------------------|-------------------------|
| Secure Shell の設定 | • 24 ページの「現在の鍵および鍵長の表示」 |
|                  | ● 25 ページの「SSH の有効化と無効化」 |
|                  | ● 26 ページの「新しい SSH 鍵の生成」 |
|                  | • 27 ページの「SSH サーバの再起動」  |

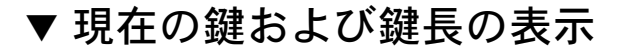

### 作業を開始する前に

現在使用している鍵と鍵長についての情報は、get コマンドを使用して表示できます。この手順で使用する MIB オブジェクトの説明については、25 ページの「現在使用している RSA および DSA の鍵および鍵長 MIB オブジェクト」を参照してください。

次の手順に従って、現在の鍵および鍵長を表示します。

 SNMP ツールおよび ILOM MIB がインストールされているホストにログインします。 たとえば、次のように入力します。

**ssh** username@snmp\_manager\_ipaddress

**Password:** password

- 2. 次に示す各 SNMP コマンドの例を参照してください。
  - RSA 鍵の場合、現在使用している鍵および鍵長を表示するには、次のように 入力します。

```
% snmpget -v2c -cprivate -mALL SNMP_agent_ipaddress
ilomCtrlSshRsaKeyFingerprint.0
% snmpget -v2c -cprivate -mALL SNMP_agent_ipaddress
ilomCtrlSshRsaKeyLength.0
```

 DSA 鍵の場合、現在使用している鍵および鍵長を表示するには、次のように 入力します。

```
% snmpget -v2c -cprivate -mALL SNMP_agent_ipaddress
ilomCtrlSshDsaKeyFingerprint.0
% snmpget -v2c -cprivate -mALL SNMP_agent_ipaddress
ilomCtrlSshDsaKeyLength.0
```

### 現在使用している RSA および DSA の鍵および鍵長 MIB オブ ジェクト

鍵に関する情報を表示するには、次の各 MIB オブジェクトを使用します。

表 2-6 鍵の設定で有効な MIB オブジェクト、値、およびタイプ

| MIB オブジェクト                       | 説明                                      | 許可される値     | Туре | デフォルト |
|----------------------------------|-----------------------------------------|------------|------|-------|
| ilomCtrlSshRsaKey<br>Fingerprint | SSH プロトコルで使用さ<br>れる RSA 鍵のフィンガプ<br>リント。 | 文字数: 0255  | 文字列  | none  |
| ilomCtrlSshRsaKey<br>Length      | SSH プロトコルで使用され<br>る RSA 鍵の長さ。           | 範囲: 065535 | 整数型  | none  |
| ilomCtrlSshDsaKey<br>Fingerprint | SSH プロトコルで使用さ<br>れる DSA 鍵のフィンガプ<br>リント。 | 文字数: 0255  | 文字列  | none  |
| ilomCtrlSshDsaKey<br>Length      | SSH プロトコルで使用され<br>る DSA 鍵の長さ。           | 範囲: 065535 | 整数型  | none  |

## ▼ SSH の有効化と無効化

#### 作業を開始する前に

 SSH の有効化および無効化には、set コマンドを使用できます。この手順で使用 する MIB オブジェクトの説明については、26 ページの「SSH が有効の MIB オブ ジェクト」を参照してください。

次の手順に従って、SSH を有効化および無効化を行います。

 SNMP ツールおよび ILOM MIB がインストールされているホストにログインします。 たとえば、次のように入力します。

**ssh** username@snmp\_manager\_ipaddress

**Password:** password

 SSH の有効化と無効化を実行するには、次のコマンドを入力して ilomCtrlSshEnabled MIB オブジェクトを1(有効)または2(無効)に設定します。

```
% snmpset -v2c -cprivate -mALL SNMP_agent_ipaddress
ilomCtrlSshEnabled.0 i 1 | 2
```

### SSH が有効の MIB オブジェクト

SSH の有効化と無効化を行うには、次の MIB オブジェクトを使用します。

表 2-7 SSH 有効化設定で有効な MIB オブジェクト、値、およびタイプ

| MIB オブジェクト             | 説明                        | 許可される値               | Туре | デフォルト |
|------------------------|---------------------------|----------------------|------|-------|
| ilomCtrlSsh<br>Enabled | SSH を有効にするかどうかを指定し<br>ます。 | true(1).<br>false(2) | 整数型  | 有効    |

### ▼新しい SSH 鍵の生成

#### 作業を開始する前に

 新しい SSH 鍵の生成には、set コマンドを使用できます。この手順で使用する MIB オブジェクトの説明については、27 ページの「SSH 鍵 MIB オブジェクト」を 参照してください。

次の手順に従って、新しい SSH 鍵を生成します。

 SNMP ツールおよび ILOM MIB がインストールされているホストにログインします。 たとえば、次のように入力します。 ssh username@snmp\_manager\_ipaddress

**Password:** *password* 

2. SSH 鍵の種類を RSA に設定するには、次のように入力します。

```
% snmpset -v2c -cprivate -mALL SNMP_agent_ipaddress
ilomCtrlSshGenerateNewKeyType.0 i 2
```

3. 新しい RSA 鍵を生成するには、次のように入力します。

```
% snmpset -v2c -cprivate -mALL SNMP_agent_ipaddress
ilomCtrlSshGenerateNewKeyAction.0 i 1
```

注 – フィンガプリントと鍵は異なって見えます。

### SSH 鍵 MIB オブジェクト

SSH 鍵の生成では、次の MIB オブジェクト、値、およびタイプが有効です。

表 2-8 SSH 鍵の生成で有効な MIB オブジェクト、値、およびタイプ

| MIB オブジェクト                              | 説明                                             | 許可される値                    | Туре | デフォルト |
|-----------------------------------------|------------------------------------------------|---------------------------|------|-------|
| ilomCtrlSsh<br>GenerateNewKey<br>Action | この MIB オブジェクトは、<br>新しい公開鍵の生成を開始<br>するために使用します。 | true(1).<br>false(2)      | 整数型  | none  |
| ilomCtrlSsh<br>GenerateNewKey<br>Type   | この MIB オブジェクトは、<br>生成する SSH 鍵の種類の指<br>定に使用します。 | none(1)、<br>rsa(2)、dsa(3) | 整数型  | none  |

### ▼ SSH サーバの再起動

新しい鍵は、SSH サーバが再起動するまで有効になりません。

#### 作業を開始する前に

 SSH サーバの再起動には、set コマンドを使用できます。この手順で使用する MIB オブジェクトの説明については、27 ページの「SSH MIB オブジェクトの再開」を 参照してください。

注 - SSH サーバの再起動によって、既存のすべての SSH 接続が終了します。

次の手順に従って、SSH サーバを再起動します。

1. SNMP ツールおよび ILOM MIB がインストールされているホストにログインします。 たとえば、次のように入力します。

**ssh** username@snmp\_manager\_ipaddress

**Password:** password

2. SSH サーバを再起動するには、次のように入力します。

% snmpset -v2c -cprivate -mALL SNMP\_agent\_ipaddress ilomCtrlSshRestartSshAction.0 i 1

### SSH MIB オブジェクトの再開

SSH サービスの再開については、次の MIB オブジェクト、値、およびタイプが有効です。

表 2-9 SSH サービスの再開で有効な MIB オブジェクト、値、およびタイプ

| MIB オブジェクト                       | 説明                           | 許可される値               | Туре | デフォルト |
|----------------------------------|------------------------------|----------------------|------|-------|
| ilomCtrlSshRestart<br>SshdAction | このオブジェクトは、SSHD<br>の再開に使用します。 | true(1)、<br>false(2) | 整数型  | none  |

# <u>第3章</u>

# ユーザーアカウントの管理

| 説明                   | リンク                                                                                                    |
|----------------------|----------------------------------------------------------------------------------------------------|
| 事前条件の確認              | • 30 ページの「作業を開始する前に」                                                                                                    |
| ユーザーアカウントの設定         | <ul> <li>31 ページの「ユーザーアカウントの設定」</li> <li>33 ページの「シングルサインオンの設定」</li> </ul>                                                                                         |
| Active Directory の設定 | <ul> <li>35ページの「Active Directory 設定の表示と構成」</li> <li>40ページの「Active Directory 管理者グループ設定の表示と構成」</li> <li>41ページの「Active Directory オペレータグループ<br/>設定の表示と構成」</li> </ul> |
|                      | <ul> <li>43 ページの「Active Directory カスタムグループ設定の表示と構成」</li> <li>45 ページの「Active Directory ユーザードメイン設合のまごと様子」</li> </ul>                                               |
|                      | たの表示と構成」<br>• 47 ページの「Active Directory 代替サーバ設定の表<br>示と構成」                                                                                                    |
|                      | <ul> <li>51 ページの「冗長設定の表示と構成」</li> </ul>                                                                                                    |
|                      | <ul> <li>52 ページの「Active Directory DNS ロケータ設定の<br/>表示と構成」</li> </ul>                                                                                              |
|                      | <ul> <li>54 ページの「DNS ネームサーバ設定の表示と<br/>構成」</li> </ul>                                                                                                    |
| LDAP の設定             | • 56 ページの「LDAP の設定」                                                                                                    |

| 項目           |                                                              |
|--------------|--------------------------------------------------------------|
| 説明           | リンク                                                          |
| LDAP/SSL の設定 | <ul> <li>65 ページの「LDAP/SSL 管理者グループ設定の表示と構成」</li> </ul>        |
|              | <ul> <li>66 ページの「LDAP/SSL オペレータグループ設定<br/>の表示と構成」</li> </ul> |
|              | <ul> <li>68 ページの「LDAP/SSL カスタムグループ設定の<br/>表示と構成」</li> </ul>  |
|              | <ul> <li>70 ページの「LDAP/SSL ユーザードメイン設定の<br/>表示と構成」</li> </ul>  |
|              | <ul> <li>72 ページの「LDAP/SSL 代替サーバ設定の表示と<br/>構成」</li> </ul>     |

#### 関連項目

| ILOM に関する項目 | 節              | ガイド                                                               |
|-------------|----------------|-------------------------------------------------------------------|
| • 概念        | • ユーザーアカウントの管理 | 『Integrated Lights Out Manager<br>(ILOM) 3.0 概念ガイド』               |
| • Web       | • ユーザーアカウントの管理 | 『Integrated Lights Out Manager<br>(ILOM) 3.0 Web Interface 手順ガイド』 |
| • CLI       | • ユーザーアカウントの管理 | 『Integrated Lights Out Manager<br>(ILOM) 3.0 CLI 手順ガイド』           |

ILOM 3.0 の各種マニュアルは、

http://primeserver.fujitsu.com/sparcenterprise/manual/ で入手 できます。

# 作業を開始する前に

この章の手順を開始する前に、必ず、次の要件が満たされていることを確認してくだ さい。

- ユーザーアカウント情報を表示するには、Read Only (o) の役割を有効にする必要 があります。
- ユーザーアカウント情報を設定するには、User Management (u) の役割を有効に する必要があります。
- snmpset コマンドを実行するには、SNMP v1 または v2c のコミュニティーあるいは読み取り/書き込み (rw) 権限を持つ SNMP v3 のユーザーアカウントを使用する必要があります。

注 – この節に掲載されるサンプル SNMP コマンドは、Net-SNMP サンプルアプリ ケーションに基づいているため、説明されているとおりに機能するのは Net-SNMP お よび Net-SNMP サンプルアプリケーションがインストールされている場合だけです。

# ユーザーアカウントの設定

| 項目           |                         |  |  |  |
|--------------|-------------------------|--|--|--|
| 説明           | リンク                     |  |  |  |
| ユーザーアカウントの設定 | • 31 ページの「ユーザーアカウントの設定」 |  |  |  |
|              | • 33 ページの「シングルサインオンの設定」 |  |  |  |

# ▼ ユーザーアカウントの設定

### 作業を開始する前に

 ユーザーアカウント MIB オブジェクトの設定では、get コマンドおよび set コマンドを使用できます。この手順で使用する MIB オブジェクトの説明につ いては、32 ページの「ユーザーアカウント MIB オブジェクト」を参照してく ださい。

次の手順に従って、ユーザーアカウントを設定します。

1. SNMP ツールおよび ILOM MIB がインストールされているホストにログインします。 たとえば、次のように入力します。

**ssh** username@snmp\_manager\_ipaddress

**Password:** *password* 

 オペレータの役割を持つ新しいユーザーアカウントを作成するには、次のように 入力します。

```
% snmpset -v2c -cprivate -mALL SNMP_agent_ipaddress
ilomCtrlLocalUserRowStatus.'user1' i 4
ilomCtrlLocalUserRoles.'user1' s "operator"
ilomCtrlLocalUserPassword.'user1' s "password"
```

3. ユーザーアカウントを削除するには、次のように入力します。

```
% snmpset -v2c -cprivate -mALL SNMP_agent_ipaddress
ilomCtrlLocalUserRowStatus.'user1' i 6
```

### ユーザーアカウント MIB オブジェクト

ローカル ユーザーアカウントでは、次の MIB オブジェクト、プロパティー、値、お よびタイプが有効です。

表 3-1 ローカルユーザーアカウントで有効な MIB オブジェクト、プロパティー、 値、およびタイプ

| MIB オブジェクト                     | 説明                                                                                                    | 許可される値                                                                                                    | Туре | デフォルト |
|--------------------------------|----------------------------------------------------------------------------------------------------|----------------------------------------------------------------------------------------------------|------|-------|
| ilomCtrlLocal<br>UserUsername  | ローカルユーザーのユーザー<br>名。このユーザー名はアル<br>ファベットで始める必要があ<br>ります。ユーザー名には英数<br>字、ハイフン、および下線を<br>使えますが、スペースは使用<br>できません。ユーザー名とパ<br>スワードを同じにすることは<br>できません。                                                                                                    | username                                                                                                    | 文字列  | none  |
| ilomCtrlLocal<br>UserPassword  | ローカルユーザーのパス<br>ワード。                                                                                                    | password                                                                                                    | 文字列  | none  |
| ilomCtrlLocal<br>UserRoles     | ユーザーに関連付ける役割を<br>指定します。役割は、<br>Administrator (管理者)、<br>Operator (オペレータ) といっ<br>た従来の表記で割り当てるこ<br>とも、a、u、c、r、o、s と<br>いった独立して機能する役割<br>ID の形式で割り当てることも<br>できます。役割 ID は組み合わ<br>せることができます。たとえ<br>ば、「aucros」となっている場<br>合、a は admin (管理者)、u は<br>user (ユーザー)、c は console<br>(コンソール)、r は reset<br>(リセット)、o は read-only<br>(読み取り専用)、s は service<br>(サービス) を意味します。 | <pre>administrator,<br/>operator,<br/>admin(a),<br/>user(u),<br/>console(c),<br/>reset(r),<br/>read-only(o),<br/>service(s)</pre> | 文字列  | none  |
| ilomCtrlLocal<br>UserRowStatus | このオブジェクトは、新しい<br>行の作成またはテーブルの中<br>にある既存の行の削除に使用<br>します。このプロパティー<br>は、createAndWait(5)に<br>設定してユーザーを作成する<br>か、destroy(6)に設定して<br>ユーザーを削除することがで<br>きます。                                                                                                    | <pre>active(1),<br/>notInService(2),<br/>notReady(3),<br/>createAndGo(4),<br/>createAndWait(5),<br/>destroy(6)</pre>              | 整数型  | none  |

| MIB オブジェクト                   | 説明                                                                                            | 許可される値                 | Туре | デフォルト |
|------------------------------|-----------------------------------------------------------------------------------------------|------------------------|------|-------|
| ilomCtrlLocal<br>UserCLIMode | 可能な CLI モードを記述する<br>列挙値。デフォルトモード<br>は、ILOM DMTF CLP に対<br>応します。alom モードは、<br>ALOM CMT に対応します。 | default(1),<br>alom(2) | 整数型  | none  |

表 3-1 ローカルユーザーアカウントで有効な MIB オブジェクト、プロパティー、 値、およびタイプ (続き)

## ▼ シングルサインオンの設定

シングルサインオンは、ILOM にアクセスする際に必要になるパスワードの入力回数を 減らすための、便利な認証サービスです。シングルサインオンは、デフォルトで有効に なっています。あらゆる認証サービスと同様に、認証資格はネットワークを介して渡さ れます。これが望ましくない場合は、シングルサインオン認証サービスを無効にするこ とを検討してください。

#### 作業を開始する前に

シングルサインオン MIB オブジェクトの設定では、set コマンドを使用できます。この手順で使用する MIB オブジェクトの説明については、34 ページの「シングルサインオン MIB オブジェクト」を参照してください。

次の手順に従って、シングルサインオンを設定します。

1. SNMP ツールおよび ILOM MIB がインストールされているホストにログインします。 たとえば、次のように入力します。

**ssh** username@snmp\_manager\_ipaddress

**Password:** *password* 

2. シングルサインオンを有効にするには、次のように入力します。

```
% snmpset -v2c -cprivate -mALL SNMP_agent_ipaddress
ilomCtrlSingleSignonEnabled.0 i 1
```

## シングルサインオン MIB オブジェクト

シングルサインオンでは、次の MIB オブジェクト、値、およびタイプが有効です。

表 3-2 シングルサインオンで有効な MIB オブジェクト、値、およびタイプ

| MIB オブジェクト                      | 説明                                                                                                    | 許可される値               | Туре | デフォルト |
|---------------------------------|----------------------------------------------------------------------------------------------------|----------------------|------|-------|
| ilomCtrlSingle<br>SignonEnabled | デバイスでシングルサインオン<br>(SSO) 認証を有効にするかどうかを<br>指定します。SSO を使用するとトー<br>クンの受け渡しが可能になるため、<br>異なるアプリケーション間を移動す<br>る際にパスワードを入力しなおす必<br>要がありません。これによって、<br>SSO は、システムコントローラ<br>(System Controller、SC) Web イン<br>タフェースとサービスプロセッサ<br>(Service Processor、SP) Web インタ<br>フェース間、SC コマンド行インタ<br>フェース間、SC コマンド行インタ<br>フェース間、さらには SC インタ<br>フェースおよび SP インタフェース<br>と Java リモートコンソールアプリ<br>ケーションとの間で使用できます。 | true(1),<br>false(2) | 整数型  | none  |

# Active Directory の設定

| 項目                   |                                                                                                    |
|----------------------|----------------------------------------------------------------------------------------------------|
| 説明                   | リンク                                                                                                    |
| Active Directory の設定 | <ul> <li>35 ページの「Active Directory 設定の表示と構成」</li> <li>40 ページの「Active Directory 管理者グループ設定の表示と構成」</li> </ul> |
|                      | <ul> <li>41 ページの「Active Directory オペレータグループ<br/>設定の表示と構成」</li> </ul>                                      |
|                      | <ul> <li>43 ページの「Active Directory カスタムグループ設<br/>定の表示と構成」</li> </ul>                                       |
|                      | <ul> <li>45 ページの「Active Directory ユーザードメイン設<br/>定の表示と構成」</li> </ul>                                       |
|                      | <ul> <li>47 ページの「Active Directory 代替サーバ設定の表示と構成」</li> </ul>                                               |
|                      | <ul> <li>52 ページの「Active Directory DNS ロケータ設定の<br/>表示と構成」</li> </ul>                                       |

# ▼ Active Directory 設定の表示と構成

#### 作業を開始する前に

- Active Directory の設定の表示および構成には、get コマンドおよび set コマンドを使用できます。この手順で使用する MIB オブジェクトの説明については、 38 ページの「Active Directory MIB オブジェクト」を参照してください。
- ほかの MIB オブジェクトの説明については、SUN-ILOM-CONTROL MIB を参照 してください。

次の手順に従って、Active Directory 設定を表示および構成します。

 SNMP ツールおよび ILOM MIB がインストールされているホストにログインします。 たとえば、次のように入力します。

**ssh** username@snmp\_manager\_ipaddress

**Password:** *password* 

- 2. 次に示す各 SNMP コマンドの例を参照してください。
  - Active Directory の状態を表示するには、次のように入力します。

% snmpget -mALL -v2c -cprivate SNMP\_agent\_ipaddress ilomCtrlActiveDirectoryEnabled.0

Active Directory を有効にするには、次のように入力します。

```
% snmpset -mALL -v2c -cprivate SNMP_agent_ipaddress
ilomCtrlActiveDirectoryEnabled.0 i 1
```

■ Active Directory のポート番号を表示するには、次のように入力します。

```
% snmpget -mALL -v2c -cprivate SNMP_agent_ipaddress
ilomCtrlActiveDirectoryPortNumber.0
```

■ Active Directory のポート番号を設定するには、次のように入力します。

```
% snmpset -mALL -v2c -cprivate SNMP_agent_ipaddress
ilomCtrlActiveDirectoryPortNumber.0 i portnumber
```

 Active Directory のデフォルトのユーザーの役割を表示するには、次のように 入力します。

```
% snmpget -mALL -v2c -cprivate SNMP_agent_ipaddress
ilomCtrlActiveDirectoryDefaultRoles.0
```

 Active Directory のデフォルトのユーザーの役割を設定するには、次のように 入力します。

% snmpset -mALL -v2c -cprivate SNMP\_agent\_ipaddress ilomCtrlActiveDirectoryDefaultRoles.0 s acro

Active Directory の証明書ファイルの URI を表示するには、次のように入力します。

% snmpget -mALL -v2c -cprivate SNMP\_agent\_ipaddress ilomCtrlActiveDirectoryCertFileURI.0

Active Directory の証明書ファイルの URI を設定するには、次のように入力します。

% snmpset -mALL -v2c -cprivate SNMP\_agent\_ipaddress ilomCtrlActiveDirectoryCertFileURI.0 s URI

■ Active Directory のタイムアウト値を表示するには、次のように入力します。

% snmpget -mALL -v2c -cprivate SNMP\_agent\_ipaddress ilomCtrlActiveDirectoryTimeout.0

■ Active Directory のタイムアウト値を設定するには、次のように入力します。

% snmpset -mALL -v2c -cprivate SNMP\_agent\_ipaddress ilomCtrlActiveDirectoryTimeout.0 i 6

■ Active Directory の証明書の検証モードを表示するには、次のように入力します。

% snmpget -mALL -v2c -cprivate SNMP\_agent\_ipaddress ilomCtrlActiveDirectoryStrictCertEnabled.0

■ Active Directory の証明書の検証モードを設定するには、次のように入力します。

```
% snmpset -mALL -v2c -cprivate SNMP_agent_ipaddress
ilomCtrlActiveDirectoryStrictCertEnabled.0 i 1
```

 Active Directory の証明書ファイルのステータスを表示するには、次のように 入力します。

```
% snmpget -mALL -v2c -cprivate SNMP_agent_ipaddress
ilomCtrlActiveDirectoryCertFileStatus.0
```

 イベントログ設定を表示してイベントログに送信されるメッセージの量を確認 するには、次のように入力します。

% snmpget -mALL -v2c -cprivate SNMP\_agent\_ipaddress ilomCtrlActiveDirectoryLogDetail.0

 イベントログを設定して、優先度がもっとも高いメッセージだけがイベントロ グに送信されるようにするには、次のように入力します。

```
% snmpset -mALL -v2c -cprivate SNMP_agent_ipaddress
ilomCtrlActiveDirectoryLogDetail.0 i 2
```

 Active Directory 経由での認証が行われる場合に user1 が持つ役割を表示する には、次のように入力します。

```
% snmpget -mALL -v2c -cprivate SNMP_agent_ipaddress
ilomCtrlActiveDirectoryDefaultRoles.'user1'
```

 Active Directory 経由での認証が行われる場合に、user1 に Admin (a) の役割を 指定するには、次のように入力します。

% snmpset -mALL -v2c -cprivate SNMP\_agent\_ipaddress ilomCtrlActiveDirectoryDefaultRoles.'user1' s a

サーバに関連付けられた証明書情報が true (真) に設定されたとき、証明書情報を表示およびクリアするには、次のように入力します。

```
% snmpget -mALL -v2c -cprivate SNMP_agent_ipaddress
ilomCtrlActiveDirectoryCertClear.0
% snmpset -mALL -v2c -cprivate SNMP_agent_ipaddress
ilomCtrlActiveDirectoryCertClear.0 i 0
```

■ 証明書ファイルのバージョンを表示するには、次のように入力します。

```
% snmpget -mALL -v2c -cprivate SNMP_agent_ipaddress
ilomCtrlActiveDirectoryCertVersion.0
```

証明書ファイルのシリアル番号を表示するには、次のように入力します。

```
% snmpget -mALL -v2c -cprivate SNMP_agent_ipaddress
ilomCtrlActiveDirectoryCertserialNo.0
```

■ 証明書ファイルの発行元を表示するには、次のように入力します。

```
% snmpget -mALL -v2c -cprivate SNMP_agent_ipaddress
ilomCtrlActiveDirectoryCertIssuer.0
```

■ 証明書ファイルの対象者を表示するには、次のように入力します。

```
% snmpget -mALL -v2c -cprivate SNMP_agent_ipaddress
ilomCtrlActiveDirectoryCertSubject.0
```

■ 証明書ファイルの有効開始日付を表示するには、次のように入力します。

% snmpget -mALL -v2c -cprivate SNMP\_agent\_ipaddress ilomCtrlActiveDirectoryCertValidBegin.0

■ 証明書ファイルの有効終了日付を表示するには、次のように入力します。

```
% snmpget -mALL -v2c -cprivate SNMP_agent_ipaddress
ilomCtrlActiveDirectoryCertValidEnd.0
```

### Active Directory MIB オブジェクト

Active Directory については、次の MIB オブジェクト、値、およびタイプが有効です。

表 3-3 Active Directory について有効な MIB オブジェクト、値、およびタイプ

| MIB オブジェクト                                | 説明                                                                                                    | 許可される値                 | Туре | デフォルト |
|-------------------------------------------|----------------------------------------------------------------------------------------------------|------------------------|------|-------|
| ilomCtrlActive<br>Directory<br>Enabled    | Active Directory クライアントを有<br>効にするかどうかを指定します。                                                                                     | true(1).<br>false(2)   | 整数型  | true  |
| ilomCtrlActive<br>DirectoryIP             | ユーザーアカウントに対する<br>ネームサービスとして使用され<br>る Active Directory サーバの IP<br>アドレス。                                                           | ipaddress              | 文字列  | none  |
| ilomCtrlActive<br>Directory<br>PortNumber | Active Directory クライアント<br>のポート番号を指定します。<br>ポート番号として 1 ~ 65535 の<br>値を指定すると実際のポート番<br>号が設定されますが、「0」を指<br>定するとポート番号は自動選択<br>されます。 | ポート番号<br>範囲: 0 ~ 65535 | 整数型  | none  |

MIB オブジェクト 説明 許可される値 Туре デフォルト ilomCtrl Active Directory 経由で認証され administrator、 文字列 none Active たユーザーが持つべき役割を指 operator. Directory 定します。このプロパティーを admin(a), DefaultRoles Administrator (管理者)、 user(u), Operator (オペレータ) といった console(c), 従来の表記の役割や、a、u、c、 reset(r). r、o、sといった独立して機能す read-only(o)、 る役割 ID に設定すると、Active service(s), Directory クライアントは Active none Directory サーバに保存されてい るスキーマを無視します。一 方、none (なし) に設定すると、 値がクリアされ、ネイティブの Active Directory スキーマが使用 されます。役割 ID は組み合わせ ることができます。たとえば、 「aucros」となっている場合、 a は admin (管理者)、u は user (ユーザー)、cは console (コン ソール)、rは reset (リセット)、 oは read-only (読み取り専用)、 s は service (サービス) を意味し ます。 ilomCtrlActive 厳密な証明書モードが有効に URI 文字列 none Directory なっている場合に必要な証明書 CertFileURI ファイルの URI です。URI を設 定すると、ファイルが転送さ れ、証明書認証で証明書をすぐ に利用できます。 ilomCtrlActive Active Directory サーバが応答し 範囲: 1 ~ 20 秒 整数型 4 Directory ない場合の待ち時間を秒単位で指 定します。この時間を超えるとタ Timeout イムアウトが発生します。 ilomCtrlActive Active Directory クライアント 整数型 true true(1). Directory で、厳密な証明書モードを有効 false(2) StrictCert にするかどうかを指定します。 Enabled 有効な場合は、Active Directory サーバとの通信時に証明書の検 証を行えるように、Active Directory 証明書を SP にアップ ロードする必要があります。 ilomCtrlActive 証明書ファイルのステータスを status 文字列 none DirectoryCert 示す文字列。証明書ファイルが 存在するかどうかの確認に役立 FileStatus ちます。

表 3-3 Active Directory について有効な MIB オブジェクト、値、およびタイプ(続き)

# ▼ Active Directory 管理者グループ設定の表示と構成

#### 作業を開始する前に

 Net-SNMP サンプルアプリケーションを使用していれば、Active Directory 管理者グ ループ設定の構成に snmpget コマンドおよび snmpset コマンドを使用できます。こ の手順で使用する MIB オブジェクトの説明については、41 ページの「Active Directory 管理者グループ MIB オブジェクト」を参照してください。

次の手順に従って、Active Directory 管理者グループの設定を表示および構成します。

 SNMP ツールおよび ILOM MIB がインストールされているホストにログインします。 たとえば、次のように入力します。

**ssh** username@snmp\_manager\_ipaddress

**Password:** *password* 

 Active Directory 管理者グループ ID 番号 2 の名前を表示するには、次のように入 カします。

% snmpget -v1 -cprivate -mALL SNMP\_agent\_ipaddress ilomCtrlActiveDirAdminGroupName.2 SUN-ILOM-CONTROL-MIB::ilomCtrlActiveDirAdminGroupName.2 = STRING: CN=spAdmins,DC=spc,DC=north,DC=sun,DC=com

3. Active Directory 管理者グループ ID 番号 2 の名前を CN=spAdmins、DC=spc、 DC=south、DC=sun、DC=com に設定するには、次のように入力します。

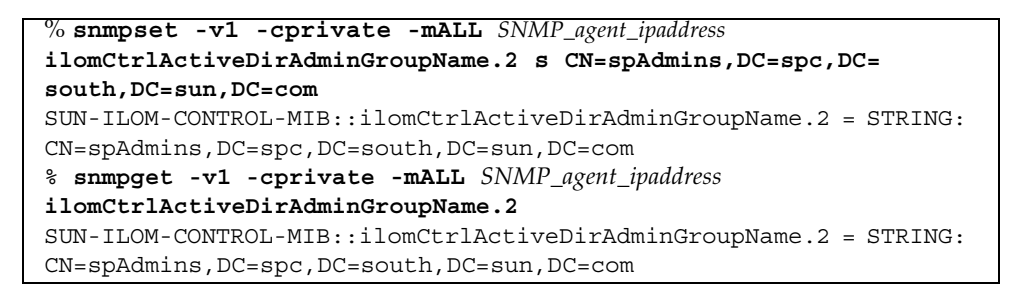

### Active Directory 管理者グループ MIB オブジェクト

Active Directory 管理者グループの設定では、次の MIB オブジェクト、値、およびタイプが有効です。

**表 3-4** Active Directory 管理者グループ設定で有効な MIB オブジェクト、値、およ びタイプ

| MIB オブジェクト                              | 説明                                                                                                    | 許可される値                                                              | Туре | デフォルト |
|-----------------------------------------|----------------------------------------------------------------------------------------------------|---------------------------------------------------------------------|------|-------|
| ilomCtrlActive<br>DirAdminGroupId       | Active Directory 管理者<br>グループエントリの整数<br>表記の識別子。                                                                                                    | 1~5<br><b>注 -</b> 読み取りや書き込<br>みのためにこのオブ<br>ジェクトにアクセスす<br>ることはできません。 | 整数型  | none  |
| ilomCtrlActive<br>DirAdminGroup<br>Name | この文字列には、Active<br>Directory サーバ上のグ<br>ループ名のいずれかと完<br>全一致する識別名が含ま<br>れている必要がありま<br>す。この表の管理者グ<br>ループのいずれかに所属<br>するユーザーには、<br>Administrator (管理者)<br>ILOM 役割が割り当てら<br>れます。 | name (最大 255 文字)                                                    | 文字列  | none  |

▼ Active Directory オペレータグループ設定の表示と 構成

#### 作業を開始する前に

 Active Directory オペレータグループの設定の構成には、get コマンドおよび set コマンドを使用できます。この手順で使用する MIB オブジェクトの説明について は、42 ページの「Active Directory オペレータグループ MIB オブジェクト」を参 照してください。

次の手順に従って、Active Directory オペレータグループの設定を表示および構成します。

 SNMP ツールおよび ILOM MIB がインストールされているホストにログインします。 たとえば、次のように入力します。

**ssh** username@snmp\_manager\_ipaddress

**Password:** password

 Active Directory オペレータグループ ID 番号 2 の名前を表示するには、次のよう に入力します。

```
% snmpget -v1 -cprivate -mALL SNMP_agent_ipaddress
ilomCtrlActiveDirOperatorGroupName.2
SUN-ILOM-CONTROL-MIB::ilomCtrlActiveDirOperatorGroupName.2 =
STRING: ad-oper-group-ent-2
```

3. Active Directory オペレータグループ ID 番号 2 の名前を new-name-2 に設定する には、次のように入力します。

```
% snmpset -v1 -cprivate -mALL SNMP_agent_ipaddress
ilomCtrlActiveDirOperatorGroupName.2 s new-name-2
SUN-ILOM-CONTROL-MIB::ilomCtrlActiveDirOperatorGroupName.2 =
STRING: new-name-2
% snmpget -v1 -cprivate -mALL SNMP_agent_ipaddress
ilomCtrlActiveDirOperatorGroupName.2
SUN-ILOM-CONTROL-MIB::ilomCtrlActiveDirOperatorGroupName.2 =
STRING: new-name-2
```

## Active Directory オペレータグループ MIB オブジェクト

Active Directory オペレータグループの設定では、次の MIB オブジェクト、値、およ びタイプが有効です。

| MIB オブジェクト                                 | 説明                                                                                                    | 許可される値                                                                  | Туре | デフォルト |
|--------------------------------------------|----------------------------------------------------------------------------------------------------|-------------------------------------------------------------------------|------|-------|
| ilomCtrlActive<br>DirOperator<br>GroupId   | Active Directory オペレータ<br>グループエントリの整数表記<br>の識別子。                                                                                                    | 1~5<br><b>注</b> – 読み取りや書き<br>込みのためにこのオ<br>ブジェクトにアクセ<br>スすることはできま<br>せん。 | 整数型  | none  |
| ilomCtrlActive<br>DirOperator<br>GroupName | この文字列には、Active<br>Directory サーバ上のグルー<br>プ名のいずれかと完全一致<br>する識別名が含まれている<br>必要があります。この表の<br>オペレータグループのいず<br>れかに所属するユーザーに<br>は、Operator (オペレータ)<br>ILOM 役割が割り当てられ<br>ます。 | name (最大 255 文字)                                                        | 文字列  | none  |

| 表 3-5 | Active Directory オペレータグループ設定で有効な MIB オブジェクト、値 |
|-------|-----------------------------------------------|
|       | およびタイプ                                        |

# ▼ Active Directory カスタムグループ設定の表示と構成

#### 作業を開始する前に

Active Directory カスタムグループ設定の構成には、get コマンドおよび set コマンドを使用できます。この手順で使用する MIB オブジェクトの説明については、44 ページの「Active Directory カスタムグループ MIB オブジェクト」を参照してください。

次の手順に従って、Active Directory カスタムグループの設定を表示および構成します。

 SNMP ツールおよび ILOM MIB がインストールされているホストにログインします。 たとえば、次のように入力します。

**ssh** username@snmp\_manager\_ipaddress

**Password:** password

 Active Directory カスタムグループ ID 番号 2 の名前を表示するには、次のように 入力します。

% snmpget -v1 -cprivate -mALL SNMP\_agent\_ipaddress ilomCtrlActiveDirCustomGroupName.2 SUN-ILOM-CONTROL-MIB::ilomCtrlActiveDirCustomGroupName.2 = STRING: CN=SpSuperCust,OU=Groups,DC=johns,DC=sun,DC=com

 Active Directory カスタムグループ ID 番号 2 の名前を CN=SpSuperCust、OU= Groups、DC=bills、DC=sun、DC=com に設定するには、次のように入力します。

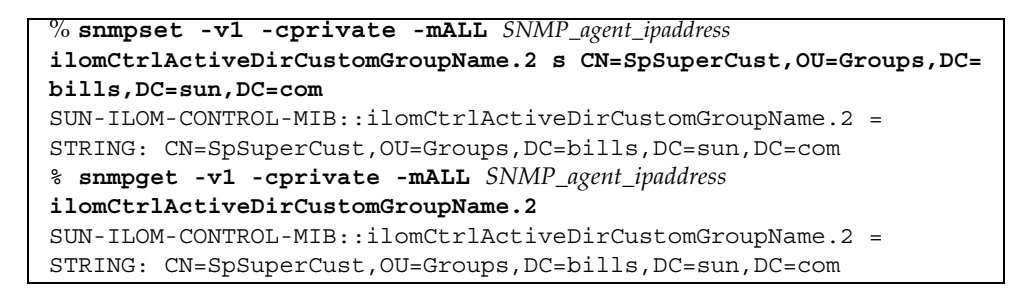

 Active Directory カスタムグループ ID 番号 2 の役割を表示するには、次のように 入力します。

```
% snmpget -v1 -cprivate -mALL SNMP_agent_ipaddress
ilomCtrlActiveDirCustomGroupRoles.2
SUN-ILOM-CONTROL-MIB::ilomCtrlActiveDirCustomGroupRoles.2 =
STRING: "aucro"
```

5. Active Directory カスタムグループ ID 番号 2 の役割を、ユーザー管理と読み取り 専用 (u、o) に設定するには、次のように入力します。

```
% snmpset -v1 -cprivate -mALL SNMP_agent_ipaddress
ilomCtrlActiveDirCustomGroupRoles.2 s "uo"
SUN-ILOM-CONTROL-MIB::ilomCtrlActiveDirCustomGroupRoles.2 =
STRING: "uo"
% snmpget -v1 -cprivate -mALL SNMP_agent_ipaddress
ilomCtrlActiveDirCustomGroupRole.2
SUN-ILOM-CONTROL-MIB::ilomCtrlActiveDirCustomGroupRoles.2 =
STRING: "uo"
```

### Active Directory カスタムグループ MIB オブジェクト

Active Directory カスタムグループの設定では、次の MIB オブジェクト、値、および タイプが有効です。

| MIB オブジェクト                               | Description                                                                                                    | 許可される値                                                                  | Туре | デフォルト |
|------------------------------------------|----------------------------------------------------------------------------------------------------|-------------------------------------------------------------------------|------|-------|
| ilomCtrlActive<br>DirCustomGroup<br>Id   | Active Directory カスタムグ<br>ループエントリの整数表記の識<br>別子。                                                                                                    | 1~5<br><b>注</b> – 読み取りや書き<br>込みのためにこのオ<br>ブジェクトにアクセ<br>スすることはできま<br>せん。 | 整数型  | none  |
| ilomCtrlActive<br>DirCustomGroup<br>Name | この文字列には、Active<br>Directory サーバ上のグループ<br>名のいずれかと完全一致する識<br>別名が含まれている必要があり<br>ます。この表のカスタムグルー<br>プうちのいずれかに所属する<br>ユーザーには、そのエントリの<br>役割設定に基づいて ILOM 役割<br>が割り当てられます。 | name (最大 255 文字)                                                        | 文字列  | none  |

**表 3-6** Active Directory カスタムグループ設定で有効な MIB オブジェクト、値、お よびタイプ

| 表 3-6 | Active Directory カスタムグループ設定で有効な MIB オブジェクト、<br>よびタイプ (続き) | 値、 | お |
|-------|-----------------------------------------------------------|----|---|
|       |                                                           |    |   |

| MIB オブジェクト                                | Description                                                                                                    | 許可される値                                                                                                    | Туре | デフォルト |
|-------------------------------------------|----------------------------------------------------------------------------------------------------|----------------------------------------------------------------------------------------------------|------|-------|
| ilomCtrlActiv<br>eDirCustom<br>GroupRoles | Active Directory 経由で認証され<br>たユーザーが持つべき役割を指<br>定します。このプロパティーを<br>Administrator (管理者)、<br>Operator (オペレータ) といっ<br>た従来の表記の役割や、a、u、<br>c、r、o、s といった独立して機<br>能する役割 ID に設定すると、<br>Active Directory クライアント<br>は Active Directory サーバに保<br>存されているスキーマを無視し<br>ます。一方、このオブジェクト<br>を none (なし) に設定すると、<br>値がクリアされ、ネイティブの<br>Active Directory スキーマが使<br>用されます。役割 ID は組み合<br>わせることができます。たとえ<br>ば、「aucros」となっている場<br>合、a は admin (管理者)、u は<br>user (ユーザー)、c は console<br>(コンソール)、r は reset<br>(リセット)、o は read-only<br>(読み取り専用)、s は service<br>(サービス) を意味します。 | <pre>administrator,<br/>operator,<br/>admin(a),<br/>user(u),<br/>console(c),<br/>reset(r),<br/>read-only(o),<br/>service(s),<br/>none</pre> | 文字列  | none  |

# ▼ Active Directory ユーザードメイン設定の表示と構成

#### 作業を開始する前に

Active Directory ユーザードメイン設定の構成には、get コマンドおよび set コマンドを使用できます。この手順で使用する MIB オブジェクトの説明については、46 ページの「Active Directory ユーザードメイン MIB オブジェクト」を参照してください。

次の手順に従って、Active Directory ユーザードメイン設定を表示および構成します。

1. SNMP ツールおよび ILOM MIB がインストールされているホストにログインします。 たとえば、次のように入力します。

**ssh** username@snmp\_manager\_ipaddress

**Password:**-password

 Active Directory ユーザードメイン ID 番号 2 の名前を表示するには、次のように 入力します。

% snmpget -v1 -cprivate -mALL SNMP\_agent\_ipaddress ilomCtrlActiveDirUserDomain.2 SUN-ILOM-CONTROL-MIB::ilomCtrlActiveDirUserDomain.2 = STRING: <USERNAME>@davidc.example.sun.com

 Active Directory ユーザードメイン ID 番号 2 の名前を <USERNAME>@johns.example.sun.com に設定するには、次のように入力します。

```
% snmpset -v1 -cprivate -mALL SNMP_agent_ipaddress
ilomCtrlActiveDirUserDomain.2 s "<USERNAME>@johns.example.sun.com"
SUN-ILOM-CONTROL-MIB::ilomCtrlActiveDirUserDomain.2 = STRING:
<USERNAME>@johns.example.sun.com
% snmpget -v1 -cprivate -mALL SNMP_agent_ipaddress
ilomCtrlActiveDirUserDomain.2
SUN-ILOM-CONTROL-MIB::ilomCtrlActiveDirUserDomain.2 = STRING:
<USERNAME>@johns.example.sun.com
```

## Active Directory ユーザードメイン MIB オブジェクト

Active Directory ユーザードメイン設定では、次の MIB オブジェクト、値、およびタ イプが有効です。

| 表 3-7 | Active Directory ユーザードメイン設定で有効な MIB オブジェクト、値、お |
|-------|------------------------------------------------|
|       | よびタイプ                                          |

| MIB オブジェクト                            | Description                                                                                                    | 許可される値                                                                  | Туре | デフォルト |
|---------------------------------------|----------------------------------------------------------------------------------------------------|-------------------------------------------------------------------------|------|-------|
| ilomCtrlActive<br>DirUserDomain<br>Id | Active Directory ドメインの整<br>数表記の識別子。                                                                                                    | 1~5<br><b>注 -</b> 読み取りや書き<br>込みのためにこのオ<br>ブジェクトにアクセ<br>スすることはできま<br>せん。 | 整数型  | none  |
| ilomCtrlActive<br>DirUserDomain       | この文字列は、Active<br>Directory サーバ上の認証ドメ<br>インと完全一致する必要があり<br>ます。この文字列には、置換文<br>字列 ( <username>) が含ま<br/>れている必要があります。この<br/>置換文字列は、認証時にユー<br/>ザーのログイン名と置き換えら<br/>れます。文字列では、原則の形<br/>式または識別名の形式を使用で<br/>きます。</username> | name (最大 255 文字)                                                        | 文字列  | none  |

# ▼ Active Directory 代替サーバ設定の表示と構成

#### 作業を開始する前に

 Active Director 代替サーバ設定を構成するための MIB オブジェクトプロパティー 値の設定には、get コマンドおよび set コマンドを使用できます。この手順で使 用する MIB オブジェクトの説明については、50 ページの「Active Directory 代替 サーバ MIB オブジェクト」を参照してください。

次の手順に従って、Active Directory 代替サーバ設定を表示および構成します。

 SNMP ツールおよび ILOM MIB がインストールされているホストにログインします。 たとえば、次のように入力します。

**ssh** username@snmp\_manager\_ipaddress

**Password:** password

- 2. 次に示す各 SNMP コマンドの例を参照してください。
  - Active Directory 代替サーバ ID 番号 2 の IP アドレスを表示するには、次のように入力します。

```
% snmpget -v1 -cprivate -mALL SNMP_agent_ipaddress
ilomCtrlActiveDirAlternateServerIp.2
SUN-ILOM-CONTROL-MIB::ilomCtrlActiveDirAlternateServerIp.2 =
IpAddress: 10.7.143.236
```

Active Directory 代替サーバ ID 番号 2 の IP アドレスを 10.7.143.246 に設定するには、次のように入力します。

```
% snmpset -v1 -cprivate -mALL SNMP_agent_ipaddress
ilomCtrlActiveDirAlternateServerIp.2 a 10.7.143.246
SUN-ILOM-CONTROL-MIB::ilomCtrlActiveDirAlternateServerIp.2 =
IpAddress: 10.7.143.246
% snmpget -v1 -cprivate -mALL SNMP_agent_ipaddress
ilomCtrlActiveDirAlternateServerIp.2
SUN-ILOM-CONTROL-MIB::ilomCtrlActiveDirAlternateServerIp.2 =
IpAddress: 10.7.143.246
```

■ Active Directory 代替サーバ ID 番号 2 のポート番号を表示するには、次のように入力します。

```
% snmpget -v1 -cprivate -mALL SNMP_agent_ipaddress
ilomCtrlActiveDirAlternateServerPort.2
SUN-ILOM-CONTROL-MIB::ilomCtrlActiveDirAlternateServerPort.2 =
INTEGER: 636
```

Active Directory 代替サーバ ID 番号 2 のポート番号を 639 に設定するには、次のように入力します。

```
% snmpset -v1 -cprivate -mALL SNMP_agent_ipaddress
ilomCtrlActiveDirAlternateServerPort.2 i 639
SUN-ILOM-CONTROL-MIB::ilomCtrlActiveDirAlternateServerPort.2 =
INTEGER: 639
% snmpget -v1 -cprivate -mALL SNMP_agent_ipaddress
ilomCtrlActiveDirAlternateServerIp.2
SUN-ILOM-CONTROL-MIB::ilomCtrlActiveDirAlternateServerPort.2 =
INTEGER: 639
```

Active Directory 代替サーバ ID 番号 2 の証明書ステータスを表示するには、次のように入力します。

```
% snmpget -v2c -cprivate -mALL SNMP_agent_ipaddress
ilomCtrlActiveDirAlternateServerCertStatus.2
SUN-ILOM-CONTROL-
MIB::ilomCtrlActiveDirAlternateServerCertStatus.2 = STRING:
certificate not present
```

Active Directory 代替サーバ ID 番号 2 の証明書の URI を表示するには、次のように入力します。

```
% snmpget -v1 -cprivate -mALL SNMP_agent_ipaddress
ilomCtrlActiveDirAlternateServerCertURI.2
SUN-ILOM-CONTROL-MIB::ilomCtrlActiveDirAlternateServerCertURI.2 =
STRING: none
```

true (真) に設定されたときに、サーバに関連付けられた証明書情報をクリアするには、次のように入力します。

% snmpset -mALL -v2c -cprivate SNMP\_agent\_ipaddress ilomCtrlActiveDirAlternateServerCertClear.0 i 1

 代替サーバの証明書ファイルの証明書バージョンを表示するには、次のように 入力します。

% snmpget -mALL -v2c -cprivate SNMP\_agent\_ipaddress ilomCtrlActiveDirAlternateServerCertVersion.0 代替サーバの証明書ファイルのシリアル番号を表示するには、次のように入力します。

% snmpget -mALL -v2c -cprivate SNMP\_agent\_ipaddress ilomCtrlActiveDirAlternateServerCertSerialNo.0

代替サーバの証明書ファイルの発行元を表示するには、次のように入力します。

% snmpget -mALL -v2c -cprivate SNMP\_agent\_ipaddress ilomCtrlActiveDirAlternateServerCertIssuer.0

代替サーバの証明書ファイルの対象者を表示するには、次のように入力します。

% snmpget -mALL -v2c -cprivate SNMP\_agent\_ipaddress ilomCtrlActiveDirAlternateServerCertSubject.0

代替サーバの証明書ファイルの有効開始日付を表示するには、次のように入力します。

% snmpget -mALL -v2c -cprivate SNMP\_agent\_ipaddress ilomCtrlActiveDirAlternateServerCertValidBegin.0

■ 代替サーバの証明書ファイルの有効終了日付を表示するには、次のように入力します。

% snmpget -mALL -v2c -cprivate SNMP\_agent\_ipaddress ilomCtrlActiveDirAlternateServerCertValidEnd.0

### Active Directory 代替サーバ MIB オブジェクト

Active Directory 代替サーバ設定では、次の MIB オブジェクト、値、およびタイプが 有効です。

**表 3-8** Active Directory 代替サーバ設定で有効な MIB オブジェクト、値、およびタ イプ

| MIB オブジェクト                                             | 説明                                                                                                    | 許可される値                                                                               | Туре | デフォルト |
|--------------------------------------------------------|----------------------------------------------------------------------------------------------------|--------------------------------------------------------------------------------------|------|-------|
| ilomCtrlActive<br>DirAlternate<br>ServerId             | Active Directory 代替サー<br>バテーブルの整数表記の識<br>別子。                                                                                                    | <ol> <li>1~5</li> <li>注 - 読み取りや書</li> <li>き込みのためにこのオブジェクトにアクセスすることはできません。</li> </ol> | 整数型  | none  |
| ilomCtrlActive<br>DirAlternate<br>ServerIP             | ユーザーアカウントに対する<br>ネームサービスとして使用さ<br>れる Active Directory 代替<br>サーバの IP アドレス。                                                                                            | IP address                                                                           | 文字列  | none  |
| ilomCtrlActive<br>DirAlternate<br>ServerPort           | Active Directory 代替サーバの<br>ポート番号を指定します。<br>ポート番号として0(ゼロ)を<br>指定すると、自動選択により<br>既知のポート番号が使用され<br>ます。1~65535の値を指定<br>すると、ポート番号を明示的<br>に設定できます。                          | ポート番号 (範囲:<br>0 ~ 65535)                                                             | 整数型  | none  |
| ilomCtrlActive<br>DirAlternate<br>ServerCert<br>Status | 証明書ファイルのステータ<br>スを示す文字列。証明書<br>ファイルが存在するかどう<br>かの確認に役立ちます。                                                                                                    | status (最大文字数:<br>255 文字)                                                            | 文字列  | none  |
| ilomCtrlActive<br>DirAlternate<br>ServerCertURI        | 厳密な証明書モードが有効に<br>なっている場合に必要な証明<br>書ファイルの URI です。<br>URI を設定すると、ファイ<br>ルが転送され、証明書認証で<br>証明書をすぐに利用できま<br>す。また、証明書を直接操作<br>するために、remove あるい<br>は restore がサポートされ<br>ます。 | URI                                                                                  | 文字列  | none  |

# ▼ 冗長設定の表示と構成

### 作業を開始する前に

 冗長設定の表示および構成には、get コマンドおよび set コマンドを使用できます。 これらのコマンドで使用される MIB オブジェクトの説明については、SUN-ILOM-CONTROL MIB を参照してください。

次の手順に従って、冗長設定を表示および構成します。

 SNMP ツールおよび ILOM MIB がインストールされているホストにログインします。 たとえば、次のように入力します。

**ssh** username@snmp\_manager\_ipaddress

**Password:** password

- 2. 次に示す各 SNMP コマンドの例を参照してください。
  - 冗長構成のサーバのステータスを表示するには、次のように入力します。

% snmpget -mALL -v2c -cprivate SNMP\_agent\_ipaddress ilomCtrlRedundancyStatus.0

 サーバの昇格/降格 (アクティブステータスに昇格するのか、スタンバイステー タスに降格するのか)を管理するプロパティーを表示するには、次のように入力 します。

% snmpget -mALL -v2c -cprivate SNMP\_agent\_ipaddress ilomCtrlRedundancyAction.0

冗長サーバをスタンバイステータスからアクティブステータスに昇格するには、次のように入力します。

% snmpset -mALL -v2c -cprivate SNMP\_agent\_ipaddress ilomCtrlRedundancyAction.0 i 2

該当するエージェントが動作しているシャーシ監視モジュールシャーシ監視モジュール (Chassis Monitoring Module、CMM)の FRU 名を表示するには、次のように入力します。

% snmpget -mALL -v2c -cprivate SNMP\_agent\_ipaddress ilomCtrlRedundancyFRUName.0

# ▼ Active Directory DNS ロケータ設定の表示と構成

#### 作業を開始する前に

 Active Directory DNS ロケータ設定の構成では、get コマンドおよび set コマンドを 使用できます。この手順で使用する MIB オブジェクトの説明については、53 ページ の「Active Directory DNS ロケータ MIB オブジェクト」を参照してください。

次の手順に従って、Active Directory DNS ロケータの設定を表示および構成します。

1. SNMP ツールおよび ILOM MIB がインストールされているホストにログインします。 たとえば、次のように入力します。

**ssh** username@snmp\_manager\_ipaddress

**Password:** *password* 

Active Directory DNS ロケータの状態を表示するには、次のように入力します。

```
% snmpget -v1 -cprivate -mALL SNMP_agent_ipaddress
ilomCtrlActiveDirDnsLocatorEnabled.0
SUN-ILOM-CONTROL-MIB::ilomCtrlActiveDirDnsLocatorEnabled.0 =
INTEGER: false(2)
```

 Active Directory DNS ロケータ ID 番号 2 の状態を「有効」に設定するには、次の ように入力します。

```
% snmpset -v1 -cprivate -mALL SNMP_agent_ipaddress
ilomCtrlActiveDirDnsLocatorEnabled.0 i 1
SUN-ILOM-CONTROL-MIB::ilomCtrlActiveDirDnsLocatorEnabled.0 =
INTEGER: true(1)
% snmpget -v1 -cprivate -mALL SNMP_agent_ipaddress
ilomCtrlActiveDirDnsLocatorEnabled.2
SUN-ILOM-CONTROL-MIB::ilomCtrlActiveDirDnsLocatorEnabled.2 =
INTEGER: true(1)
```

 Active Directory DNS ロケータ ID 番号 2 のサービス名を表示するには、次のよう に入力します。

% snmpget -v1 -cprivate -mALL SNMP\_agent\_ipaddress ilomCtrlActiveDirDnsLocatorQueryService.2 SUN-ILOM-CONTROL-MIB::ilomCtrlActiveDirDnsLocatorQueryService.2 = STRING: \_ldap.\_tcp.dc.\_msdcs.<DOMAIN>.<PORT:636> 5. Active Directory DNS ロケータ ID 番号 2 のサービス名およびポート番号を設定す るには、次のように入力します。

### Active Directory DNS ロケータ MIB オブジェクト

Active Directory DNS ロケータの設定では、次の MIB オブジェクト、値、およびタ イプが有効です。

| びタイ                                             | プ                                                                                                    |                                                                         |      |       |
|-------------------------------------------------|----------------------------------------------------------------------------------------------------|-------------------------------------------------------------------------|------|-------|
| MIB オブジェクト                                      | 説明                                                                                                    | 許可される値                                                                  | Туре | デフォルト |
| ilomCtrlActive<br>DirDnsLocator<br>Enabled      | Active Directory DNS ロケータ<br>の機能を有効にするかどうかを<br>指定します。                                                                                                    | true(1).<br>false(2)                                                    | 整数型  | false |
| ilomCtrlActive<br>DirDnsLocator<br>QueryId      | Active Directory DNS ロケータ<br>のクエリーエントリの整数表記<br>の識別子。                                                                                                    | 1~5<br><b>注</b> – 読み取りや書き<br>込みのためにこのオ<br>ブジェクトにアクセ<br>スすることはできま<br>せん。 | 整数型  | none  |
| ilomCtrlActive<br>DirDnsLocator<br>QueryService | DNS クエリーの実行に使用さ<br>れるサービス名。この名前に<br>は、「 <domain>」という置<br/>換マーカーを含めることがあり<br/>ます。このマーカーは認証時、<br/>ユーザーに関連付けられている<br/>ドメイン情報で置き換えられま<br/>す。また、サービス名に<br/>「<port:>」を含めることもで<br/>きます。このマーカーは、必要<br/>な場合に、得られたなんらかの<br/>ポート情報を上書きするために<br/>使用できます。たとえば、標準<br/>の LDAP/SSL ポート 636 を表<br/>すために、<port:636> を指定<br/>することができます。</port:636></port:></domain> | name (最大 255 文字)                                                        | 文字列  | none  |

**表 3-9** Active Directory DNS ロケータの設定で有効な MIB オブジェクト、値、およ びタイプ

# DNS ネームサーバの設定

# ▼ DNS ネームサーバ設定の表示と構成

#### 作業を開始する前に

 DNS ネームサーバの設定の表示および構成には、get コマンドおよび set コマン ドを使用できます。これらのコマンドで使用される MIB オブジェクトの説明につ いては、SUN-ILOM-CONTROL MIB を参照してください。

次の手順に従って、DNS ネームサーバの設定を表示および構成します。

 SNMP ツールおよび ILOM MIB がインストールされているホストにログインします。 たとえば、次のように入力します。

**ssh** username@snmp\_manager\_ipaddress

Password: password

- 2. 次に示す各 SNMP コマンドの例を参照してください。
  - DNS のネームサーバを表示および指定するには、次のように入力します。

```
% snmpget -mALL -v2c -cprivate SNMP_agent_ipaddress
ilomCtrlDNSNameServers.0
% snmpset -mALL -v2c -cprivate SNMP_agent_ipaddress
ilomCtrlDNSNameServers.0 s 'nameservername'
```

■ DNSの検索パスを表示および指定するには、次のように入力します。

```
% snmpget -mALL -v2c -cprivate SNMP_agent_ipaddress
ilomCtrlDNSSearchPath.0
% snmpset -mALL -v2c -cprivate SNMP_agent_ipaddress
ilomCtrlDNSSearchPath.0 s 'searchpath'
```

■ DNSのDHCP AutoDNS機能の状態を表示するには、次のように入力します。

```
% snmpget -mALL -v2c -cprivate SNMP_agent_ipaddress
ilomCtrlDNSdhcpAutoDns.0
```
DNS の DHCP AutoDNS 機能の状態を有効に設定するには、次のように入力 します。

% snmpset -mALL -v2c -cprivate SNMP\_agent\_ipaddress
ilomCtrlDNSdhcpAutoDns.0 i 1

サーバが応答しない場合の待ち時間を秒単位で表示するには、次のように入力します。この時間を超えると、タイムアウトが発生します。

```
% snmpget -mALL -v2c -cprivate SNMP_agent_ipaddress
ilomCtrlDNSTimeout.0
```

■ サーバが応答しない場合の秒単位の待ち時間を5秒に設定するには、次のよう に入力します。この場合、「5秒」を超えるとタイムアウトが発生します。

```
% snmpset -mALL -v2c -cprivate SNMP_agent_ipaddress
ilomCtrlDNSTimeout.0 i 5
```

 タイムアウト後に許可される要求の繰り返し回数を表示するには、次のように 入力します。

% snmpget -mALL -v2c -cprivate SNMP\_agent\_ipaddress
ilomCtrlDNSRetries.0

タイムアウト後に許可される要求の繰り返し回数を5回に設定するには、次のように入力します。

```
% snmpset -mALL -v2c -cprivate SNMP_agent_ipaddress
ilomCtrlDNSRetries.0 i 5
```

# LDAP 用の ILOM 設定

| 項目 |                     |
|----|---------------------|
| 説明 | リンク                 |
|    | • 56 ページの「LDAP の設定」 |

### ▼ LDAP の設定

#### 作業を開始する前に

 LDAPをサポートできるように ILOM を設定する場合は、get コマンドおよび set コマンドを使用できます。この手順で使用する MIB オブジェクトの説明について は、58 ページの「LDAP 用 ILOM の MIB オブジェクト」を参照してください。

次の手順に従って、LDAP 用に ILOM を設定します。

1. SNMP ツールおよび ILOM MIB がインストールされているホストにログインします。 たとえば、次のように入力します。

**ssh** username@snmp\_manager\_ipaddress

**Password:** password

- 次に示す各 SNMP コマンドの例を参照してください。
  - LDAP サーバが LDAP ユーザーを認証できるように設定されているかどう かを表示するには、次のように入力します。

% snmpget -mALL -v2c -cprivate SNMP\_agent\_ipaddress ilomCtrlLdapEnabled.0

 LDAP サーバの状態を「有効」に設定し、LDAP ユーザーを認証できるように するには、次のように入力します。

```
% snmpset -mALL -v2c -cprivate SNMP_agent_ipaddress
ilomCtrlLdapEnabled.0 i 1
```

■ LDAP サーバの IP アドレスを表示するには、次のように入力します。

% snmpget -mALL -v2c -cprivate SNMP\_agent\_ipaddress ilomCtrlLdapServerIP.0

■ LDAP サーバの IP アドレスを設定するには、次のように入力します。

```
% snmpset -mALL -v2c -cprivate SNMP_agent_ipaddress
ilomCtrlLdapServerIP.0 a ipaddress
```

■ LDAP サーバのポート番号を表示するには、次のように入力します。

```
% snmpget -mALL -v2c -cprivate SNMP_agent_ipaddress
ilomCtrlLdapPortNumber.0
```

■ LDAP サーバのポート番号を設定するには、次のように入力します。

```
% snmpset -mALL -v2c -cprivate SNMP_agent_ipaddress
ilomCtrlLdapPortNumber.0 i 389
```

■ LDAP サーバの識別名を表示するには、次のように入力します。

```
% snmpget -mALL -v2c -cprivate SNMP_agent_ipaddress
ilomCtrlLdapBindDn.0
```

■ LDAP サーバの識別名を設定するには、次のように入力します。

% snmpset -mALL -v2c -cprivate SNMP\_agent\_ipaddress ilomCtrlLdapBindDn.0 s ou=people,ou=sales,dc=sun,dc=com

LDAP サーバのパスワードを表示するには、次のように入力します。

```
% snmpget -mALL -v2c -cprivate SNMP_agent_ipaddress
ilomCtrlLdapBindPassword.0
```

LDAP サーバのパスワードを設定するには、次のように入力します。

% snmpset -mALL -v2c -cprivate SNMP\_agent\_ipaddress ilomCtrlLdapBindPassword.0 s password

ユーザー検索の対象にする LDAP サーバのブランチを表示するには、次のように入力します。

% snmpget -mALL -v2c -cprivate SNMP\_agent\_ipaddress ilomCtrlLdapSearchBase.0

ユーザー検索の対象にする LDAP サーバのブランチを設定するには、次のように入力します。

```
% snmpset -mALL -v2c -cprivate SNMP_agent_ipaddress
ilomCtrlLdapSearchBase.0 s ldap_server_branch
```

■ LDAP サーバのデフォルトの役割を表示するには、次のように入力します。

```
% snmpget -mALL -v2c -cprivate SNMP_agent_ipaddress
ilomCtrlLdapDefaultRoles.0
```

LDAP サーバのデフォルトの役割を Administrator (管理者) に設定するには、次のように入力します。

% snmpset -mALL -v2c -cprivate SNMP\_agent\_ipaddress ilomCtrlLdapDefaultRoles.0 s administrator

### LDAP 用 ILOM の MIB オブジェクト

LDAP 用の ILOM 設定では、次の MIB オブジェクト、値、およびタイプが有効です。

表 3-10 LDAP 設定で有効な MIB オブジェクト、値、およびタイプ

| MIB オブジェクト                 | 説明                                                                                                    | 許可される値               | Туре | デフォルト |
|----------------------------|----------------------------------------------------------------------------------------------------|----------------------|------|-------|
| ilomCtrlLdap<br>Enabled    | LDAP クライアントを有効にする<br>かどうかを指定します。                                                                                               | true(1).<br>false(2) | 整数型  | false |
| ilomCtrlLdap<br>ServerIP   | ユーザーアカウントに対するネー<br>ムサービスとして使用される<br>LDAP サーバの IP アドレス。                                                                         | IP address           | 文字列  | none  |
| ilomCtrlLdap<br>PortNumber | LDAP クライアントのポート番<br>号を指定します。                                                                                                   | 範囲: 065535           | 整数型  | 389   |
| ilomCtrlLdap<br>BindDn     | LDAP サーバにバインドするため<br>に使用される、読み取り専用プロ<br>キシユーザーの識別名<br>(Distinguished Name、DN)。例:<br>"cn=proxyuser,ou=people,dc=<br>sun,dc=com" | distinguished_name   | 文字列  | none  |

MIB オブジェクト 許可される値 Туре デフォルト 説明 ilomCtrlLdap LDAP サーバにバインドするため password 文字列 none BindPassword に使用される、読み取り専用プロ キシユーザーのパスワード。この プロパティーは、本来は書き込み 専用です。SNMP v2 では、書き 込み専用アクセスレベルはサポー トされなくなっています。このプ ロパティーを読み込むとき、必ず Null 値が返されます。 ilomCtrlLdap LDAP データベース内の検索ベー ユーザー検索の対象 文字列 none SearchBase ス。これより以下でユーザーが検 になる、LDAP 索されます。例: "ou=people,dc= サーバのブランチ sun,dc=com" ilomCtrlLdap LDAP 経由で認証されたユーザー 文字列 none administrator, DefaultRoles が持つべき役割を指定します。こ operator. のプロパティーは、Administrator admin(a), (管理者)、Operator (オペレータ) user(u). といった従来の表記の役割も、 console(c), a、u、c、r、o、s といった単独で reset(r), 機能する役割 ID の組み合わせも read-only(o). サポートします。たとえば、 service(s) 「aucros」となっている場合、 a は admin (管理者)、u は user (ユーザー)、cは console (コン ソール)、rは reset (リセット)、 o は read-only (読み取り専用)、 s は service (サービス) を意味し ます。

表 3-10 LDAP 設定で有効な MIB オブジェクト、値、およびタイプ (続き)

# LDAP/SSL 用の ILOM の設定

| 項目           |                                                              |
|--------------|--------------------------------------------------------------|
| 説明           | リンク                                                          |
| LDAP/SSL の設定 | • 60 ページの「LDAP/SSL の設定」                                      |
|              | <ul> <li>64 ページの「LDAP/SSL 証明書設定の表示と構成」</li> </ul>            |
|              | <ul> <li>65 ページの「LDAP/SSL 管理者グループ設定の表示<br/>と構成」</li> </ul>   |
|              | <ul> <li>66 ページの「LDAP/SSL オペレータグループ設定の<br/>表示と構成」</li> </ul> |
|              | • 68 ページの「LDAP/SSL カスタムグループ設定の表<br>示と構成」                     |
|              | <ul> <li>70 ページの「LDAP/SSL ユーザードメイン設定の表示と構成」</li> </ul>       |
|              | <ul> <li>72 ページの「LDAP/SSL 代替サーバ設定の表示と<br/>構成」</li> </ul>     |

### ▼LDAP/SSL の設定

#### 作業を開始する前に

 LDAP/SSL 設定の構成には、get コマンドおよび set コマンドを使用できます。 この手順で使用する MIB オブジェクトの説明については、62 ページの 「LDAP/SSL MIB オブジェクト」を参照してください。

次の手順に従って、LDAP/SSL 用に ILOM を設定します。

1. SNMP ツールおよび ILOM MIB がインストールされているホストにログインします。 たとえば、次のように入力します。

**ssh** username@snmp\_manager\_ipaddress

**Password:** password

- 2. 次に示す各 SNMP コマンドの例を参照してください。
  - LDAP/SSL の状態を「有効」に設定し、LDAP/SSL ユーザーを認証できるようにするには、次のように入力します。

```
% snmpset -mALL -v2c -cprivate SNMP_agent_ipaddress
ilomCtrlLdapSslEnabled.0 i 1
```

■ LDAP/SSL の IP アドレスを設定するには、次のように入力します。

```
% snmpset -mALL -v2c -cprivate SNMP_agent_ipaddress
ilomCtrlLdapSslIP.0 a ipaddress
```

■ LDAP/SSL のポート番号を設定するには、次のように入力します。

```
% snmpset -mALL -v2c -cprivate SNMP_agent_ipaddress
ilomCtrlLdapSslPortNumber.0 i portnumber
```

LDAP/SSLのデフォルトのユーザー役割を設定するには、次のように入力します。

% snmpset -mALL -v2c -cprivate SNMP\_agent\_ipaddress ilomCtrlLdapSslDefaultRoles.0 s operator

■ LDAP/SSL の証明書ファイルの URI を設定するには、次のように入力します。

```
% snmpset -mALL -v2c -cprivate SNMP_agent_ipaddress
ilomCtrlLdapSslCertFileURI.0 s URI
```

■ LDAP/SSL のタイムアウトを設定するには、次のように入力します。

% snmpset -mALL -v2c -cprivate SNMP\_agent\_ipaddress ilomCtrlLdapSslTimeout.0 i 6

 LDAP/SSLの厳密な証明書モードを有効にする値に設定するには、次のよう に入力します。

% snmpset -mALL -v2c -cprivate SNMP\_agent\_ipaddress ilomCtrlLdapSslStrictCertEnabled.0 s true

 LDAP/SSLの証明書ファイルのステータスを設定するには、次のように入力 します。

```
% snmpset -mALL -v2c -cprivate SNMP_agent_ipaddress
ilomCtrlLdapSslCertFileStatus.0 s status
```

■ LDAP/SSL ログの詳細レベルを示す値を「中程度」に設定するには、次のように入力します。

```
% snmpset -mALL -v2c -cprivate SNMP_agent_ipaddress
ilomCtrlLdapSslLogDetail.0 i 3
```

### LDAP/SSL MIB オブジェクト

LDAP/SSL 設定では、次の MIB オブジェクト、値、およびタイプが有効です。

**表 3-11** LDAP/SSL 設定で有効な MIB オブジェクト、値、およびタイプ (グローバル 変数)

| MIB オブジェクト                          | 説明                                                                                                    | 許可される値                                                                                                    | Туре | デフォ<br>ルト |
|-------------------------------------|----------------------------------------------------------------------------------------------------|----------------------------------------------------------------------------------------------------|------|-----------|
| ilomCtrlLdap<br>SslEnabled          | LDAP/SSL クライアントを有効にす<br>るかどうかを指定します。                                                                                                    | true(1).<br>false(2)                                                                                                    | 整数型  | true      |
| ilomCtrlLdap<br>SslIP               | ユーザーアカウントに対するディレク<br>トリサービスとして使用されている<br>LDAP/SSL サーバの IP アドレス。                                                                                                    | IP address                                                                                                    | 文字列  | none      |
| ilomCtrlLdap<br>SslPort<br>Number   | LDAP/SSL クライアントのポート番号を指定します。ポート番号として<br>1~65535の値を指定すると実際の<br>ポート番号が設定されますが、<br>「0」を指定するとポート番号は自動選択されます。                                                                                                    | ポート番号 (範囲:<br>0 ~ 65535)                                                                                                    | 整数型  | 389       |
| ilomCtrlLdap<br>SslDefault<br>Roles | LDAP/SSL 経由で認証されたユー<br>ザーが持つべき役割を指定します。<br>このプロパティーを Administrator<br>(管理者)、Operator (オペレータ) と<br>いった従来の表記の役割や、a、u、<br>c、r、o、s といった単独で機能する<br>役割 ID に設定すると、LDAP/SSL<br>クライアントは LDAP サーバに保存<br>されているスキーマを無視します。<br>一方、このオブジェクトを none<br>(なし)に設定すると、値がクリアさ<br>れ、ネイティブの LDAP/SSL スキー<br>マが使用されます。各役割 ID を自<br>由に結合して、複数の役割を組み合<br>わせることができます。たとえば、<br>このオブジェクトを「aucros」と設<br>定できます。その場合、a は admin<br>(管理者)、u は user (ユーザー)、c は<br>console (コンソール)、r は reset<br>(リセット)、o は read-only (読み取り<br>専用)、s は service (サービス) を意味<br>します。 | <pre>administrator,<br/>operator,<br/>admin(a),<br/>user(u),<br/>console(c),<br/>reset(r),<br/>read-only(o),<br/>service(s),<br/>none</pre> | 文字列  | none      |

| MIB オブジェクト                               | 説明                                                                                                    | 許可される値                                                                   | Туре | デフォ<br>ルト |
|------------------------------------------|----------------------------------------------------------------------------------------------------|--------------------------------------------------------------------------|------|-----------|
| ilomCtrlLdap<br>SslCertFile<br>URI       | 証明書の検証を実行するためにアッ<br>プロードする必要がある、<br>LDAP/SSL サーバの証明書ファイル<br>のTFTP URI。URI を設定すると、指<br>定したファイルが転送され、証明書<br>認証で証明書をすぐに利用できま<br>す。厳密な証明書モードが有効な場<br>合は、サーバの証明書ファイルが必<br>要です。また、証明書を直接操作す<br>るために、remove あるいは<br>restore がサポートされます。 | URI                                                                      | 文字列  | none      |
| ilomCtrlLdap<br>Ssl<br>Timeout           | LDAP/SSL サーバが応答しない場合<br>の待ち時間を秒単位で指定します。<br>この時間を超えるとタイムアウトが<br>発生します。                                                                                                    | 範囲: 1 ~ 20                                                               | 整数型  | 4         |
| ilomCtrlLdap<br>SslStrict<br>CertEnabled | LDAP/SSL クライアントで、厳密な<br>証明書モードを有効にするかどうかを<br>指定します。有効な場合は、<br>LDAP/SSL サーバとの通信時に証明<br>書の検証を行えるように、LDAP/SSL<br>サーバの証明書を SP にアップロード<br>する必要があります。                                                                                 | true(1),<br>false(2)                                                     | 整数型  | true      |
| ilomCtrlLdap<br>SslCertFile<br>Status    | 証明書ファイルのステータスを示す<br>文字列。証明書ファイルが存在する<br>かどうかの確認に役立ちます。                                                                                                    | status (最大文字数:<br>255 文字)                                                | 文字列  | none      |
| ilomCtrlLdap<br>Ssl<br>LogDetail         | イベントログに送信されるメッセージの量を制御します。優先度が高い<br>とログに格納されるメッセージの数<br>がもっとも少なくなり、優先度が<br>もっとも低い「トレース」では記録<br>されるメッセージがもっとも多くな<br>ります。このオブジェクトを none<br>(なし)に設定すると、メッセージは<br>一切記録されません。                                                        | <pre>none(1),<br/>high(2),<br/>medium(3),<br/>low(4),<br/>trace(5)</pre> | 整数型  | none      |

**表 3-11** LDAP/SSL 設定で有効な MIB オブジェクト、値、およびタイプ (グローバル 変数) (続き)

## ▼ LDAP/SSL 証明書設定の表示と構成

#### 作業を開始する前に

 LDAP/SSL 証明書設定の表示および構成には、get コマンドおよび set コマンドを 使用できます。これらのコマンドで使用される MIB オブジェクトの説明について は、SUN-ILOM-CONTROL MIB を参照してください。

次の手順に従って、LDAP/SSL 証明書の設定を表示および構成します。

 SNMP ツールおよび ILOM MIB がインストールされているホストにログインします。 たとえば、次のように入力します。

**ssh** username@snmp\_manager\_ipaddress

**Password:** password

- 次に示す各 SNMP コマンドの例を参照してください。
  - true (真) に設定されたときに、サーバに関連付けられた証明書情報をクリアするには、次のように入力します。

% snmpset -mALL -v2c -cprivate SNMP\_agent\_ipaddress ilomCtrlLdapSslCertFileClear.0 i 0

■ 証明書ファイルの証明書バージョンを表示するには、次のように入力します。

% snmpget -mALL -v2c -cprivate SNMP\_agent\_ipaddress ilomCtrlLdapSslCertFileVersion.0

■ 証明書ファイルのシリアル番号を表示するには、次のように入力します。

% snmpget -mALL -v2c -cprivate SNMP\_agent\_ipaddress ilomCtrlLdapSslCertFileSerialNo.0

■ 証明書ファイルの発行元を表示するには、次のように入力します。

% snmpget -mALL -v2c -cprivate SNMP\_agent\_ipaddress ilomCtrlLdapSslCertFileIssuer.0

■ 証明書ファイルの対象者を表示するには、次のように入力します。

```
% snmpget -mALL -v2c -cprivate SNMP_agent_ipaddress
ilomCtrlLdapSslCertFileSubject.0
```

■ 証明書ファイルの有効開始日付を表示するには、次のように入力します。

```
% snmpget -mALL -v2c -cprivate SNMP_agent_ipaddress
ilomCtrlLdapSslCertFileValidBegin.0
```

証明書ファイルの有効終了日付を表示するには、次のように入力します。

```
% snmpget -mALL -v2c -cprivate SNMP_agent_ipaddress
ilomCtrlLdapSslCertFileValidEnd.0
```

# ▼ LDAP/SSL 管理者グループ設定の表示と構成

#### 作業を開始する前に

 LDAP/SSL 管理者グループ設定の構成には、get コマンドおよび set コマンドを 使用できます。この手順で使用する MIB オブジェクトの説明については、66 ペー ジの「LDAP/SSL 管理者グループ MIB オブジェクト」を参照してください。

次の手順に従って、LDAP/SSL 管理者グループの設定を表示および構成します。

1. SNMP ツールおよび ILOM MIB がインストールされているホストにログインします。 たとえば、次のように入力します。

**ssh** username@snmp\_manager\_ipaddress

**Password:** password

- 2. 次に示す各 SNMP コマンドの例を参照してください。
  - LDAP/SSL 管理者グループ ID 番号 3 の名前を表示するには、次のように入力 します。

% snmpget -v1 -cprivate -mALL SNMP\_agent\_ipaddress ilomCtrlLdapSslAdminGroupName.3 SUN-ILOM-CONTROL-MIB::ilomCtrlLdapSslAdminGroupName.3 = STRING: CN=SpSuperAdmin,OU=Groups,DC=davidc,DC=example,DC=sun,DC=com

 LDAP/SSL 管理者グループ ID 番号 3 の名前を CN=SpSuperAdmin、OU= Groups、DC=tomp、DC=example、DC=sun、DC=com に設定するには、次 のように入力します。

```
% snmpset -v1 -cprivate -mALL SNMP_agent_ipaddress
ilomCtrlLdapSslAdminGroupName.3 s CN=SpSuperAdmin,OU=
Groups,DC=tomp,DC=example,DC=sun,DC=com
SUN-ILOM-CONTROL-MIB::ilomCtrlLdapSslAdminGroupName.3 = STRING:
CN=SpSuperAdmin,OU=Groups,DC=tomp,DC=example,DC=sun,DC=com
% snmpget -v1 -cprivate -mALL SNMP_agent_ipaddress
ilomCtrlLdapSslAdminGroupName.3
SUN-ILOM-CONTROL-MIB::ilomCtrlLdapSslAdminGroupName.3 = STRING:
CN=SpSuperAdmin,OU=Groups,DC=tomp,DC=example,DC=sun,DC=com
```

### LDAP/SSL 管理者グループ MIB オブジェクト

LDAP/SSL 管理者グループの設定では、次の MIB オブジェクト、値、およびタイプ が有効です。

表 3-12 LDAP/SSL 管理者グループ設定で有効な MIB オブジェクト、値、およびタイプ

| MIB オブジェクト                            | 説明                                                                                                    | 許可される値                                                                    | Туре | デフォルト |
|---------------------------------------|----------------------------------------------------------------------------------------------------|---------------------------------------------------------------------------|------|-------|
| ilomCtrlLdap<br>SslAdminGroup<br>Id   | LDAP/SSL 管理者グループエン<br>トリの整数表記の識別子。                                                                                                    | 1 ~ 5<br><b>注 -</b> 読み取りや書き<br>込みのためにこのオ<br>ブジェクトにアクセ<br>スすることはできま<br>せん。 | 整数型  | none  |
| ilomCtrlLdap<br>SslAdminGroup<br>Name | この文字列には、LDAP/SSL<br>サーバ上のグループ名のいずれ<br>かと完全一致する識別名が含ま<br>れている必要があります。この<br>表の管理者グループのいずれか<br>に所属するユーザーには、<br>Administrator (管理者) ILOM 役<br>割が割り当てられます。 | name (最大 255 文字)                                                          | 文字列  | none  |

## ▼LDAP/SSL オペレータグループ設定の表示と構成

#### 作業を開始する前に

 LDAP/SSL オペレータグループ設定の構成には、get コマンドおよび set コマン ドを使用できます。この手順で使用する MIB オブジェクトの説明については、 67 ページの「LDAP/SSL オペレータグループ MIB オブジェクト」を参照してく ださい。

次の手順に従って、LDAP/SSL オペレータグループの設定を表示および構成します。

1. SNMP ツールおよび ILOM MIB がインストールされているホストにログインします。 たとえば、次のように入力します。

**ssh** username@snmp\_manager\_ipaddress

**Password:** password

- 2. 次に示す各 SNMP コマンドの例を参照してください。
  - LDAP/SSL オペレータグループ ID 番号 3 の名前を表示するには、次のように 入力します。

% snmpget -v1 -cprivate -mALL SNMP\_agent\_ipaddress ilomCtrlLdapSslOperatorGroupName.3

SUN-ILOM-CONTROL-MIB::ilomCtrlLdapSslOperatorGroupName.3 =
STRING:CN=SpSuperOper,OU=Groups,DC=davidc,DC=example,DC=sun,DC=com

 LDAP/SSL オペレータグループ ID 番号 3 の名前を CN=SpSuperAdmin、 OU=Groups、DC=tomp、DC=example、DC=sun、DC=com に設定するに は、次のように入力します。

```
% snmpset -v1 -cprivate -mALL SNMP_agent_ipaddress
ilomCtrlLdapSslOperatorGroupName.3 s CN=SpSuperOper,OU=
Groups,DC=tomp,DC=example,DC=sun,DC=com
SUN-ILOM-CONTROL-MIB::ilomCtrlLdapSslOperatorGroupName.3 =
STRING: CN=SpSuperOper,OU=Groups,DC=tomp,DC=example,DC=sun,DC=com
% snmpget -v1 -cprivate -mALL SNMP_agent_ipaddress
ilomCtrlLdapSslOperatorGroupName.3
SUN-ILOM-CONTROL-MIB::ilomCtrlLdapSslOperatorGroupName.3 =
STRING: CN=SpSuperOper,OU=Groups,DC=tomp,DC=example,DC=sun,DC=com
```

### LDAP/SSL オペレータグループ MIB オブジェクト

LDAP/SSL オペレータグループの設定では、次の MIB オブジェクト、値、およびタ イプが有効です。

表 3-13 LDAP/SSL オペレータグループ設定で有効な MIB オブジェクト、値、および タイプ

| MIB オブジェクト                               | 説明                                                                                                    | 許可される値                                                                  | Туре | デフォルト |
|------------------------------------------|----------------------------------------------------------------------------------------------------|-------------------------------------------------------------------------|------|-------|
| ilomCtrlLdapSsl<br>OperatorGroupId       | LDAP/SSL オペレータグ<br>ループエントリの整数表記<br>の識別子。                                                                                                    | 1~5<br><b>注 -</b> 読み取りや書き<br>込みのためにこのオ<br>ブジェクトにアクセ<br>スすることはできま<br>せん。 | 整数型  | none  |
| ilomCtrlLdapSsl<br>OperatorGroup<br>Name | この文字列には、<br>LDAP/SSL サーバ上のグ<br>ループ名のいずれかと完全<br>一致する識別名が含まれて<br>いる必要があります。この<br>表のオペレータグループの<br>いずれかに所属するユー<br>ザーには、Operator (オペ<br>レータ) ILOM 役割が割り当<br>てられます。 | name (最大 255 文字)                                                        | 文字列  | none  |

## ▼LDAP/SSL カスタムグループ設定の表示と構成

#### 作業を開始する前に

 LDAP/SSL カスタムグループ設定の構成には、get コマンドおよび set コマン ドを使用できます。この手順で使用する MIB オブジェクトの説明については、 69 ページの「LDAP/SSL カスタムグループ MIB オブジェクト」を参照してくだ さい。

次の手順に従って、LDAP/SSL カスタムグループの設定を表示および構成します。

 SNMP ツールおよび ILOM MIB がインストールされているホストにログインします。 たとえば、次のように入力します。

**ssh** username@snmp\_manager\_ipaddress

**Password:** password

- 2. 次に示す各 SNMP コマンドの例を参照してください。
  - LDAP/SSL カスタムグループ ID 番号 2 の名前を表示するには、次のように入 力します。

```
% snmpget -v1 -cprivate -mALL SNMP_agent_ipaddress
ilomCtrlLdapSslCustomGroupName.2
SUN-ILOM-CONTROL-MIB::ilomCtrlLdapSslCustomGroupName.2 = STRING:
CN=SpSuperCust,OU=Groups,DC=johns,DC=sun,DC=com
```

 LDAP/SSL カスタムグループ ID 番号 2 の名前を CN=SpSuperCust、OU= Groups、DC=bills、DC=sun、DC=com に設定するには、次のように入力し ます。

```
% snmpset -v1 -cprivate -mALL SNMP_agent_ipaddress
ilomCtrlLdapSslCustomGroupName.2 s CN=SpSuperCust,OU=Groups,DC=
bills,DC=sun,DC=com
SUN-ILOM-CONTROL-MIB::ilomCtrlLdapSslCustomGroupName.2 = STRING:
CN=SpSuperCust,OU=Groups,DC=bills,DC=sun,DC=com
% snmpget -v1 -cprivate -mALL SNMP_agent_ipaddress
ilomCtrlLdapSslCustomGroupName.2
SUN-ILOM-CONTROL-MIB::ilomCtrlLdapSslCustomGroupName.2 = STRING:
CN=SpSuperCust,OU=Groups,DC=bills,DC=sun,DC=com
```

■ LDAP/SSL カスタムグループ ID 番号 2 の役割を表示するには、次のように入 力します。

```
% snmpget -v1 -cprivate -mALL SNMP_agent_ipaddress
ilomCtrlLdapSslCustomGroupRoles.2
SUN-ILOM-CONTROL-MIB::ilomCtrlLdapSslCustomGroupRoles.2 = STRING:
"aucro"
```

■ LDAP/SSL カスタムグループ ID 番号 2 の役割を、ユーザー管理と読み取り専用(u、o)に設定するには、次のように入力します。

```
% snmpset -v1 -cprivate -mALL SNMP_agent_ipaddress
ilomCtrlLdapSslCustomGroupRoles.2 s "uo"
SUN-ILOM-CONTROL-MIB::ilomCtrlLdapSslCustomGroupRoles.2 = STRING:
"uo"
% snmpget -v1 -cprivate -mALL SNMP_agent_ipaddress
ilomCtrlLdapSslCustomGroupRoles.2
SUN-ILOM-CONTROL-MIB::ilomCtrlLdapSslCustomGroupRoles.2 = STRING:
"uo"
```

### LDAP/SSL カスタムグループ MIB オブジェクト

LDAP/SSL カスタムグループの設定では、次の MIB オブジェクト、値、およびタイ プが有効です。

表 3-14 LDAP/SSL カスタムグループ設定で有効な MIB オブジェクト、値、およびタ イプ

| MIB オブジェクト                             | 説明                                                                                                    | 許可される値                                                                  | Туре | デフォルト |
|----------------------------------------|----------------------------------------------------------------------------------------------------|-------------------------------------------------------------------------|------|-------|
| ilomCtrlLdapSs<br>lCustomGroupId       | LDAP/SSL カスタムグループ<br>エントリの整数表記の識別子。                                                                                                    | 1~5<br><b>注</b> – 読み取りや書き<br>込みのためにこのオ<br>ブジェクトにアクセ<br>スすることはできま<br>せん。 | 整数型  | none  |
| ilomCtrlLdap<br>SslCustomGroup<br>Name | この文字列には、LDAP/SSL<br>サーバ上のグループ名のいず<br>れかと完全一致する識別名が<br>含まれている必要がありま<br>す。この表のカスタムグルー<br>プうちのいずれかに所属する<br>ユーザーには、そのエントリ<br>の役割設定に基づいて ILOM<br>役割が割り当てられます。 | name (最大 255 文字)                                                        | 文字列  | none  |

| 表 3-14 | LDAP/SSL カスタムグループ設定で有効な MIB オブジェクト、値、 | 、およびタ |
|--------|---------------------------------------|-------|
|        | イプ (続き)                               |       |

| MIB オブジェクト                              | 説明                                                                                                    | 許可される値                                                                                                    | Туре | デフォルト |
|-----------------------------------------|----------------------------------------------------------------------------------------------------|----------------------------------------------------------------------------------------------------|------|-------|
| ilomCtrlLdap<br>SslCustomGroup<br>Roles | LDAP/SSL 経由で認証された<br>ユーザーが持つべき役割を指定<br>します。このプロパティーを、<br>Administrator (管理者)、<br>Operator (オペレータ) といった<br>従来の表記の役割や、a、u、<br>c、r、o、s といった単独で機能<br>する役割 ID に設定すると、<br>LDAP/SSL クライアントは<br>LDAP/SSL サーバに保存されて<br>いるスキーマを無視します。一<br>方、このオブジェクトを none<br>(なし) に設定すると、値がクリ<br>アされ、ネイティブの<br>LDAP/SSL スキーマが使用され<br>ます。役割 ID は組み合わせる<br>ことができます。たとえば、<br>「aucros」となっている場合、<br>a は admin (管理者)、u は user<br>(ユーザー)、c は console (コン<br>ソール)、r は reset (リセット)、<br>o は read-only (読み取り専用)、<br>s は service (サービス) を意味し<br>ます。 | <pre>administrator,<br/>operator,<br/>admin(a),<br/>user(u),<br/>console(c),<br/>reset(r),<br/>read-only(o),<br/>service(s),<br/>none</pre> | 文字列  | none  |

## ▼ LDAP/SSL ユーザードメイン設定の表示と構成

#### 作業を開始する前に

 LDAP/SSL ユーザードメイン設定の構成には、get コマンドおよび set コマンドを 使用できます。この手順で使用する MIB オブジェクトの説明については、71 ページ の「LDAP/SSL ユーザードメイン MIB オブジェクト」を参照してください。

次の手順に従って、LDAP/SSL ユーザードメインの設定を表示および構成します。

1. SNMP ツールおよび ILOM MIB がインストールされているホストにログインします。 たとえば、次のように入力します。

**ssh** username@snmp\_manager\_ipaddress

**Password:** password

- 2. 次に示す各 SNMP コマンドの例を参照してください。
  - LDAP/SSL ユーザードメイン ID 番号 3 の名前を表示するには、次のように入力します。

```
% snmpget -v1 -cprivate -mALL SNMP_agent_ipaddress
ilomCtrlLdapSslUserDomain.3
SUN-ILOM-CONTROL-MIB::ilomCtrlLdapSslUserDomain.3 = STRING: CN=
<USERNAME>, CN=Users, DC=davidc, DC=example, DC=sun, DC=com
```

 LDAP/SSL ユーザードメイン ID 番号 3 の名前を CN=<USERNAME>、CN= Users、DC=tomp、DC=example、DC=sun、DC=com に設定するには、次の ように入力します。

```
% snmpset -v1 -cprivate -mALL SNMP_agent_ipaddress
ilomCtrlLdapSslUserDomain.3 s CN=<USERNAME>, CN=Users, DC=
tomp, DC=example, DC=sun, DC=com
SUN-ILOM-CONTROL-MIB::ilomCtrlLdapSslUserDomain.3 = STRING: CN=
<USERNAME>, CN=Users, DC=tomp, DC=example, DC=sun, DC=com
% snmpget -v1 -cprivate -mALL SNMP_agent_ipaddress
ilomCtrlLdapSslUserDomain.3
SUN-ILOM-CONTROL-MIB::ilomCtrlLdapSslUserDomain.3 = STRING: CN=
<USERNAME>, CN=Users, DC=tomp, DC=example, DC=sun, DC=com
```

### LDAP/SSL ユーザードメイン MIB オブジェクト

LDAP/SSL ユーザードメインの設定では、次の MIB オブジェクト、値、およびタイ プが有効です。

表 3-15 LDAP/SSL ユーザードメイン設定で有効な MIB オブジェクト、値、およびタ イプ

| MIB オブジェクト                      | 説明                                                                                                    | 許可される値                                                                                              | Туре | デフォルト |
|---------------------------------|----------------------------------------------------------------------------------------------------|----------------------------------------------------------------------------------------------------|------|-------|
| ilomCtrlLdapSsl<br>UserDomainId | LDAP/SSL ドメインの整数表記の<br>識別子。                                                                                                    | <ol> <li>1~5</li> <li>注 - 読み取りや<br/>書き込みのため<br/>にこのオブジェ<br/>クトにアクセス<br/>することはでき<br/>ません。</li> </ol> | 整数型  | none  |
| ilomCtrlLdapSsl<br>UserDomain   | この文字列は、LDAP/SSL サーバ<br>上の認証ドメインと完全一致する<br>必要があります。この文字列には、<br>置換文字列 ( <username>) が含<br/>まれている必要があります。この<br/>置換文字列は、認証時にユーザー<br/>のログイン名と置き換えられます。<br/>文字列では、原則の形式または識<br/>別名の形式を使用できます。</username> | name<br>(最大 255 文字)                                                                                 | 文字列  | none  |

## ▼LDAP/SSL 代替サーバ設定の表示と構成

#### 作業を開始する前に

 LDAP/SSL 代替サーバ設定の構成には、get コマンドおよび set コマンドを使用 できます。この手順で使用される MIB オブジェクトの説明については、74 ページ の「LDAP/SSL 代替サーバ MIB オブジェクト」および SUN-ILOM-CONTROL MIB を参照してください。

次の手順に従って、LDAP/SSL 代替サーバの設定を表示および構成します。

1. SNMP ツールおよび ILOM MIB がインストールされているホストにログインします。 たとえば、次のように入力します。

**ssh** username@snmp\_manager\_ipaddress

**Password:** *password* 

- 次に示す各 SNMP コマンドの例を参照してください。
  - LDAP/SSL 代替サーバ ID 番号 3 の IP アドレスを表示するには、次のように 入力します。

```
% snmpget -v1 -cprivate -mALL SNMP_agent_ipaddress
ilomCtrlLdapSslAlternateServerIp.3
SUN-ILOM-CONTROL-MIB::ilomCtrlLdapSslAlternateServerIp.3 =
IpAddress: 10.7.143.236
```

 LDAP/SSL 代替サーバ ID 番号 3 の IP アドレスを 10.7.143.246 に設定するに は、次のように入力します。

```
% snmpset -v1 -cprivate -mALL SNMP_agent_ipaddress
ilomCtrlLdapSslAlternateServerIp.3 a 10.7.143.246
SUN-ILOM-CONTROL-MIB::ilomCtrlLdapSslAlternateServerIp.3 =
IpAddress: 10.7.143.246
% snmpget -v1 -cprivate -mALL SNMP_agent_ipaddress
ilomCtrlLdapSslAlternateServerIp.3
SUN-ILOM-CONTROL-MIB::ilomCtrlLdapSslAlternateServerIp.3 =
IpAddress: 10.7.143.246
```

 代替サーバに関連付けられた証明書情報が true (真) に設定されたとき、証明 書情報を表示およびクリアするには、次のように入力します。

```
% snmpget -mALL -v2c -cprivate SNMP_agent_ipaddress
ilomCtrlLdapSslAlternateServerCertClear.0
% snmpset -mALL -v2c -cprivate SNMP_agent_ipaddress
ilomCtrlLdapSslAlternateServerCertClear.0 i 0
```

 代替サーバの証明書ファイルの証明書バージョンを表示するには、次のように 入力します。

% snmpget -mALL -v2c -cprivate SNMP\_agent\_ipaddress ilomCtrlLdapSslAlternateServerCertVersion.0

代替サーバの証明書ファイルのシリアル番号を表示するには、次のように入力します。

% snmpget -mALL -v2c -cprivate SNMP\_agent\_ipaddress ilomCtrlLdapSslAlternateServerCertSerialNo.0

代替サーバの証明書ファイルの発行元を表示するには、次のように入力します。

% snmpget -mALL -v2c -cprivate SNMP\_agent\_ipaddress ilomCtrlLdapSslAlternateServerCertIssuer.0

代替サーバの証明書ファイルの対象者を表示するには、次のように入力します。

% snmpget -mALL -v2c -cprivate SNMP\_agent\_ipaddress ilomCtrlLdapSslAlternateServerCertSubject.0

代替サーバの証明書ファイルの有効開始日付を表示するには、次のように入力します。

% snmpget -mALL -v2c -cprivate SNMP\_agent\_ipaddress ilomCtrlLdapSslAlternateServerCertValidBegin.0

■ 代替サーバの証明書ファイルの有効終了日付を表示するには、次のように入力 します。

% snmpget -mALL -v2c -cprivate SNMP\_agent\_ipaddress ilomCtrlLdapSslAlternateServerCertValidEnd.0

### LDAP/SSL 代替サーバ MIB オブジェクト

LDAP/SSL 代替サーバ設定では、次の MIB オブジェクト、値、およびタイプが有効です。

表 3-16 LDAP/SSL 代替サーバ設定で有効な MIB オブジェクト、値、およびタイプ

| MIB オブジェクト                                           | 説明                                                                                                    | 許可される値                                                                  | Туре | デフォルト |
|------------------------------------------------------|----------------------------------------------------------------------------------------------------|-------------------------------------------------------------------------|------|-------|
| ilomCtrlLdap<br>SslAlternate<br>ServerId             | LDAP/SSL 代替サーバテーブ<br>ルの整数表記の識別子。                                                                                                    | 1~5<br><b>注 -</b> 読み取りや書き<br>込みのためにこのオ<br>ブジェクトにアクセ<br>スすることはできま<br>せん。 | 整数型  | none  |
| ilomCtrlLdap<br>SslAlternate<br>ServerIP             | ユーザーアカウントに対する<br>ディレクトリサーバとして使<br>用されている LDAP/SSL 代替<br>サーバの IP アドレス。                                                                                         | IP address                                                              | 文字列  | none  |
| ilomCtrlLdap<br>SslAlternate<br>ServerPort           | LDAP/SSL 代替サーバのポー<br>ト番号を指定します。ポート<br>番号として0(ゼロ)を指定す<br>ると、自動選択により既知の<br>ポート番号が使用されます。<br>1~65535の値を指定すると、<br>ポート番号を明示的に設定で<br>きます。                           | ポート番号 (範囲:<br>0 ~ 65535)                                                | 整数型  | none  |
| ilomCtrlLdap<br>SslAlternate<br>ServerCert<br>Status | 証明書ファイルのステータスを<br>示す文字列。証明書ファイルが<br>存在するかどうかの確認に役立<br>ちます。                                                                                                    | status (最大文字数:<br>255 文字)                                               | 文字列  | none  |
| ilomCtrlLdap<br>SslAlternate<br>ServerCert<br>URI    | 厳密な証明書モードが有効に<br>なっている場合に必要な証明書<br>ファイルのURIです。URIを設<br>定すると、ファイルが転送さ<br>れ、証明書認証で証明書をすぐ<br>に利用できます。また、証明<br>書を直接操作するために、<br>remove あるいは restore が<br>サポートされます。 | URI                                                                     | 文字列  | none  |

# RADIUS の設定

# ▼ RADIUS の設定

#### 作業を開始する前に

- この手順を完了する前に、使用している RADIUS 環境に関する適切な情報を収集 してください。
- RADIUS の設定には、get コマンドおよび set コマンドを使用できます。この手順で使用する MIB オブジェクトの説明については、77 ページの「RADIUS MIB オブジェクト」を参照してください。

次の手順に従って、RADIUS の設定を行います。

1. SNMP ツールおよび ILOM MIB がインストールされているホストにログインします。 たとえば、次のように入力します。

**ssh** username@snmp\_manager\_ipaddress

**Password:** *password* 

- 2. 次に示す各 SNMP コマンドの例を参照してください。
  - RADIUS サーバが RADIUS ユーザーを認証できるように設定されているかどうかを表示するには、次のように入力します。

% snmpget -mALL -v2c -cprivate SNMP\_agent\_ipaddress
ilomCtrlRadiusEnabled.0

 RADIUS サーバのステータスを「有効」に設定し、RADIUS ユーザーを認証で きるようにするには、次のように入力します。

```
% snmpset -mALL -v2c -cprivate SNMP_agent_ipaddress
ilomCtrlRadiusEnabled.0 i 1
```

■ RADIUS サーバの IP アドレスを表示するには、次のように入力します。

```
% snmpget -mALL -v2c -cprivate SNMP_agent_ipaddress
ilomCtrlRadiusServerIP.0
```

■ RADIUS サーバの IP アドレスを設定するには、次のように入力します。

```
% snmpset -mALL -v2c -cprivate SNMP_agent_ipaddress
ilomCtrlRadiusServerIP.0 a ipaddress
```

■ RADIUS サーバのポート番号を表示するには、次のように入力します。

```
% snmpget -mALL -v2c -cprivate SNMP_agent_ipaddress
ilomCtrlRadiusPortNumber.0
```

■ RADIUS サーバのポート番号を設定するには、次のように入力します。

% snmpset -mALL -v2c -cprivate SNMP\_agent\_ipaddress ilomCtrlRadiusPortNumber.0 i portnumber

■ RADIUS サーバの共有シークレットを表示するには、次のように入力します。

```
% snmpget -mALL -v2c -cprivate SNMP_agent_ipaddress
ilomCtrlRadiusSecret.0
```

■ RADIUS サーバの共有シークレットを設定するには、次のように入力します。

% snmpset -mALL -v2c -cprivate SNMP\_agent\_ipaddress ilomCtrlRadiusSecret.0 s secret

RADIUS サーバのデフォルトのユーザーの役割を表示するには、次のように入力します。

% snmpget -mALL -v2c -cprivate SNMP\_agent\_ipaddress ilomCtrlRadiusDefaultRoles.0

RADIUS サーバのデフォルトのユーザーの役割を console に設定するには、次のように入力します。

```
% snmpset -mALL -v2c -cprivate SNMP_agent_ipaddress
ilomCtrlRadiusDefaultRoles.0 s c
```

### RADIUS MIB オブジェクト

RADIUS 設定では、次の MIB オブジェクト、値、およびタイプが有効です。

表 3-17 RADIUS 設定で有効な MIB オブジェクト、値、およびタイプ

| MIB オブジェクト                     | 説明                                                                                                    | 許可される値                                                                                                    | Туре | デフォルト |
|--------------------------------|----------------------------------------------------------------------------------------------------|----------------------------------------------------------------------------------------------------|------|-------|
| ilomCtrlRadius<br>Enabled      | RADIUS クライアントを有効<br>にするかどうかを指定します。                                                                                                    | <pre>true(1). false(2)</pre>                                                                                                    | 整数型  | false |
| ilomCtrlRadius<br>ServerIP     | ユーザーアカウントのネーム<br>サービスとして使用される<br>RADIUS サーバの IP アドレス。                                                                                                    | IP address                                                                                                    | 文字列  | none  |
| ilomCtrlRadius<br>PortNumber   | RADIUS クライアントのポー<br>ト番号を指定します。                                                                                                    | ポート番号 (範囲:<br>0 ~ 65535)                                                                                                    | 整数型  | 1812  |
| ilomCtrlRadius<br>Secret       | RADIUS クライアントとサー<br>バとの間のトラフィックの暗号<br>化に使用される、共有の秘密暗<br>号化鍵。                                                                                                    | 秘密鍵 (最大文字数:<br>255 文字)                                                                                                    | 文字列  | none  |
| ilomCtrlRadius<br>DefaultRoles | RADIUS 経由で認証されたユー<br>ザーに割り当てられる役割を指<br>定します。このプロパティー<br>は、Administrator (管理者)、<br>Operator (オペレータ) といった<br>従来の表記の役割も、a、u、<br>c、r、o、s といった単独で機能<br>する役割 ID の組み合わせもサ<br>ポートします。たとえば、<br>「aucros」となっている場合、<br>a は admin (管理者)、u は user<br>(ユーザー)、c は console<br>(コンソール)、r は reset<br>(リセット)、o は read-only<br>(読み取り専用)、s は service<br>(サービス) を意味します。 | <pre>administrator,<br/>operator,<br/>admin(a),<br/>user(u),<br/>console(c),<br/>reset(r),<br/>read-only(o),<br/>service(s)</pre> | 文字列  | none  |

第4章

# インベントリと部品の管理

| 項目                             |                                                                                                    |
|--------------------------------|----------------------------------------------------------------------------------------------------|
| 説明                             | リンク                                                                                                    |
| 事前条件の確認                        | • 80 ページの「作業を開始する前に」                                                                                                    |
| 部品情報の表示およびインベント<br>リの管理        | <ul> <li>80 ページの「部品情報の表示」</li> <li>82 ページの「クロック設定の表示と設定」</li> <li>84 ページの「ILOM イベントログの表示とクリア」</li> <li>86 ページの「遠隔 syslog 受信側の IP アドレスの<br/>設定」</li> </ul> |
| 警告ルールの管理                       | • 87 ページの「警告ルールの設定」                                                                                                    |
| 電子メール通知警告用の SMTP ク<br>ライアントの設定 | <ul> <li>89 ページの「電子メール通知警告用の SMTP クライ<br/>アントの設定」</li> </ul>                                                                                              |
| 警告の設定                          | • 91 ページの「電子メール警告設定の表示と構成」                                                                                                    |
| 遠隔測定ハーネスデーモンの設定                | <ul> <li>92 ページの「遠隔測定ハーネスデーモン設定の表示<br/>と構成」</li> </ul>                                                                                                    |

#### 関連項目

| ILOM に関する項目 | 節                                       | ガイド                                                               |
|-------------|-----------------------------------------|-------------------------------------------------------------------|
| • 概念        | • システム監視と警告管理                           | 『Integrated Lights Out Manager<br>(ILOM) 3.0 概念ガイド』               |
| • CLI       | <ul> <li>         警告の管理     </li> </ul> | 『Integrated Lights Out Manager<br>(ILOM) 3.0 CLI 手順ガイド』           |
| • Web       | <ul> <li>         警告の管理     </li> </ul> | 『Integrated Lights Out Manager<br>(ILOM) 3.0 Web Interface 手順ガイド』 |

ILOM 3.0 の各種マニュアルは、

http://primeserver.fujitsu.com/sparcenterprise/manual/ で入手 できます。

# 作業を開始する前に

- SNMP を使用して ILOM の設定を表示および構成するには、事前に SNMP を設 定する必要があります。詳細は、3 ページの「SNMP の使用に向けたシステムの 準備」を参照してください。
- snmpset コマンドを実行する場合、v1/v2c のコミュニティーまたは読み取り/書 き込み (rw) 権限を持つ v3 のユーザーを使用する必要があります。

**注** – この節に掲載されるサンプル SNMP コマンドは、Net-SNMP サンプルアプリ ケーションに基づいているため、説明されているとおりに機能するのは Net-SNMP お よび Net-SNMP サンプルアプリケーションがインストールされている場合だけです。

# 部品情報の表示

#### 項目

| 説明      | リンク                                                                  |
|---------|----------------------------------------------------------------------|
| 部品情報の表示 | <ul> <li>80 ページの「部品情報の表示」</li> <li>81 ページの「部品 MIB オブジェクト」</li> </ul> |

## ▼ 部品情報の表示

作業を開始する前に

 部品情報の表示には、get コマンドを使用できます。この手順で使用する MIB オ ブジェクトの説明については、81 ページの「部品 MIB オブジェクト」を参照して ください。

次の手順に従って、部品情報を表示します。

1. SNMP ツールおよび ILOM MIB がインストールされているホストにログインします。 たとえば、次のように入力します。

**ssh** username@snmp\_manager\_ip\_address

**Password:** *password* 

2. ファームウェアバージョンを表示するには、次のように入力します。

```
% snmpget -v2c -cprivate -mALL SNMP_agent_ip_address
entPhysicalFirmwareRev.1
```

## 部品 MIB オブジェクト

表 4-1 に、ENTITY-MIB が提供する、部品の表示に使用できる MIB オブジェクトの いくつかを一覧表示します。

表 4-1 部品設定のためのMIB オブジェクト、値、およびタイプ

| MIB オブジェクト                 | 説明                                                                                                    | 值                                                                                                    | Туре | デフォルト |
|----------------------------|----------------------------------------------------------------------------------------------------|----------------------------------------------------------------------------------------------------|------|-------|
| entPhysical<br>Name        | 物理エンティティーのテキスト<br>形式の名前。                                                                                    | 文字数: 0255                                                                                                    | 文字列  | 空文字列  |
| entPhysical<br>Descr       | 物理エンティティーのテキスト<br>形式の説明。                                                                                    | 文字数: 0255                                                                                                    | 文字列  | none  |
| entPhysical<br>ContainedIn | この物理エンティティーを含む<br>物理エンティティーの<br>entPhysicalIndex の値。値が<br>「0」の場合、その物理エンティ<br>ティーはほかの物理エンティ<br>ティーに含まれていません。 | 範囲: 02147483647                                                                                                    | 整数型  | none  |
| entPhysical<br>Class       | 物理エンティティーの一般的な<br>ハードウェアタイプを示す値。                                                                            | <pre>other(1),<br/>unknown(2),<br/>chassis(3),<br/>backplane(4),<br/>container(5),<br/>powerSupply(6),<br/>fan(7),<br/>sensor(8),<br/>module(9),<br/>port(10),<br/>stack(11)</pre> | 整数型  | none  |
| entPhysical<br>FirmwareRev | 物理エンティティーについてベン<br>ダーが独自に付けたファームウェ<br>アバージョンを示す文字列。                                                         | 文字数: 0255                                                                                                    | 文字列  | 空文字列  |

# システムセンサー、インジケータ、およ び ILOM イベントログの監視

| 項目                            |                                                             |
|-------------------------------|-------------------------------------------------------------|
| 説明                            | リンク                                                         |
| クロック設定の表示と設定                  | • 82 ページの「クロック設定の表示と設定」                                     |
| ILOM イベントログの表示とクリア            | • 84 ページの「ILOM イベントログの表示とクリア」                               |
| 遠隔 syslog 受信側の IP アドレス<br>の設定 | <ul> <li>86 ページの「遠隔 syslog 受信側の IP アドレスの<br/>設定」</li> </ul> |
| 警告ルールの設定                      | • 87 ページの「警告ルールの設定」                                         |

# ▼ クロック設定の表示と設定

#### 作業を開始する前に

 Network Time protocol (NTP) を使用した同期化に対するクロック設定情報の表示 および設定には、get コマンドおよび set コマンドを使用できます。この手順で 使用する MIB オブジェクトの説明については、83ページの「ILOM クロック設定 MIB オブジェクト」を参照してください。

次の手順に従って、クロック設定を表示および構成します。

- SNMP ツールおよび ILOM MIB がインストールされているホストにログインします。 たとえば、次のように入力します。 ssh username@snmp\_manager\_ip\_address
   Password: password
- 2. 例として、次の各 SNMP コマンドを参照してください。
  - NTP サーバの状態を表示するには、次のように入力します。

```
% snmpget -v2c -cprivate -mALL SNMP_agent_ip_address
ilomCtrlNTPEnabled.0
```

■ NTP サーバの状態を「有効」に設定するには、次のように入力します。

```
% snmpset -v2c -cprivate -mALL SNMP_agent_ip_address
ilomCtrlNTPEnabled.0 i 1
```

■ デバイスの日付と時刻を表示するには、次のように入力します。

```
% snmpget -v2c -cprivate -mALL SNMP_agent_ip_address
ilomCtrlDateAndTime.0
```

■ デバイスの日付と時刻を設定するには、次のように入力します。

% snmpset -v2c -cprivate -mALL SNMP\_agent\_ip\_address ilomCtrlDateAndTime.0 s 2008-3-24,4:59:47.0

### ILOM クロック設定 MIB オブジェクト

ILOM クロック設定では、次の MIB オブジェクト、値、およびタイプが有効です。

表 4-2 ILOM クロック設定で有効な MIB オブジェクト、値、およびタイプ

| MIB オブジェクト              | 説明                                          | 許可される値               | Туре | デフォルト |
|-------------------------|---------------------------------------------|----------------------|------|-------|
| ilomCtrlDate<br>AndTime | デバイスの日付と時刻。                                 | date/time            | 文字列  | none  |
| ilomCtrlNTP<br>Enabled  | Network Time Protocol を有効にする<br>かどうかを指定します。 | true(1)、<br>false(2) | 整数型  | false |
| ilomCtrlTime<br>zone    | 設定されているタイムゾーンを表す<br>文字列。                    | 文字数: 0255            | 文字列  | none  |

# ▼ ILOM イベントログの表示とクリア

#### 作業を開始する前に

 ILOM イベント ログの表示には get コマンド、設定には set コマンドを使用でき ます。この手順で使用する MIB オブジェクトの説明については、85 ページの 「ILOM イベントログ MIB オブジェクト」を参照してください。

次の手順に従って、ILOM イベントログを表示およびクリアします。

1. SNMP ツールおよび ILOM MIB がインストールされているホストにログインします。 たとえば、次のように入力します。

**ssh** username@snmp\_manager\_ip\_address

**Password:** password

 レコード ID 2 のイベントログの ILOM イベントログタイプを表示するには、次の ように入力します。

% snmpget -v2c -cprivate -mALL SNMP\_agent\_ip\_address ilomCtrlEventLogType.2

3. ILOM イベントログをクリアするには、次のように入力します。

```
% snmpset -v2c -cprivate -mALL SNMP_agent_ip_address
ilomCtrlEventLogClear.0 i 1
```

### ILOM イベントログ MIB オブジェクト

ILOM イベントログの設定では、次の MIB オブジェクト、値、およびタイプが有効です。

**表 4-3** イベントログ設定の MIB オブジェクト、値、およびタイプ

| MIB オブジェクト                      | 説明                                                           | 許可される値                                                                                 | Туре | デフォルト |
|---------------------------------|--------------------------------------------------------------|----------------------------------------------------------------------------------------|------|-------|
| ilomCtrlEventLog<br>RecordID    | 指定されたイベントログエン<br>トリのレコード番号。<br>注 – このオブジェクトには<br>アクセスできません。  | 範囲: 110000                                                                             | 整数型  | none  |
| ilomCtrlEventLog<br>Type        | イベントのタイプを表す整<br>数値。<br><b>注 –</b> このオブジェクトは、<br>読み取り専用です。    | <pre>log(1),<br/>action(2),<br/>fault(3),<br/>state(4),<br/>repair(5)</pre>            | 整数型  | none  |
| ilomCtrlEventLog<br>Timestamp   | イベントログエントリが記<br>録された日時。<br>注 – このオブジェクトは、<br>読み取り専用です。       | date/time                                                                              | 文字列  | none  |
| ilomCtrlEventLog<br>Class       | イベントのクラスを表す整<br>数値。<br><b>注 –</b> このオブジェクトは、<br>読み取り専用です。    | <pre>audit(1),<br/>ipmi(2),<br/>chassis(3),<br/>fma(4),<br/>system(5)<br/>pcm(6)</pre> | 整数型  | none  |
| ilomCtrlEventLog<br>Severity    | 指定されたログエントリに対<br>応するイベントの重要度。<br>注 – このオブジェクトは、<br>読み取り専用です。 | <pre>disable(1),<br/>critical(2),<br/>major(3),<br/>minor(4),<br/>down(5)</pre>        | 整数型  | none  |
| ilomCtrlEventLog<br>Description | イベントのテキスト形式の<br>説明。<br>注 – このオブジェクトは、<br>読み取り専用です。           | description                                                                            | 文字列  | none  |
| ilomCtrlEventLog<br>Clear       | このオブジェクトを true<br>(真) に設定すると、イベン<br>トログがクリアされます。             | true(1)、<br>false(2)                                                                   | 整数型  | none  |

## ▼ 遠隔 syslog 受信側の IP アドレスの設定

#### 作業を開始する前に

 遠隔 syslog 受信側の IP アドレスの表示および設定には、get コマンドおよび set コマンドを使用できます。この手順で使用する MIB オブジェクトの説明につ いては、86 ページの「遠隔 syslog 受信側の IP アドレス MIB オブジェクト」を参 照してください。

次の手順に従って、遠隔 syslog 受信側の IP アドレスを表示および設定します。

1. SNMP ツールおよび ILOM MIB がインストールされているホストにログインします。 たとえば、次のように入力します。

**ssh** username@snmp\_manager\_ip\_address

**Password:** password

2. 遠隔 syslog 受信側の IP アドレスを表示するには、次のように入力します。

% snmpget -v2c -cprivate -mALL SNMP\_agent\_ip\_address ilomCtrlRemoteSyslogDest1.0

3. 遠隔 syslog 受信側の IP アドレスを設定するには、次のように入力します。

```
% snmpset -v2c -cprivate -mALL SNMP_agent_ip_address
ilomCtrlRemoteSyslogDest1.0 s ip_address
```

### 遠隔 syslog 受信側の IP アドレス MIB オブジェクト

遠隔 syslog 受信側の IP アドレスについては、次の MIB オブジェクト、値、および タイプが有効です。

**麦 4-4** 遠隔 syslog 受信側の IP アドレスの MIB オブジェクト、値、およびタイプ

| MIB オブジェクト                    | 説明                                       | 値          | Туре | デフォルト |
|-------------------------------|------------------------------------------|------------|------|-------|
| ilomCtrlRemote<br>SyslogDest1 | 最初の遠隔 syslog 受信側 (ログホスト)<br>の IP アドレス。   | ip_address | 文字列  | none  |
| ilomCtrlRemote<br>SyslogDest2 | 2 番目の遠隔 syslog 受信側 (ログホスト)<br>の IP アドレス。 | ip_address | 文字列  | none  |

▼ 警告ルールの設定

#### 作業を開始する前に

警告ルール構成の表示と設定には、get コマンドおよび set コマンドを使用できます。この手順で使用する MIB オブジェクトの説明については、88 ページの「警告ルール設定 MIB オブジェクト」を参照してください。

次の手順に従って、警告ルールを設定します。

 SNMP ツールおよび ILOM MIB がインストールされているホストにログインします。 たとえば、次のように入力します。

**ssh** username@snmp\_manager\_ip\_address

**Password:** password

2. 警告 ID 2 の警告ルールの重要度レベルを表示するには、次のように入力します。

% snmpget -v2c -cprivate -mALL SNMP\_agent\_ip\_address ilomCtrlAlertSeverity.2

 警告 ID 2 の警告ルールの重要度レベルを「クリティカル」に設定するには、次の ように入力します。

% snmpset -v2c -cprivate -mALL SNMP\_agent\_ip\_address ilomCtrlAlertSeverity.2 i 2

### 警告ルール設定 MIB オブジェクト

警告ルール設定では、次の MIB オブジェクト、値、およびタイプが有効です。

表 4-5 警告ルール設定の MIB オブジェクト、値、およびタイプ

| MIB オブジェクト                            | 説明                                                                                                    | 許可される値                                                                          | Туре | デフォルト |
|---------------------------------------|----------------------------------------------------------------------------------------------------|---------------------------------------------------------------------------------|------|-------|
| ilomCtrlAlert<br>ID                   | 指定された警告ルールに関連付け<br>られた整数表記の ID。<br>注 – このオブジェクトにはアクセ<br>スできません。                                                                                                    | 範囲: 065535                                                                      | 整数型  | none  |
| ilomCtrlAlert<br>Severity             | イベントの下限重要度を指定しま<br>す。指定されたクラスでこの重要<br>度以上のイベントが発生すると警<br>告が生成されます。                                                                                                    | <pre>disable(1),<br/>critical(2),<br/>major(3),<br/>minor(4),<br/>down(5)</pre> | 整数型  | none  |
| ilomCtrlAlert<br>Type                 | 指定された警告の通知タイプを指<br>定します。タイプが SNMP トラッ<br>プ(2) または IPMI プラット<br>フォームイベントトラップ(3) の<br>場合は、ilomCtrlAlert<br>Destinationip を指定する必要<br>があります。タイプが 電子メール<br>(1) の場合は、ilomCtrlAlert<br>DestinationEmail を指定する<br>必要があります。 | <pre>email(1) snmptrap(2) ipmipet(3) remotesyslog(4)</pre>                      | 整数型  | none  |
| ilomCtrlAlert<br>Destinationip        | 警告タイプが SNMP トラップ(2)、<br>IPMI プラットフォームイベント<br>トラップ(3)、または遠隔<br>Syslog(4) の場合に警告通知の<br>送信先になる IP アドレスを指定<br>します。                                                                                                    | ip_address                                                                      | 文字列  | none  |
| ilomCtrlAlert<br>Destination<br>Email | 警告タイプが電子メール(1)の場<br>合に警告通知の送信先になる電子<br>メールアドレスを指定します。                                                                                                    | email address、<br>文字数:0255                                                      | 文字列  | none  |
| ilomCtrlAlert<br>SNMPVersion          | 指定された警告ルールで使用する<br>SNMP トラップのバージョンを指<br>定します。                                                                                                    | v1(1), v2c(2),<br>v3(3)                                                         | 整数型  | none  |

表 4-5 警告ルール設定の MIB オブジェクト、値、およびタイプ(続き)

| MIB オブジェクト                                   | 説明                                                                                                    | 許可される値      | Туре | デフォルト |
|----------------------------------------------|----------------------------------------------------------------------------------------------------|-------------|------|-------|
| ilomCtrlAlert<br>SNMPCommunity<br>OrUsername | ilomCtrlAlertSNMPVersion<br>プロパティーが v1(1) または<br>v2c(2) に設定されている場合に<br>使用するコミュニティー文字列を<br>指定します。<br>ilomCtrlAlertSNMPVersion<br>が v3(3) に設定されている場合<br>に使用する SNMP ユーザー名を<br>指定します。 | 文字数: 0255   | 文字列  | none  |
| ilomCtrlAlert<br>EmailEvent<br>ClassFilter   | 電子メールで送信される警告を<br>フィルタリングする際に対象にな<br>るクラス名。「all」クラス名を<br>指定することもできます。                                                                                                    | 文字数: 0255   | 文字列  | none  |
| ilomCtrlAlert<br>EmailEvent<br>TypeFilter    | 電子メールで送信される警告を<br>フィルタリングする際に対象にな<br>るクラス名。「all」クラス名を<br>指定することもできます。                                                                                                    | 文字数 0 ~ 255 | 文字列  | none  |

# 電子メール通知警告用の SMTP クライ アントの設定

設定済みの電子メール通知警告を生成するには、ILOM クライアントが SMTP クラ イアントとして動作し、電子メール警告メッセージを送信できるようにする必要が あります。ILOM クライアントを SMTP クライアントとして有効にするには、電子 メール通知を処理する送信 SMTP 電子メールサーバの IP アドレスとポート番号を 指定する必要があります。

### ▼ 電子メール通知警告用の SMTP クライアントの設定

#### 作業を開始する前に

- ILOM クライアントを SMTP クライアントとして有効にする前に、送信 SMTP 電 子メールサーバの IP アドレスとポート番号を収集してください。
- SMTP クライアントの設定には、get コマンドおよび set コマンドを使用できます。 この手順で使用される MIB オブジェクトの説明については、91 ページの「SMTP ク ライアント MIB オブジェクト」および SUN-ILOM-CONTROL-MIB を参照してくだ さい。

次の手順に従って、SMTP クライアントを設定します。

- SNMP ツールおよび ILOM MIB がインストールされているホストにログインします。 たとえば、次のように入力します。 ssh username@snmp\_manager\_ip\_address
   Password: password
- 2. 例として、次の各 SNMP コマンドを参照してください。
  - SMTP クライアントの状態を表示するには、次のように入力します。

% snmpget -v2c -cprivate -mALL SNMP\_agent\_ip\_address ilomCtrlSMTPEnabled.0

■ SMTP クライアントの状態を有効に設定するには、次のように入力します。

```
% snmpset -v2c -cprivate -mALL SNMP_agent_ip_address
ilomCtrlSMTPEnabled.0 i 1
```

■ SMTP サーバの IP アドレスを表示するには、次のように入力します。

```
% snmpget -v2c -cprivate -mALL SNMP_agent_ip_address
ilomCtrlSMTPServerip.0
```

■ SMTP サーバの IP アドレスを設定するには、次のように入力します。

```
% snmpset -v2c -cprivate -mALL SNMP_agent_ip_address
ilomCtrlSMTPServerip.0 s ip_address
```

■ SMTP クライアントのポート番号を表示するには、次のように入力します。

% snmpget -v2c -cprivate -mALL SNMP\_agent\_ip\_address
ilomCtrlSMTPPortNumber.0

■ SMTP クライアントのポート番号を設定するには、次のように入力します。

```
% snmpset -v2c -cprivate -mALL SNMP_agent_ip_address
ilomCtrlSMTPPortNumber.0 i 25
```

送信者または「送信元」のアドレスを特定する、省略可能な書式を表示するには、次のように入力します。

```
% snmpget -mALL -v2c -cprivate SNMP_agent_ipaddress
ilomCtrlSMTPCustomSender.0
```

送信者または「送信元」のアドレスを特定する、省略可能な書式を設定するには、次のように入力します。

```
% snmpset -mALL -v2c -cprivate SNMP_agent_ipaddress
ilomCtrlSMTPCustomSender.0 s `ilom-alert@HOSTNAME.abc.com'
```
### SMTP クライアント MIB オブジェクト

SMTP クライアントについては、次の MIB オブジェクト、値、およびタイプが有効 な設定です。

表 4-6 SMTP クライアントで有効な MIB オブジェクト、値、およびタイプ

| MIB オブジェクト                 | プロパティー                                              | 許可される値               | Туре | デフォルト |
|----------------------------|-----------------------------------------------------|----------------------|------|-------|
| ilomCtrlSMTP<br>Enabled    | SMTP クライアントを有効にするか<br>どうかを指定します。                    | true(1).<br>false(2) | 整数型  | false |
| ilomCtrlSMTP<br>Serverip   | ユーザーアカウントのネームサービ<br>スとして使用される SMTP サーバの<br>IP アドレス。 | ip_address           | 文字列  | none  |
| ilomCtrlSMTP<br>PortNumber | SMTP クライアントのポート番号を<br>指定します。                        | 範囲: 065535           | 整数型  | none  |

## 電子メール警告の設定

## ▼ 電子メール警告設定の表示と構成

### 作業を開始する前に

 電子メール警告設定の表示および構成には、get コマンドおよび set コマンドを 使用できます。これらのコマンドで使用される MIB オブジェクトの説明について は、SUN-ILOM-CONTROL MIB を参照してください。

次の手順に従って、電子メール警告設定を表示および構成します。

1. SNMP ツールおよび ILOM MIB がインストールされているホストにログインします。 たとえば、次のように入力します。

**ssh** username@snmp\_manager\_ipaddress

Password: password

- 2. 次に示す各 SNMP コマンドの例を参照してください。
  - 送信者または「送信元」のアドレスの識別に使用する、省略可能な書式を表示 するには、次のように入力します。

```
% snmpget -mALL -v2c -cprivate SNMP_agent_ipaddress
ilomCtrlAlertEmailCustomSender.0
```

 送信者または「送信元」のアドレスの識別に使用する書式(省略可能)を設定 するには、次のように入力します。

```
% snmpset -mALL -v2c -cprivate SNMP_agent_ipaddress
ilomCtrlAlertEmailCustomSender.0 s `ilom-
alert@HOSTNAME.abc.com'
```

メッセージ本文の先頭に追加できる文字列(省略可能)を表示するには、次のように入力ます。

```
% snmpget -mALL -v2c -cprivate SNMP_agent_ipaddress
ilomCtrlAlertEmailMessagePrefix.0
```

 メッセージ本文の先頭に追加できる文字列(省略可能。例: BeginMessage)を定 義するには、次のように入力します。

% snmpset -mALL -v2c -cprivate SNMP\_agent\_ipaddress ilomCtrlAlertEmailMessagePrefix.0 s `BeginMessage'

## ▼ 遠隔測定ハーネスデーモン設定の表示と構成

### 作業を開始する前に

遠隔測定ハーネスデーモン (THD) 設定の表示および構成には、get コマンドおよび set コマンドを使用できます。これらのコマンドで使用される MIB オブジェクトの説明については、SUN-ILOM-CONTROL MIB を参照してください。

次の手順に従って、THD 設定を表示および構成します。

 SNMP ツールおよび ILOM MIB がインストールされているホストにログインします。 たとえば、次のように入力します。

**ssh** username@snmp\_manager\_ipaddress

**Password:** password

- 2. 次に示す各 SNMP コマンドの例を参照してください。
  - THD デーモンの状態を表示するには、次のように入力します。

```
% snmpget -mALL -v2c -cprivate SNMP_agent_ipaddress
ilomCtrlThdState.0
```

■ THD デーモンの制御動作を表示するには、次のように入力します。

```
% snmpget -mALL -v2c -cprivate SNMP_agent_ipaddress
ilomCtrlThdAction.0
```

 THD デーモンの制御動作を「suspend (一時停止)」に設定するには、次のよう に入力します。

% snmpset -mALL -v2c -cprivate SNMP\_agent\_ipaddress ilomCtrlThdAction.0 i 1

 THDMod1 という名前の THD モジュールの説明を表示するには、次のように入 力します。

% snmpget -mALL -v2c -cprivate SNMP\_agent\_ipaddress ilomCtrlThdModuleDesc.'THDMod1'

THDMod1 という名前の THD モジュールの状態を表示するには、次のように入力します。

% snmpget -mALL -v2c -cprivate SNMP\_agent\_ipaddress
ilomCtrlThdModuleState.'THDMod1'

 THDMod1 という名前の THD モジュールの制御動作を表示するには、次のよう に入力します。

% snmpget -mALL -v2c -cprivate SNMP\_agent\_ipaddress ilomCtrlThdModuleAction.'THDMod1'

■ THDMod1という名前の THD モジュールの制御動作を「suspend (一時停止)」に 設定するには、次のように入力します。

% snmpset -mALL -v2c -cprivate SNMP\_agent\_ipaddress ilomCtrlThdModuleAction.0 i 1 myTHDclase という名前の THD クラスに所属し、myTHDinstance という名前の THD インスタンスの状態を表示するには、次のように入力します。

% snmpget -mALL -v2c -cprivate SNMP\_agent\_ipaddress ilomCtrlThdInstanceState.'myTHDclass.myTHDinstance'

myTHDclase という名前の THD クラスに所属し、myTHDinstance という名前の THD インスタンスの動作を表示するには、次のように入力します。

% snmpget -mALL -v2c -cprivate SNMP\_agent\_ipaddress ilomCtrlThdInstanceAction.'myTHDclass.myTHDinstance'

myTHDclase という名前の THD クラスに所属し、myTHDinstance という名前の THD インスタンスの動作を「resume (再開)」に設定するには、次のように入力します。

% snmpset -mALL -v2c -cprivate SNMP\_agent\_ipaddress ilomCtrlThdInstanceAction.'myTHDclass.myTHDinstance' i 2

<u>第5章</u>

# 消費電力の監視

| 項目             |                                                                                                    |
|----------------|----------------------------------------------------------------------------------------------------|
| 説明             | リンク                                                                                                    |
| 事前条件の確認        | • 96 ページの「作業を開始する前に」                                                                                                    |
| 消費電力インタフェースの監視 | <ul> <li>97ページの「システムの合計消費電力の監視」</li> <li>97ページの「実際の消費電力の監視」</li> <li>97ページの「個々の電源装置の消費電力の監視」</li> <li>99ページの「使用可能な電力の監視」</li> <li>99ページの「ハードウェア構成の最大消費電力の<br/>監視」</li> <li>99ページの「許容消費電力の監視」</li> <li>99ページの「電力管理設定の監視」</li> </ul> |
| 電力ポリシーの表示と設定   | • 101 ページの「電力ポリシーの表示と設定」                                                                                                    |

#### 関連項目

| ILOM に関する項目 | 節                                         | ガイド                                                               |
|-------------|-------------------------------------------|-------------------------------------------------------------------|
| • 概念        | <ul> <li>電源監視および管理インタ<br/>フェース</li> </ul> | 『Integrated Lights Out Manager<br>(ILOM) 3.0 概念ガイド』               |
| • Web       | • 消費電力の監視                                 | 『Integrated Lights Out Manager<br>(ILOM) 3.0 Web Interface 手順ガイド』 |
| • CLI       | • 消費電力の監視                                 | 『Integrated Lights Out Manager<br>(ILOM) 3.0 CLI 手順ガイド』           |

### ILOM 3.0 の各種マニュアルは、

http://primeserver.fujitsu.com/sparcenterprise/manual/ で入手 できます。

## 作業を開始する前に

この章の手順を開始する前に、必ず、次の要件が満たされていることを確認してくだ さい。

- SNMP を使用して ILOM の設定を表示および構成するには、事前に SNMP を設 定する必要があります。詳細は、3 ページの「SNMP の使用に向けたシステムの 準備」を参照してください。
- snmpset コマンドを実行するには、SNMP v1 または v2c のコミュニティーある いは読み取り/書き込み (rw) 権限を持つ SNMP v3 のユーザーを使用する必要があ ります。

**注** – この節に掲載されるサンプル SNMP コマンドは、Net-SNMP サンプルアプリ ケーションに基づいているため、説明されているとおりに機能するのは Net-SNMP お よび Net-SNMP サンプルアプリケーションがインストールされている場合だけです。

# 消費電力インタフェースの監視

#### 項目

| 説明             | リンク                                                  |
|----------------|------------------------------------------------------|
| 消費電力インタフェースの監視 | • 97 ページの「システムの合計消費電力の監視」                            |
|                | • 97 ページの「実際の消費電力の監視」                                |
|                | • 97 ページの「個々の電源装置の消費電力の監視」                           |
|                | • 99 ページの「使用可能な電力の監視」                                |
|                | <ul> <li>99 ページの「ハードウェア構成の最大消費電力の<br/>監視」</li> </ul> |
|                | <ul> <li>99 ページの「許容消費電力の監視」</li> </ul>               |
| 電力ポリシーの表示と設定   | • 101 ページの「電力ポリシーの表示と設定」                             |

注 – この章で説明する消費電力インタフェースは、使用しているプラットフォームに よっては、実装されている場合と実装されていない場合があります。実装の詳細につ いては、プラットフォーム固有の ILOM の補足マニュアルまたはプロダクトノートを 参照してください。これらの資料は、システムに付属のマニュアルセットに含まれて います。

## ▼ システムの合計消費電力の監視

● SNMP を使用してシステムの合計消費電力を表示するには、次のコマンドを入力 します。

```
% snmpget -v2c -cprivate -mALL snmp_agent_ipaddress
entPhysicalName.308
```

## ▼ 実際の消費電力の監視

● SNMP を使用して実際の消費電力を監視するには、次のコマンドを入力します。

```
% snmpget -v2c -cprivate -mALL snmp_agent_ipaddress
sunHwCtrlPowerMgmtActual.0
```

## ▼ 個々の電源装置の消費電力の監視

SNMP を使用して個々の電源装置の消費電力を監視するには、事前に、特定の電源 装置の出力センサーと入力センサーに対応する entPhysicalName インデックス番 号を確認する必要があります。

● 個々の電源装置の消費電力を表示するには、次のようなコマンドを入力します。

たとえば、/SYS/VPS の entPhysicalIndex が 303 であることが分かっている 場合は、次のコマンドを入力すれば合計の消費電力を表示できます。

```
% snmpget -v2c -cprivate -mALL snmp_agent_ipaddress \
entPhysicalName.303 \
entPhysicalClass.303 \
entPhysicalDescr.303 \
sunPlatNumericSensorBaseUnits.303 \
sunPlatNumericSensorExponent.303 \
sunPlatNumericSensorCurrent.303 \
sunPlatNumericSensorLowerThresholdNonCritical.303 \
sunPlatNumericSensorLowerThresholdCritical.303 \
sunPlatNumericSensorLowerThresholdCritical.303 \
sunPlatNumericSensorLowerThresholdCritical.303 \
sunPlatNumericSensorLowerThresholdCritical.303 \
sunPlatNumericSensorLowerThresholdCritical.303 \
sunPlatNumericSensorLowerThresholdCritical.303 \
sunPlatNumericSensorLowerThresholdCritical.303 \
sunPlatNumericSensorLowerThresholdFatal.303 \
```

表 5-1 では、上記のコマンド例に含まれる各 MIB オブジェクトについて簡単に説明 します。詳細については、ENTITY-MIB および SUN-PLATFORM-MIB を参照してく ださい。

表 5-1 個々の電源装置の消費電力に関する MIB オブジェクト

| MIB オブジェクト                                                | MIB Name         | 説明                                                                                                    |
|-----------------------------------------------------------|------------------|----------------------------------------------------------------------------------------------------|
| entPhysicalName                                           | ENTITY-MIB       | 物理エンティティーのテキスト形式の名前。                                                                                          |
| entPhysicalClass                                          | ENTITY-MIB       | 物理エンティティーの一般的なハードウェア<br>タイプ。                                                                                  |
| entPhysicalDescr                                          | ENTITY-MIB       | 物理エンティティーのテキスト形式の説明。                                                                                          |
| sunPlatNumeric<br>SensorBaseUnits                         | SUN-PLATFORM-MIB | このセンサーによって返される値の基本単位。<br>CIM_NumericSensor.BaseUnits に基づきます。                                                  |
| sunPlatNumeric<br>SensorExponent                          | SUN-PLATFORM-MIB | このセンサーによって返される単位に適用さ<br>れる指数。CIM_NumericSensor.UnitModifier<br>に基づきます。                                        |
| sunPlatNumeric<br>SensorCurrent                           | SUN-PLATFORM-MIB | センサーの現在の読み取り値に対応する、<br>sunPlatDiscreteSensorStatesTable 内の行の<br>sunPlatDiscreteSensorStatesIndex。             |
| sunPlatNumeric<br>SensorLower<br>ThresholdNon<br>Critical | SUN-PLATFORM-MIB | 下側のしきい値を意味し、この値に達すると<br>NonCritical 状態が発生します。しきい値は<br>CIM_NumericSensor.LowerThreshold<br>NonCritical で定義します。 |
| sunPlatNumeric<br>SensorUpper<br>ThresholdNon<br>Critical | SUN-PLATFORM-MIB | 上側のしきい値を意味し、この値に達すると<br>NonCritical 状態が発生します。しきい値は<br>CIM_NumericSensor.UpperThreshold<br>NonCritical で定義します。 |
| sunPlatNumeric<br>SensorLower<br>ThresholdCritical        | SUN-PLATFORM-MIB | 下側のしきい値を意味し、この値に達すると<br>Critical 状態が発生します。しきい値は<br>CIM_NumericSensor.LowerThreshold<br>Critical で定義します。       |
| sunPlatNumeric<br>SensorUpper<br>ThresholdCritical        | SUN-PLATFORM-MIB | 上側のしきい値を意味し、この値に達すると<br>Critical 状態が発生します。しきい値は<br>CIM_NumericSensor.UpperThreshold<br>Critical で定義します。       |
| sunPlatNumeric<br>SensorLower<br>ThresholdFatal           | SUN-PLATFORM-MIB | 下側のしきい値を意味し、この値に達すると<br>Fatal 状態が発生します。しきい値は<br>CIM_NumericSensor.LowerThreshold<br>Fatal で定義します。             |
| sunPlatNumeric<br>SensorUpper<br>ThresholdFatal           | SUN-PLATFORM-MIB | 上側のしきい値を意味し、この値に達すると<br>Fatal 状態が発生します。しきい値は<br>CIM_NumericSensor.UpperThreshold<br>Fatal で定義します。             |

## ▼ 使用可能な電力の監視

● SNMP を使用して使用可能な合計電力を表示するには、次のコマンドを入力します。

```
% snmpget -v2c -cprivate -mALL snmp_agent_ipaddress
sunHwCtrlPowerMgmtAvailablePower.0
```

## ▼ ハードウェア構成の最大消費電力の監視

● SNMP を使用してハードウェア構成の最大消費電力を表示するには、次のコマン ドを入力します。

```
% snmpget -v2c -cprivate -mALL snmp_agent_ipaddress
sunPlatCtrlPowerMgmtHWConfigPower.0
```

## ▼ 許容消費電力の監視

● SNMP を使用して許容消費電力を表示するには、次のコマンドを入力します。

```
% snmpget -v2c -cprivate -mALL snmp_agent_ipaddress
sunHwCtrlPowerMgmtPermittedPower.0
```

## ▼ 電力管理設定の監視

作業を開始する前に

電力管理設定の表示には、get コマンドを使用できます。ここで説明するコマンドで使用される MIB オブジェクトの説明については、SUN-HW-CTRL-MIB を参照してください。

次の手順に従って、電力管理設定を表示します。

 SNMP ツールおよび ILOM MIB がインストールされているホストにログインします。 たとえば、次のように入力します。

**ssh** username@snmp\_manager\_ipaddress

Password: password

- 2. 次に示す各 SNMP コマンドの例を参照してください。
  - PowerMgmtTable インデックス番号5の電力管理ポリシーの名前を表示するには、次のように入力します。

% snmpget -mALL -v2c -cprivate SNMP\_agent\_ipaddress sunHwCtrlPowerMgmtName.5

PowerMgmtTable インデックス番号5の電力管理ポリシーの値の単位を表示するには、次のように入力します。

% snmpget -mALL -v2c -cprivate SNMP\_agent\_ipaddress sunHwCtrlPowerMgmtUnits.5

PowerMgmtTable インデックス番号5の電力管理ポリシーの値を表示するには、次のように入力します。

% snmpget -mALL -v2c -cprivate SNMP\_agent\_ipaddress sunHwCtrlPowerMgmtValue.5

# 消費電力制御インタフェースの使用法

項目

| 説明           | リンク                      |
|--------------|--------------------------|
| 電力ポリシーの表示と設定 | • 101 ページの「電力ポリシーの表示と設定」 |

## ▼ 電力ポリシーの表示と設定

### 作業を開始する前に

- 電力ポリシーの表示と設定には、get コマンドおよび set コマンドを使用できます。
- 1. SNMP を使用して電力ポリシーを表示するには、次のコマンドを入力します。

% snmpget -v2c -cprivate -mALL snmp\_agent\_ipaddress sunHwCtrlPowerMgmtPolicy.0

2. 電力ポリシーを設定するには、snmpset コマンドを使用します。

たとえば、この MIB オブジェクトを performance (パフォーマンス) に設定す る場合は、次のコマンドを入力します。

% snmpset -v2c -cprivate -mALL snmp\_agent\_ipaddress sunHwCtrlPowerMgmtPolicy.0 i 3

表 5-2 に、sunHwCtrlPowerMgmtPolicy MIB オブジェクトでサポートされる MIB オブジェクトのタイプと値を示します。

表 5-2 sunHwCtrlPowerMgmtPolicy MIB オブジェクトの有効な値とタイプ

| MIB オブジェクト               | 值                                                                              | Туре | デフォルト |
|--------------------------|--------------------------------------------------------------------------------|------|-------|
| sunHwCtrlPowerMgmtPolicy | <pre>notsupported(1),<br/>unknown(2),<br/>performance(3),<br/>elastic(4)</pre> | 整数型  | none  |

## <u>第6章</u>

# ILOM ファームウェア設定の構成

| 項目                         |                                                         |
|----------------------------|---------------------------------------------------------|
| 説明                         | リンク                                                     |
| 事前条件の確認                    | • 104 ページの「作業を開始する前に」                                   |
| ILOM ファームウェアインタ<br>フェースの設定 | <ul> <li>104 ページの「ILOM ファームウェア設定の表示<br/>と構成」</li> </ul> |

#### 関連項目

| ILOM に関する項目 | 節                                    | ガイド                                                               |
|-------------|--------------------------------------|-------------------------------------------------------------------|
| • 概念        | <ul> <li>設定の管理とファームウェアの更新</li> </ul> | 『Integrated Lights Out Manager<br>(ILOM) 3.0 概念ガイド』               |
| • Web       | • ILOM ファームウェアの更新                    | 『Integrated Lights Out Manager<br>(ILOM) 3.0 Web Interface 手順ガイド』 |
| • CLI       | • ILOM ファームウェアの更新                    | 『Integrated Lights Out Manager<br>(ILOM) 3.0 CLI 手順ガイド』           |

ILOM 3.0 の各種マニュアルは、

http://primeserver.fujitsu.com/sparcenterprise/manual/ で入 手できます。

## 作業を開始する前に

この章の手順を開始する前に、必ず、次の要件が満たされていることを確認してくだ さい。

- SNMP を使用して ILOM の設定を表示および構成するには、事前に SNMP を設 定する必要があります。詳細は、3 ページの「SNMP の使用に向けたシステムの 準備」を参照してください。
- snmpset コマンドを実行するには、SNMP v1 または v2c のコミュニティーある いは読み取り/書き込み (rw) 権限を持つ SNMP v3 のユーザーを使用する必要があ ります。

注 – この節に掲載されるサンプル SNMP コマンドは、Net-SNMP サンプルアプリ ケーションに基づいているため、説明されているとおりに機能するのは Net-SNMP お よび Net-SNMP サンプルアプリケーションがインストールされている場合だけです。

# ILOM ファームウェアインタフェースの 設定

## ▼ ILOM ファームウェア設定の表示と構成

### 作業を開始する前に

 ILOM ファームウェア設定の表示と構成には、get コマンドおよび set コマンドを 使用できます。これらのコマンドで使用される MIB オブジェクトの説明について は、SUN-ILOM-CONTROL MIB を参照してください。

次の手順に従って、ILOM ファームウェア設定を表示および構成します。

1. SNMP ツールおよび ILOM MIB がインストールされているホストにログインします。 たとえば、次のように入力します。

**ssh** username@snmp\_manager\_ipaddress

**Password:** password

- 2. 次に示す各 SNMP コマンドの例を参照してください。
  - 現在のファームウェアイメージのバージョンを表示するには、次のように入力 します。

% snmpget -mALL -v2c -cprivate SNMP\_agent\_ipaddress ilomCtrlFirmwareMgmtVersion.0

現在のファームウェアイメージのビルド番号を表示するには、次のように入力します。

% snmpget -mALL -v2c -cprivate SNMP\_agent\_ipaddress ilomCtrlFirmwareMgmtBuildNumber.0

現在のファームウェアイメージのビルド日時を表示するには、次のように入力します。

% snmpget -mALL -v2c -cprivate SNMP\_agent\_ipaddress ilomCtrlFirmwareMgmtBuildDate.0

ファームウェアイメージのダウンロードに使用する TFTP サーバの IP アドレスを表示するには、次のように入力します。

% snmpget -mALL -v2c -cprivate SNMP\_agent\_ipaddress ilomCtrlFirmwareTFTPServerIP.0

ファームウェアイメージのダウンロードに使用する TFTP サーバの IP アドレスを設定するには、次のように入力します。

% snmpset -mALL -v2c -cprivate SNMP\_agent\_ipaddress ilomCtrlFirmwareTFTPServerIP.0 s ipaddress

TFTP サーバ上の新しいファームウェアイメージファイルの相対パスを表示するには、次のように入力します。

% snmpget -mALL -v2c -cprivate SNMP\_agent\_ipaddress ilomCtrlFirmwareTFTPFileName.0

TFTP サーバ上の新しいファームウェアイメージファイルの相対パスを設定するには、次のように入力します。

```
% snmpset -mALL -v2c -cprivate SNMP_agent_ipaddress
ilomCtrlFirmwareTFTPFileName.0 s 'tftpfilename'
```

 ファームウェアの更新後に以前のサーバ設定を保持するかどうか決定するプロ パティーを表示するには、次のように入力します。

% snmpget -mALL -v2c -cprivate SNMP\_agent\_ipaddress ilomCtrlFirmwarePreserveConfig.0

 PreservConfigプロパティーを「true (真)」に設定して、ファームウェアの更 新後も以前のサーバ設定を保持するようにするには、次のように入力します。

% snmpset -mALL -v2c -cprivate SNMP\_agent\_ipaddress ilomCtrlFirmwarePreserveConfig.0 i 1

ファームウェア更新のステータスを示すプロパティーを表示するには、次のように入力します。

% snmpget -mALL -v2c -cprivate SNMP\_agent\_ipaddress ilomCtrlFirmwareMgmtStatus.0

 その他のファームウェア管理プロパティーの値をパラメータとして使用して、 ファームウェア更新の開始に使用するプロパティーを表示するには、次のよう に入力します。

% snmpget -mALL -v2c -cprivate SNMP\_agent\_ipaddress ilomCtrlFirmwareMgmtAction.0

 その他のファームウェア管理プロパティーの値をパラメータとして使用して、 ファームウェア更新を開始するようにプロパティーを設定するには、次のよう に入力します。

% snmpset -mALL -v2c -cprivate SNMP\_agent\_ipaddress ilomCtrlFirmwareMgmtAction.0 i 2

ファームウェア更新が開始された場合にその時点で、使用された残りのファームウェア管理プロパティーの値をクリアするには、次のように入力します。

```
% snmpset -mALL -v2c -cprivate SNMP_agent_ipaddress
ilomCtrlFirmwareMgmtAction.0 i 1
```

現在のファームウェア管理ファイルシステムのバージョンを表示するには、次のように入力します。

% snmpget -mALL -v2c -cprivate SNMP\_agent\_ipaddress ilomCtrlFirmwareMgmtFilesystemVersion.0

サーバの次回の電力切断まで BIOS アップグレードを延期するために使用されるプロパティーを表示するには、次のように入力します。

% snmpget -mALL -v2c -cprivate SNMP\_agent\_ipaddress ilomCtrlFirmwareDelayBIOS.0

**注 -** DelayBIOS プロパティーを表示および設定するためのコマンドは、SPARC サーバではサポートされていません。

 DelayBIOS プロパティーを設定して、サーバの次回の電力切断まで BIOS アップグレードを延期するには、次のように入力します。

% snmpset -mALL -v2c -cprivate SNMP\_agent\_ipaddress ilomCtrlFirmwareDelayBIOS.0 i 1

**注 -** DelayBIOS プロパティーを表示および設定するためのコマンドは、SPARC サーバではサポートされていません。

<u>第7章</u>

# ILOM 設定の管理

| 項目                      |                                                                                                    |
|-------------------------|----------------------------------------------------------------------------------------------------|
| 説明                      | リンク                                                                                                    |
| 事前条件の確認                 | • 110 ページの「作業を開始する前に」                                                                                                    |
| ILOM 設定管理インタフェースの<br>構成 | <ul> <li>111 ページの「ポリシー設定の表示と構成」</li> <li>112 ページの「電力設定の構成」</li> <li>112 ページの「バックアップおよび復元の設定の表示と構成」</li> <li>114 ページの「リセット設定の構成」</li> </ul> |

#### 関連項目

| ILOM に関する<br>項目 | 節                                    | ガイド                                                               |
|-----------------|--------------------------------------|-------------------------------------------------------------------|
| • 概念            | <ul> <li>設定の管理とファームウェアの更新</li> </ul> | 『Integrated Lights Out Manager<br>(ILOM) 3.0 概念ガイド』               |
| • Web           | • ILOM 設定のバックアップと<br>復元              | 『Integrated Lights Out Manager<br>(ILOM) 3.0 Web Interface 手順ガイド』 |
| • CLI           | • ILOM 設定のバックアップと<br>復元              | 『Integrated Lights Out Manager<br>(ILOM) 3.0 CLI 手順ガイド』           |

ILOM 3.0 の各種マニュアルは、

http://primeserver.fujitsu.com/sparcenterprise/manual/ で入手 できます。

## 作業を開始する前に

この章の手順を開始する前に、必ず、次の要件が満たされていることを確認してくだ さい。

- SNMP を使用して ILOM の設定を表示および構成するには、事前に SNMP を設定する必要があります。詳細は、3ページの「SNMP の使用に向けたシステムの準備」を参照してください。
- snmpset コマンドを実行するには、SNMP v1 または v2c のコミュニティーある いは読み取り/書き込み (rw) 権限を持つ SNMP v3 のユーザーを使用する必要があ ります。

**注** – この節に掲載されるサンプル SNMP コマンドは、Net-SNMP サンプルアプリ ケーションに基づいているため、説明されているとおりに機能するのは Net-SNMP お よび Net-SNMP サンプルアプリケーションがインストールされている場合だけです。

# ILOM 設定管理インタフェースの設定

| 項目 | 項 | 目 |
|----|---|---|
|----|---|---|

| 説明                      | リンク                                                                                                    |
|-------------------------|----------------------------------------------------------------------------------------------------|
| ILOM 設定管理インタフェースの<br>構成 | <ul> <li>111 ページの「ポリシー設定の表示と構成」</li> <li>112 ページの「電力設定の構成」</li> <li>112 ページの「バックアップおよび復元の設定の表示と構成」</li> <li>114 ページの「リセット設定の構成」</li> </ul> |
|                         |                                                                                                    |

## ▼ポリシー設定の表示と構成

### 作業を開始する前に

ポリシー設定の表示と構成には、get コマンドおよび set コマンドを使用できます。これらのコマンドで使用される MIB オブジェクトの説明については、SUN-ILOM-CONTROL MIB を参照してください。

次の手順に従って、ポリシー設定を表示および構成します。

 SNMP ツールおよび ILOM MIB がインストールされているホストにログインしま す。たとえば、次のように入力します。

**ssh** username@snmp\_manager\_ipaddress

**Password:** password

- 次に示す各 SNMP コマンドの例を参照してください。
  - ポリシー ID 番号 2 のポリシーの簡単な説明を表示するには、次のように入力 します。

% snmpget -mALL -v2c -cprivate SNMP\_agent\_ipaddress ilomCtrlPolicyShortStr.2

■ ポリシー ID 番号 2 のポリシーの詳しい説明を表示するには、次のように入力します。

% snmpget -mALL -v2c -cprivate SNMP\_agent\_ipaddress ilomCtrlPolicyLongStr.2

 ポリシー ID 番号 2 のポリシーのステータスを表示するには、次のように入力 します。

% snmpget -mALL -v2c -cprivate SNMP\_agent\_ipaddress ilomCtrlPolicyEnabled.2

■ ポリシー ID 番号 2 のポリシーのステータスを「有効」に設定するには、次の ように入力します。

% snmpset -mALL -v2c -cprivate SNMP\_agent\_ipaddress ilomCtrlPolicyEnabled.2 i 1

### ▼ 電力設定の構成

### 作業を開始する前に

 電力設定の構成には、set コマンドを使用できます。このコマンドで使用される MIB オブジェクトの説明については、SUN-ILOM-CONTROL-MIB を参照してく ださい。

次の手順に従って、電力設定を構成します。

1. SNMP ツールおよび ILOM MIB がインストールされているホストにログインしま す。たとえば、次のように入力します。

**ssh** username@snmp\_manager\_ipaddress

**Password:** password

- 2. 次に示す SNMP コマンドの例を参照してください。
  - 「powerOn (電源投入)」操作を指定して、電力制御ターゲット「/SYS」に適用するには、次のように入力します。

```
% snmpset -mALL -v2c -cprivate SNMP_agent_ipaddress
ilomCtrlPowerAction.'/SYS' i 1
```

## ▼ バックアップおよび復元の設定の表示と構成

### 作業を開始する前に

 バックアップおよび復元の設定の表示および構成には、get コマンドおよび set コマンドを使用できます。これらのコマンドで使用される MIB オブジェクトの説 明については、SUN-ILOM-CONTROL MIB を参照してください。

次の手順に従って、バックアップおよび復元の設定を表示および構成します。

 SNMP ツールおよび ILOM MIB がインストールされているホストにログインしま す。たとえば、次のように入力します。

**ssh** username@snmp\_manager\_ipaddress

**Password:** password

- 2. 次に示す各 SNMP コマンドの例を参照してください。
  - SP 上の構成を出荷時のデフォルト状態に戻すには、次のように入力します。

```
% snmpset -mALL -v2c -cprivate SNMP_agent_ipaddress
ilomCtrlResetToDefaultsAction.0 i 3
```

 バックアップおよび復元操作中に使用する設定用 XML ファイルのターゲット 宛先を表示するには、次のように入力します。

% snmpget -mALL -v2c -cprivate SNMP\_agent\_ipaddress lomCtrlBackupAndRestoreTargetURI.0

 バックアップおよび復元操作中に使用する設定用 XML ファイルのターゲット 宛先を tftp://10.8.136.154/remotedir/config\_backup.xml に設定するには、次 のように入力します。

```
% snmpset -mALL -v2c -cprivate SNMP_agent_ipaddress
lomCtrlBackupAndRestoreTargetURI.0 s
`tftp://10.8.136.154/remotedir/config backup.xml'
```

 バックアップおよび復元操作中に機密データを暗号化または復号化するための パスフレーズを設定するには、次のように入力します。

% snmpset -mALL -v2c -cprivate SNMP\_agent\_ipaddress ilomCtrlBackupAndRestorePassphrase.0 s 'passphrase'

バックアップ操作または復元操作を発行するために使用するプロパティーを表示するには、次のように入力します。

% snmpget -mALL -v2c -cprivate SNMP\_agent\_ipaddress ilomCtrlBackupAndRestoreAction.0

 ilomCtrlBackupAndRestoreAction MIB オブジェクトを使用して復元操 作を発行するには、次のように入力します。

% snmpset -mALL -v2c -cprivate SNMP\_agent\_ipaddress ilomCtrlBackupAndRestoreAction.0 i 2

バックアップ操作または復元操作の現在のステータスを監視するには、次のように入力します。

% snmpget -mALL -v2c -cprivate SNMP\_agent\_ipaddress ilomCtrlBackupAndRestoreActionStatus.0

### ▼ リセット設定の構成

### 作業を開始する前に

リセット設定の構成には、set コマンドを使用できます。このコマンドで使用される MIB オブジェクトの説明については、SUN-ILOM-CONTROL-MIB を参照してください。

次の手順に従って、リセット設定を構成します。

1. SNMP ツールおよび ILOM MIB がインストールされているホストにログインしま す。たとえば、次のように入力します。

**ssh** username@snmp\_manager\_ipaddress

**Password:** password

- 2. 次に示す SNMP コマンドの例を参照してください。
  - 「reset (リセット)」操作を指定して、リセット制御ターゲット「/SP」に適用 するには、次のように入力します。

% snmpset -mALL -v2c -cprivate SNMP\_agent\_ipaddress ilomCtrlResetAction.'/SP' i 1

# <u>第8章</u>

# SPARC システム設定の管理

| 項目              |                                                |
|-----------------|------------------------------------------------|
| 説明              | リンク                                            |
| 事前条件の確認         | • 116 ページの「作業を開始する前に」                          |
| SPARC 管理インタフェース | <ul> <li>117 ページの「SPARC 診断設定の表示と構成」</li> </ul> |
|                 | • 120 ページの「SPARC ホスト設定の表示と構成」                  |
|                 | • 124 ページの「SPARC 起動モード設定の表示と構成」                |
|                 | • 125 ページの「SPARC キースイッチ設定の表示と構成」               |

| 関連項目 |
|------|
|------|

| ILOM に関する<br>項目 | 節              | ガイド                                                               |
|-----------------|----------------|-------------------------------------------------------------------|
| • 概念            | • 遠隔ホスト管理オプション | 『Integrated Lights Out Manager<br>(ILOM) 3.0 概念ガイド』               |
| • Web           | • 遠隔ホストの管理     | 『Integrated Lights Out Manager<br>(ILOM) 3.0 Web Interface 手順ガイド』 |
| • CLI           | • 遠隔ホストの管理     | 『Integrated Lights Out Manager<br>(ILOM) 3.0 CLI 手順ガイド』           |

ILOM 3.0 の各種マニュアルは、

http://primeserver.fujitsu.com/sparcenterprise/manual/ で入手 できます。

## 作業を開始する前に

この章の手順を開始する前に、必ず、次の要件が満たされていることを確認してくだ さい。

- SNMP を使用して ILOM の設定を表示および構成するには、事前に SNMP を設定する必要があります。詳細は、3ページの「SNMP の使用に向けたシステムの準備」を参照してください。
- snmpset コマンドを実行するには、SNMP v1 または v2c のコミュニティーある いは読み取り/書き込み (rw) 権限を持つ SNMP v3 のユーザーを使用する必要があ ります。

**注** – この節に掲載されるサンプル SNMP コマンドは、Net-SNMP サンプルアプリ ケーションに基づいているため、説明されているとおりに機能するのは Net-SNMP お よび Net-SNMP サンプルアプリケーションがインストールされている場合だけです。

# SPARC 管理インタフェースの設定

| 頂    | 目 |
|------|---|
| - 24 | - |

| 説明              | リンク                                            |  |
|-----------------|------------------------------------------------|--|
| 事前条件の確認         | • 116 ページの「作業を開始する前に」                          |  |
| SPARC 管理インタフェース | <ul> <li>117 ページの「SPARC 診断設定の表示と構成」</li> </ul> |  |
|                 | • 120 ページの「SPARC ホスト設定の表示と構成」                  |  |
|                 | • 124 ページの「SPARC 起動モード設定の表示と構成」                |  |
|                 | • 125 ページの「SPARC キースイッチ設定の表示と構成」               |  |

## ▼ SPARC 診断設定の表示と構成

### 作業を開始する前に

 SPARC 診断設定の表示および構成には、get コマンドおよび set コマンドを使用 できます。これらのコマンドで使用される MIB オブジェクトの説明については、 SUN-ILOM-CONTROL MIB を参照してください。

次の手順に従って、SPARC 診断設定を表示および構成します。

 SNMP ツールおよび ILOM MIB がインストールされているホストにログインしま す。たとえば、次のように入力します。

**ssh** username@snmp\_manager\_ipaddress

**Password:** password

- 次に示す各 SNMP コマンドの例を参照してください。
  - ホストの組み込み診断機能のトリガーを表示するには、次のように入力します。

% snmpget -mALL -v2c -cprivate SNMP\_agent\_ipaddress ilomCtrlSPARCDiagsTrigger.0

 ホストの組み込み診断機能のトリガーを「powerOnReset」に設定するには、 次のように入力します。

% snmpset -mALL -v2c -cprivate SNMP\_agent\_ipaddress ilomCtrlSPARCDiagsTrigger.0 i 4

■ POST のモードを表示するには、次のように入力します。

% snmpget -mALL -v2c -cprivate SNMP\_agent\_ipaddress ilomCtrlSPARCDiagsMode.0

■ POST モードを「service (サービス)」 に設定するには、次のように入力します。

% snmpset -mALL -v2c -cprivate SNMP\_agent\_ipaddress ilomCtrlSPARCDiagsMode.0 i 3

power-on-reset (電源投入リセット)トリガーの場合に起動中のホストで実行する組み込み診断機能のレベルを表示するには、次のように入力します。

% snmpget -mALL -v2c -cprivate SNMP\_agent\_ipaddress ilomCtrlSPARCDiagsPowerOnLevel.0 power-on-reset (電源投入リセット)トリガーの場合に起動中のホストで実行する組み込み診断機能のレベルを「normal(標準)」に設定するには、次のように入力します。

% snmpset -mALL -v2c -cprivate SNMP\_agent\_ipaddress ilomCtrlSPARCDiagsPowerOnLevel.0 i 3

■ user-reset (ユーザーリセット) トリガーの場合に起動中のホストで実行する組 み込み診断機能のレベルを表示するには、次のように入力します。

% snmpget -mALL -v2c -cprivate SNMP\_agent\_ipaddress ilomCtrlSPARCDiagsUserResetLevel.0

user-reset (ユーザーリセット) トリガーの場合に起動中のホストで実行する組み込み診断機能のレベルを「normal (標準)」に設定するには、次のように入力します。

% snmpset -mALL -v2c -cprivate SNMP\_agent\_ipaddress
ilomCtrlSPARCDiagsUserResetLevel.0 i 3

 error-reset (エラーリセット) トリガーの場合に起動中のホストで実行する組み 込み診断機能のレベルを表示するには、次のように入力します。

% snmpget -mALL -v2c -cprivate SNMP\_agent\_ipaddress ilomCtrlSPARCDiagsErrorResetLevel.0

 error-reset (エラーリセット) トリガーの場合に起動中のホストで実行する組み 込み診断機能のレベルを「normal (標準)」に設定するには、次のように入力 します。

% snmpset -mALL -v2c -cprivate SNMP\_agent\_ipaddress ilomCtrlSPARCDiagsErrorResetLevel.0 i 3

起動中のホストで実行する組み込み診断機能の詳細レベルを表示するには、次のように入力します。

% snmpget -mALL -v2c -cprivate SNMP\_agent\_ipaddress ilomCtrlSPARCDiagsPowerOnVerbosity.0  起動中のホストで実行する組み込み診断機能の詳細レベルを「maximum (最大)」に設定するには、次のように入力します。

% snmpset -mALL -v2c -cprivate SNMP\_agent\_ipaddress ilomCtrlSPARCDiagsPowerOnVerbosity.0 i 4

user-reset (ユーザーリセット)トリガーの場合に起動中のホストで実行する組み込み診断機能の詳細レベルを表示するには、次のように入力します。

% snmpget -mALL -v2c -cprivate SNMP\_agent\_ipaddress ilomCtrlSPARCDiagsUserResetVerbosity.0

user-reset (ユーザーリセット) トリガーの場合に起動中のホストで実行する組み込み診断機能の詳細レベルを「maximum (最大)」に設定するには、次のように入力します。

% snmpset -mALL -v2c -cprivate SNMP\_agent\_ipaddress ilomCtrlSPARCDiagsUserResetVerbosity.0 i 4

 error-reset (エラーリセット) トリガーの場合に起動中のホストで実行する組み 込み診断機能の詳細レベルを表示するには、次のように入力します。

% snmpget -mALL -v2c -cprivate SNMP\_agent\_ipaddress ilomCtrlSPARCDiagsErrorResetVerbosity.0

 error-reset (エラーリセット)トリガーの場合に起動中のホストで実行する組み 込み診断機能の詳細レベルを「maximum (最大)」に設定するには、次のよう に入力します。

% snmpset -mALL -v2c -cprivate SNMP\_agent\_ipaddress ilomCtrlSPARCDiagsErrorResetVerbosity.0 i 4

■ ホスト上の POST 診断の進行状況をパーセント形式で表示するには、次のよう に入力します。

% snmpget -mALL -v2c -cprivate SNMP\_agent\_ipaddress ilomCtrlSPARCDiagsStatus.0 ■ ホスト上で POST 診断を制御するための操作を示すプロパティーを表示するには、次のように入力します。

```
% snmpget -mALL -v2c -cprivate SNMP_agent_ipaddress
ilomCtrlSPARCDiagsAction.0
```

■ ホスト上で実行される POST 診断を制御するためのプロパティーを「start (開始)」に設定するには、次のように入力します。

```
% snmpset -mALL -v2c -cprivate SNMP_agent_ipaddress
ilomCtrlSPARCDiagsAction.0 i 2
```

## ▼ SPARC ホスト設定の表示と構成

### 作業を開始する前に

 SPARC ホスト設定の表示と構成には、get コマンドおよび set コマンドを使用で きます。これらのコマンドで使用される MIB オブジェクトの説明については、 SUN-ILOM-CONTROL MIB を参照してください。

次の手順に従って、SPARC ホスト設定を表示および構成します。

 SNMP ツールおよび ILOM MIB がインストールされているホストにログインしま す。たとえば、次のように入力します。

**ssh** username@snmp\_manager\_ipaddress

**Password:** password

- 2. 次に示す各 SNMP コマンドの例を参照してください。
  - ホストの開始 MAC アドレスを表示するには、次のように入力します。

```
% snmpget -mALL -v2c -cprivate SNMP_agent_ipaddress
ilomCtrlSPARCHostMACAddress.0
```

 OpenBoot PROM (OBP) のバージョン文字列を表示するには、次のように入力 します。

```
% snmpget -mALL -v2c -cprivate SNMP_agent_ipaddress
ilomCtrlSPARCHostOBPVersion.0
```

■ POST のバージョン文字列を表示するには、次のように入力します。

```
% snmpget -mALL -v2c -cprivate SNMP_agent_ipaddress
ilomCtrlSPARCHostPOSTVersion.0
```

政命的なもの以外の POST エラーが発生した場合にホストをそのまま起動させるかどうかを決定するオプションを表示するには、次のように入力します。

% snmpget -mALL -v2c -cprivate SNMP\_agent\_ipaddress
ilomCtrlSPARCHostAutoRunOnError.0

致命的なもの以外の POST エラーが発生した場合にそのまま起動するようにホ ストを設定するには、次のように入力します。

% snmpset -mALL -v2c -cprivate SNMP\_agent\_ipaddress ilomCtrlSPARCHostAutoRunOnError.0 i 1

■ POST のステータスを記述する文字列を表示するには、次のように入力します。

% snmpget -mALL -v2c -cprivate SNMP\_agent\_ipaddress ilomCtrlSPARCHostPOSTStatus.0

ホストがハングしていることが分かった場合に SP が行う動作を決定するオプションを表示するには、次のように入力します。

% snmpget -mALL -v2c -cprivate SNMP\_agent\_ipaddress ilomCtrlSPARCHostAutoRestartPolicy.0

 ホストがハングしていることが分かった場合にリセットするように SP を設定 するには、次のように入力します。

% snmpset -mALL -v2c -cprivate SNMP\_agent\_ipaddress ilomCtrlSPARCHostAutoRestartPolicy.0 i 2

ホストオペレーティングシステムの起動ステータスを記述する文字列を表示するには、次のように入力します。

% snmpget -mALL -v2c -cprivate SNMP\_agent\_ipaddress ilomCtrlSPARCHostOSBootStatus.0

■ ブートタイマーのタイムアウト値を表示するには、次のように入力します。

% snmpget -mALL -v2c -cprivate SNMP\_agent\_ipaddress ilomCtrlSPARCHostBootTimeout.0 ブートタイマーのタイムアウト値を 30 秒に設定するには、次のように入力します。

% snmpset -mALL -v2c -cprivate SNMP\_agent\_ipaddress ilomCtrlSPARCHostBootTimeout.0 i 30

ブートタイマーが時間切れになったときに SP が行う動作を決定するプロパティーを表示するには、次のように入力します。

```
% snmpget -mALL -v2c -cprivate SNMP_agent_ipaddress
ilomCtrlSPARCHostBootRestart.0
```

 ブートタイマーが時間切れになったときにリセットするように SP を設定する には、次のように入力します。

```
% snmpset -mALL -v2c -cprivate SNMP_agent_ipaddress
ilomCtrlSPARCHostBootRestart.0 i 2
```

■ SP が許容する起動の失敗回数の最大値を表示するには、次のように入力します。

% snmpget -mALL -v2c -cprivate SNMP\_agent\_ipaddress ilomCtrlSPARCHostMaxBootFail.0

 SP が許容する起動の失敗回数の最大値を 10 に設定するには、次のように入力 します。

% snmpset -mALL -v2c -cprivate SNMP\_agent\_ipaddress ilomCtrlSPARCHostMaxBootFail.0 i 10

起動の失敗回数が最大値に達したときに SP が行う動作を決定するプロパティーを表示するには、次のように入力します。

% snmpget -mALL -v2c -cprivate SNMP\_agent\_ipaddress ilomCtrlSPARCHostBootFailRecovery.0

 起動の失敗回数が最大値に達したときにホストに電源を再投入するように SP を 設定するには、次のように入力します。

% snmpset -mALL -v2c -cprivate SNMP\_agent\_ipaddress ilomCtrlSPARCHostBootFailRecovery.0 i 2 ■ ハイパーバイザのバージョン文字列を表示するには、次のように入力します。

% snmpget -mALL -v2c -cprivate SNMP\_agent\_ipaddress ilomCtrlSPARCHostHypervisorVersion.0

システムファームウェア (SysFw) のバージョン文字列を表示するには、次のように入力します。

% snmpget -mALL -v2c -cprivate SNMP\_agent\_ipaddress
ilomCtrlSPARCHostSysFwVersion.0

 SP が送信するブレークアクションを決定するプロパティーを表示するには、 次のように入力します。

% snmpget -mALL -v2c -cprivate SNMP\_agent\_ipaddress ilomCtrlSPARCHostSendBreakAction.0

dumpcore ブレークアクションを送信するように SP を設定するには、次のように入力します。

% snmpset -mALL -v2c -cprivate SNMP\_agent\_ipaddress ilomCtrlSPARCHostSendBreakAction.0 i 3

 次回にホストの電源を投入するときに適用されるホスト I/O 再設定ポリシーを 決定するプロパティーを表示するには、次のように入力します。

% snmpget -mALL -v2c -cprivate SNMP\_agent\_ipaddress ilomCtrlSPARCHostIoReconfigurePolicy.0

 次回にホストの電源を投入するときにホスト I/O 再設定ポリシーを実行する ように SP を設定するには、次のように入力します。

% snmpset -mALL -v2c -cprivate SNMP\_agent\_ipaddress ilomCtrlSPARCHostIoReconfigurePolicy.0 i 3

## ▼ SPARC 起動モード設定の表示と構成

### 作業を開始する前に

SPARC 起動モード設定の表示と構成には、get コマンドおよび set コマンドを使用できます。これらのコマンドで使用される MIB オブジェクトの説明については、SUN-ILOM-CONTROL MIB を参照してください。

次の手順に従って、SPARC 起動モード設定を表示および構成します。

- SNMP ツールおよび ILOM MIB がインストールされているホストにログインしま す。たとえば、次のように入力します。 ssh username@snmp\_manager\_ipaddress Password: password
- 2. 次に示す各 SNMP コマンドの例を参照してください。
  - ホストの起動モードの状態を表示するには、次のように入力します。

% snmpget -mALL -v2c -cprivate SNMP\_agent\_ipaddress ilomCtrlSPARCBootModeState.0

■ 現在の NVRAM 変数設定を維持するようにホストを設定するには、次のよう に入力します。

% snmpset -mALL -v2c -cprivate SNMP\_agent\_ipaddress ilomCtrlSPARCBootModeState.0 i 1

起動モードの状態がスクリプトに設定されている場合に使用するブートスクリプトを表示するには、次のように入力します。

% snmpget -mALL -v2c -cprivate SNMP\_agent\_ipaddress ilomCtrlSPARCBootModeScript.0

 起動モードの状態が「setenv diag-switch」に設定されている場合に使用 するブートスクリプトを指定するには、次のように入力します。

```
% snmpset -mALL -v2c -cprivate SNMP_agent_ipaddress
ilomCtrlSPARCBootModeScript.0 s `setenv diag-switch'
```

起動モード設定の期限が切れる日時を表示するには、次のように入力します。

```
% snmpget -mALL -v2c -cprivate SNMP_agent_ipaddress
ilomCtrlSPARCBootModeExpires.0
```

■ LDOM 構成の名前を参照する文字列を表示するには、次のように入力します。

```
% snmpget -mALL -v2c -cprivate SNMP_agent_ipaddress
ilomCtrlSPARCBootModeLDOMConfig.0
```

■ LDOM 構成の名前をデフォルトに設定するには、次のように入力します。

```
% snmpset -mALL -v2c -cprivate SNMP_agent_ipaddress
ilomCtrlSPARCBootModeLDOMConfig.0 s default
```

## ▼ SPARC キースイッチ設定の表示と構成

#### 作業を開始する前に

 SPARC キースイッチ設定の表示と構成には、get コマンドおよび set コマンドを 使用できます。これらのコマンドで使用される MIB オブジェクトの説明について は、SUN-ILOM-CONTROL MIB を参照してください。

次の手順に従って、SPARC キースイッチ設定を表示および構成します。

 SNMP ツールおよび ILOM MIB がインストールされているホストにログインしま す。たとえば、次のように入力します。

**ssh** username@snmp\_manager\_ipaddress

**Password:** password

- 2. 次に示す各 SNMP コマンドの例を参照してください。
  - 仮想キースイッチの現在の状態を表示するには、次のように入力します。

% snmpget -mALL -v2c -cprivate SNMP\_agent\_ipaddress ilomCtrlSPARCKeySwitchState.0

■ 仮想キースイッチの状態を「standby (スタンバイ)」に設定するには、次の ように入力します。

% snmpset -mALL -v2c -cprivate SNMP\_agent\_ipaddress ilomCtrlSPARCKeySwitchState.0 i 2
## n−⊢II IPMI

このガイドのパート II では、Intelligent Platform Management Interface (IPMI)の概 要を紹介し、ILOM の機能へのアクセス手順について説明します。

## <u> 第9章</u>

## IPMI の概要

# 項目 リンク 説明 リンク IPMI について • 130 ページの「インテリジェントプラットフォーム管理イン タフェースについて」 IPMI の状態の設定方法お よび IPMItool の使用方法 について • 132 ページの「IPMI の状態の設定」 IPMI コマンドについて • 140 ページの「IPMI コマンド」

#### 関連項目

| ILOM に関する項目            | 節                | ガイド                                                                   |
|------------------------|------------------|-----------------------------------------------------------------------|
| <ul> <li>概念</li> </ul> | • ILOM の概要       | 『Integrated Lights Out Manager<br>(ILOM) 3.0 概念ガイド』                   |
| • CLI                  | • CLI の概要        | 『Integrated Lights Out Manager<br>(ILOM) 3.0 CLI 手順ガイド』               |
| • Web インタ<br>フェース      | • Web インタフェースの概要 | 『Integrated Lights Out Manager<br>(ILOM) 3.0 Web Interface 手順ガイド』     |
| • SNMP                 | • SNMP の概要       | 『Integrated Lights Out Manager<br>(ILOM) 3.0 SNMP および IPMI 手順ガ<br>イド』 |

ILOM 3.0 の各種マニュアルは、

http://primeserver.fujitsu.com/sparcenterprise/manual/ で入 手できます。

# インテリジェントプラットフォーム管理 インタフェースについて

ILOM はインテリジェントプラットフォーム管理インタフェース (Intelligent Platform Management Interface、IPMI) をサポートしており、サーバプラットフォームに関する情報を取得するだけでなく、サーバプラットフォームを監視および制御することができます。

IPMI は、さまざまな種類のネットワークを構成するサーバシステムを管理するため に設計されたオープンな業界標準インタフェースです。IPMI の機能には、現場交換 可能ユニット (FRU) インベントリのレポート、システム監視、システムイベントの ロギング、システム復旧 (システムのリセットと電源の投入および切断も含む)、警告 などがあります。

ユーザーは、IPMI により提供される監視、ロギング、システム復旧、および警告機 能を使用して、プラットフォームハードウェアに組み込まれた管理機能にアクセスで きます。

ILOM は IPMI の v1.5 と v2.0 に準拠しています。

**IPMItool**のWindowsポートが次のサイトから入手できます。 http://www.sun.com/system-management/tools.jsp

IPMI に関する詳細な仕様などの追加情報は、次のサイトから入手できます。

- http://www.intel.com/design/servers/ipmi/spec.htm
- http://openipmi.sourceforge.net

サーバまたはサーバモジュール (ブレード) 上のサービスプロセッサ (Service Processor、SP) は、IPMI v2.0 に準拠しています。IPMI の機能には、帯域内 (サーバ 上で実行中のホストオペレーティングシステムを使用) または帯域外 (リモートシス テムを使用) のいずれかの IPMItool ユーティリティーを使用してコマンド行からアク セスできます。また、ILOM Web インタフェースから IPMI 固有のトラップを 生成したり、IPMI v1.5 または v2.0 に準拠した外部の管理ソリューションから SP の IPMI 機能を管理することもできます。

## **IPMItool**

IPMItool は、IPMI に対応したデバイスの管理および構成に役立つ、オープンソース の簡単なコマンド行インタフェース (Command-Line Interface、CLI) ユーティリ ティーです。ローカルとリモートのどちらのシステムの IPMI 機能を管理するのに も、IPMItool を使用することができます。IPMItool ユーティリティーは、カーネル デバイスドライバまたは LAN インタフェースで IPMI 機能を実行する場合に使用で きます。IPMItool は次のサイトからダウンロードできます。

http://ipmitool.sourceforge.net/

IPMItool を使用して、次の処理を実行できます。

- センサーデータレコード (Sensor Data Record、SDR) リポジトリの読み取り
- センサー値の出力
- システムイベントログ (System Event Log、SEL) の内容の表示
- 現場交換可能ユニット (Field-Replaceable Unit、FRU) のインベントリ情報の出力
- LAN 設定パラメータの読み取りと設定
- リモートシャーシ電源制御の実行

IPMItoolの詳細は、次のサイトから入手可能なマニュアルページで提供されています。 http://ipmitool.sourceforge.net/manpage.html

IPMItool では、ILOM CLI コマンドを直接使用するのとまったく同じ感覚で、ILOM コマンド行インタフェース (Command-Line Interface、CLI) コマンドを入力できま す。CLI コマンドをスクリプト化して、そのスクリプトを複数の SP インスタンスで 実行できます。

### IPMI 警告

ILOM では、IPMI Platform Event Trap (PET) 形式の警告をサポートしています。警告では、発生する可能性のあるシステムの障害を事前に報告します。警告の構成は、 サーバまたはサーバモジュールの ILOM SP から実行できます。IPMI PET 警告は、 ILOM を使用しているすべてのサーバプラットフォームでサポートされ、シャーシ監 視モジュール (Chassis Monitoring Module、CMM) ではサポートされません。IPMI による警告の種類の詳細については、『Integrated Lights Out Manager (ILOM) 3.0 概念ガイド』の「警告管理」を参照してください。

## **IPMI**の状態の設定

IPMI の状態は、CLI インタフェースまたは Web インタフェースのいずれからでも有効と無効を切り替えることができます。

| 項目           |                                                                                                    |
|--------------|----------------------------------------------------------------------------------------------------|
| 説明           | リンク                                                                                                    |
| IPMI の状態の有効化 | <ul> <li>132 ページの「CLI を使用した IPMI の状態の有効化」</li> <li>133 ページの「Web インタフェースを使用した IPMI の<br/>状態の 有効化」</li> </ul> |

### ▼ CLI を使用した IPMI の状態の有効化

#### 作業を開始する前に

■ CLI を使用して IPMI の状態を有効にするには、管理者 (a) 役割を有効にする必要 があります。

次の手順に従って、IPMI の状態を有効にします。

- 1. ILOM の CLI にログインします。
- 2. コマンドプロンプトで、次のように入力します。
  - -> set /SP/services/ipmi servicestate=enabled

```
-> set /SP/services/ipmi servicestate=enabled
Set `servicestate' to `enabled'
```

## ▼ Web インタフェースを使用した IPMI の状態の 有効化

#### 作業を開始する前に

 Web インタフェースを使用して IPMI の状態を有効にするには、Admin (a) 役割を 有効にする必要があります。

次の手順に従って、IPMI の状態を有効にします。

- 1. ILOM Web インタフェースにログインします。
- 2. 「Configuration」-->「System Management Access」-->「IPMI」の順に選択し ます。

「IPMI Settings」ページが表示されます。

3. チェックボックスをクリックして、IPMI の状態を有効または無効にします。

## IPMItool を使用した ILOM CLI コマンド の実行

IPMItool では、ILOM CLI を直接使用するのとまったく同じ感覚で ILOM CLI コマン ドを入力できます。このツールでは、ほとんどの ILOM CLI コマンドがサポートされ ます。

| <b>坝</b> 目                     |                                                                        |
|--------------------------------|------------------------------------------------------------------------|
| 説明                             | リンク                                                                    |
| IPMItool を使用した CLI コマンド<br>の実行 | <ul> <li>134 ページの「IPMItool からの ILOM CLI へのア<br/>クセス」</li> </ul>        |
|                                | <ul> <li>134 ページの「IPMItool を使用した ILOM CLI コ<br/>マンドのスクリプト化」</li> </ul> |

### 作業を開始する前に

ipmitool を介して ILOM CLI を使用するには、ipmitool バージョン 1.8.9.4 以降を 使用する必要があります。ipmitool のバージョン番号を調べるには、ipmitool -V と入力します。

### ▼ IPMItool からの ILOM CLI へのアクセス

 IPMItool を使用して ILOM CLI を有効にするには、次のように入力します。 # ipmitool -H hostname -U username -P userpassword sunoem cli ILOM CLI プロンプトが、次のように表示されます。

```
Connected. Use ^D to exit.
```

2. CLI を使用するために、各 CLI コマンドを入力します。

## ▼ IPMItool を使用した ILOM CLI コマンドのスクリ プト化

IPMItool から ILOM CLI を使用することの主な利点は、CLI コマンドをスクリプト 化してそのスクリプトを複数の SP インスタンスで実行できる点です。スクリプト化 が可能なのは、IPMItool コマンド行に CLI コマンドを含めることができるためで す。このコマンド行では、各行のそれぞれの引数が独立した ILOM CLI コマンドと して処理されます。コマンドは、各 ILOM CLI コマンドの先頭と末尾に二重引用符 (")を付けて区切ります。次の例では、ipmitool コマンド行に、2 つの CLI コマン ドを挿入する方法を示しています。例で各 ILOM CLI コマンドの先頭と末尾に二重引 用符(")が付けられていることに注意してください。

```
# ipmitool -H hostname -U username -P userpassword suncem cli "show
/SP/services" "show /SP/logs"
Connected. Use ^D to exit.
-> show /SP/services
/SP/services
    Targets:
        http
        https
        servicetag
        snmp
        ssh
        SSO
    Properties:
    Commands:
        cd
        show
```

```
-> show /SP/logs
/SP/logs
Targets:
event
Properties:
Commands:
cd
show
->Session closed
Disconnected
```

# IPMItool の例

| 咟    | 日 |
|------|---|
| ~,,, | н |

| 説明                 | リンク                          |
|--------------------|------------------------------|
| IPMItool を使用してさまざま | • 136 ページの「センサーとその値の一覧を表示する」 |
| な機能を実行します。         | • 137 ページの「1 つのセンサーの詳細を表示する」 |
|                    | • 137 ページの「ホストの電源を入れる」       |
|                    | • 137 ページの「ホストの電源を切る」        |
|                    | • 137 ページの「ホストの電源を再投入する」     |
|                    | • 137 ページの「ホストを正常に停止する」      |
|                    | • 138 ページの「FRU の製造情報を表示する」   |
|                    | • 139 ページの「システムイベントログを表示する」  |

## ▼ センサーとその値の一覧を表示する

| <pre>\$ ipmitool</pre> | -H 1.2. | 3.4 -I | lanplus  | -U | username | - P | userpassword | sdr | list |
|------------------------|---------|--------|----------|----|----------|-----|--------------|-----|------|
| /SYS/T_AMB             |         | 24 de  | egrees C |    | ok       |     |              |     |      |
| /RFM0/FAN1_            | SPEED   | 7110   | RPM      |    | ok       |     |              |     |      |
| /RFM0/FAN2_            | SPEED   | 5880   | RPM      |    | ok       |     |              |     |      |
| /RFM1/FAN1_            | SPEED   | 5880   | RPM      |    | ok       |     |              |     |      |
| /RFM1/FAN2_            | SPEED   | 6360   | RPM      |    | ok       |     |              |     |      |
| /RFM2/FAN1_            | SPEED   | 5610   | RPM      |    | ok       |     |              |     |      |
| /RFM2/FAN2_            | SPEED   | 6510   | RPM      |    | ok       |     |              |     |      |
| /RFM3/FAN1_            | SPEED   | 6000   | RPM      |    | ok       |     |              |     |      |
| /RFM3/FAN2_            | SPEED   | 7110   | RPM      |    | ok       |     |              |     |      |
| /RFM4/FAN1_            | SPEED   | 6360   | RPM      |    | ok       |     |              |     |      |
| /RFM4/FAN2_            | SPEED   | 5610   | RPM      |    | ok       |     |              |     |      |
| /RFM5/FAN1_            | SPEED   | 5640   | RPM      |    | ok       |     |              |     |      |
| /RFM5/FAN2_            | SPEED   | 6510   | RPM      |    | ok       |     |              |     |      |
| /RFM6/FAN1_            | SPEED   | 6180   | RPM      |    | ok       |     |              |     |      |
| /RFM6/FAN2_            | SPEED   | 6000   | RPM      |    | ok       |     |              |     |      |
| /RFM7/FAN1_            | SPEED   | 6330   | RPM      |    | ok       |     |              |     |      |
| /RFM7/FAN2_            | SPEED   | 6330   | RPM      |    | ok       |     |              |     |      |
| /RFM8/FAN1_            | SPEED   | 6510   | RPM      |    | ok       |     |              |     |      |
| /RFM8/FAN2_            | SPEED   | 5610   | RPM      |    | ok       |     |              |     |      |

注 - ipmitool が、コマンド行へのパスワードの入力を可能にする - P オプションを サポートするように設定されていない場合は、パスワードの入力を要求するメッセー ジが表示されます。

**注** – 上記の出力は、省略されています。実際の出力では 163 個のセンサーが表示されます。

▼1つのセンサーの詳細を表示する

| \$ ipmitool -H 1.2.3.4 - | v -I lanplus -U username -P userpassword sensor get |
|--------------------------|-----------------------------------------------------|
| /SYS/T_AMB               |                                                     |
| Locating sensor record.  |                                                     |
| Sensor ID                | : /SYS/T_AMB (0x8)                                  |
| Entity ID                | : 41.0                                              |
| Sensor Type (Analog)     | : Temperature                                       |
| Sensor Reading           | : 24 (+/- 0) degrees C                              |
| Status                   | : ok                                                |
| Lower Non-Recoverable    | : 0.000                                             |
| Lower Critical           | : 4.000                                             |
| Lower Non-Critical       | : 10.000                                            |
| Upper Non-Critical       | : 35.000                                            |
| Upper Critical           | : 40.000                                            |
| Upper Non-Recoverable    | : 45.000                                            |
| Assertions Enabled       | : lnc- lcr- lnr- unc+ ucr+ unr+                     |
| Deassertions Enabled     | : lnc- lcr- lnr- unc+ ucr+ unr+                     |

### ▼ホストの電源を入れる

\$ ipmitool -H 1.2.3.4 -v -I lanplus -U username -P userpassword chassis
power on

## ▼ホストの電源を切る

\$ ipmitool -H 1.2.3.4 -v -I lanplus -U username -P userpassword chassis
power off

## ▼ ホストの電源を再投入する

\$ ipmitool -H 1.2.3.4 -v -I lanplus -U username -P userpassword chassis
power cycle

## ▼ ホストを正常に停止する

\$ ipmitool -H 1.2.3.4 -v -I lanplus -U username -P userpassword chassis power soft

▼ FRU の製造情報を表示する

| \$ ipmitool -H 1.2.3.4 -v | -I lanplus -U username -P userpassword fru print |
|---------------------------|--------------------------------------------------|
| FRU Device Description :  | Builtin FRU Device (ID 0)                        |
| Board Product :           | ASSY,ANDY,4SKT_PCI-E,BLADE                       |
| Board Serial :            | 000000-7001                                      |
| Board Part Number :       | 501-7738-01                                      |
| Board Extra :             | AXX_RevE_Blade                                   |
| Product Manufacturer :    | SUN MICROSYSTEMS                                 |
| Product Name :            | ILOM                                             |
|                           |                                                  |
| FRU Device Description :  | /SYS (ID 4)                                      |
| Chassis Type :            | Rack Mount Chassis                               |
| Chassis Part Number :     | 541-0251-05                                      |
| Chassis Serial :          | 00:03:BA:CD:59:6F                                |
| Board Product :           | ASSY,ANDY,4SKT PCI-E,BLADE                       |
| Board Serial :            | 000000-7001                                      |
| Board Part Number :       | 501-7738-01                                      |
| Board Extra :             | AXX RevE Blade                                   |
| Product Manufacturer :    | SUN MICROSYSTEMS                                 |
| Product Name :            | SUN BLADE X8400 SERVER MODULE                    |
| Product Part Number :     | 602-0000-00                                      |
| Product Serial :          | 00000000                                         |
| Product Extra :           | 080020ffffffffffffff0003baf15c5a                 |
|                           |                                                  |
| FRU Device Description :  | /P0 (ID 5)                                       |
| Product Manufacturer :    | ADVANCED MICRO DEVICES                           |
| Product Part Number :     | 0F21                                             |
| Product Version :         | 2                                                |
|                           |                                                  |
| FRU Device Description :  | /P0/D0 (ID 6)                                    |
| Product Manufacturer :    | MICRON TECHNOLOGY                                |
| Product Name :            | 1024MB DDR 400 (PC3200) ECC                      |
| Product Part Number :     | 18VDDF12872Y-40BD3                               |
| Product Version :         | 0300                                             |
| Product Serial :          | D50209DA                                         |
| Product Extra :           | 0190                                             |
| Product Extra :           | 0400                                             |
|                           |                                                  |
| FRU Device Description :  | /P0/D1 (ID 7)                                    |
| Product Manufacturer :    | MICRON TECHNOLOGY                                |
| Product Name :            | 1024MB DDR 400 (PC3200) ECC                      |
| Product Part Number :     | 18VDDF12872Y-40BD3                               |
| Product Version :         | 0300                                             |
| Product Serial :          | D50209DE                                         |
| Product Extra :           | 0190                                             |
| Product Extra :           | 0400                                             |

## ▼ システムイベントログを表示する

| \$ ipm | \$ ipmitool -H 1.2.3.4 -I lanplus -U username -P userpassword sel list |          |                    |                               |  |  |
|--------|------------------------------------------------------------------------|----------|--------------------|-------------------------------|--|--|
| 100    | Pre-Init Ti                                                            | me-stamp | Power Unit #0x78   | State Deasserted              |  |  |
| 200    | Pre-Init Ti                                                            | me-stamp | Power Supply #0xa2 | Predictive Failure Asserted   |  |  |
| 300    | Pre-Init Ti                                                            | me-stamp | Power Supply #0xba | Predictive Failure Asserted   |  |  |
| 400    | Pre-Init Ti                                                            | me-stamp | Power Supply #0xc0 | Predictive Failure Asserted   |  |  |
| 500    | Pre-Init Ti                                                            | me-stamp | Power Supply #0xb4 | Predictive Failure Asserted   |  |  |
| 600    | 04/05/2007                                                             | 12:03:24 | Power Supply #0xa3 | Predictive Failure Deasserted |  |  |
| 700    | 04/05/2007                                                             | 12:03:25 | Power Supply #0xaa | Predictive Failure Deasserted |  |  |
| 800    | 04/05/2007                                                             | 12:03:25 | Power Supply #0xbc | Predictive Failure Deasserted |  |  |
| 900    | 04/05/2007                                                             | 12:03:26 | Power Supply #0xa2 | Predictive Failure Asserted   |  |  |
| a00    | 04/05/2007                                                             | 12:03:26 | Power Supply #0xa8 | Predictive Failure Deasserted |  |  |
| b00    | 04/05/2007                                                             | 12:03:26 | Power Supply #0xb6 | Predictive Failure Deasserted |  |  |
| c00    | 04/05/2007                                                             | 12:03:26 | Power Supply #0xbb | Predictive Failure Deasserted |  |  |
| d00    | 04/05/2007                                                             | 12:03:26 | Power Supply #0xc2 | Predictive Failure Deasserted |  |  |
| e00    | 04/05/2007                                                             | 12:03:27 | Power Supply #0xb0 | Predictive Failure Deasserted |  |  |
| £00    | 04/05/2007                                                             | 12:03:27 | Power Supply #0xb5 | Predictive Failure Deasserted |  |  |
| 1000   | 04/05/2007                                                             | 12:03:27 | Power Supply #0xba | Predictive Failure Asserted   |  |  |
| 1100   | 04/05/2007                                                             | 12:03:27 | Power Supply #0xc0 | Predictive Failure Asserted   |  |  |
| 1200   | 04/05/2007                                                             | 12:03:28 | Power Supply #0xa9 | Predictive Failure Deasserted |  |  |
| 1300   | 04/05/2007                                                             | 12:03:28 | Power Supply #0xae | Predictive Failure Deasserted |  |  |
| 1400   | 04/05/2007                                                             | 12:03:28 | Power Supply #0xb4 | Predictive Failure Asserted   |  |  |
| 1500   | 04/05/2007                                                             | 12:03:28 | Power Supply #0xbe | Predictive Failure Deasserted |  |  |

## IPMI コマンド

IPMItool ユーティリティーは、次の Web サイトからダウンロードできます。

http://ipmitool.sourceforge.net/

IPMItool パッケージをインストールすると、インストールされたマニュアルページ からコマンドの使用法および構文に関する詳細情報にアクセスできます。次の表で は、使用できる IPMItool コマンドを簡単に説明します。

#### 表 9-1 IPMItool コマンド

| IPMI コマンド                         | 機能                                                                                    |  |  |
|-----------------------------------|---------------------------------------------------------------------------------------|--|--|
| sunoem sshkey set                 | リモートシェルユーザー用の SSH 鍵を設定します。                                                            |  |  |
| ipmitool sunoem sshkey del        | リモートシェルユーザーの SSH 鍵を削除します。                                                             |  |  |
| ipmitool sunoem led get           | LED ステータスを読み取ります。                                                                     |  |  |
| ipmitool sunoem led set           | LED ステータスを設定します。                                                                      |  |  |
| ipmitool sunoem cli               | ILOM CLI コマンドを、ILOM CLI を直接使用するの<br>と同じ感覚で入力します。 LAN/LANplus インタ<br>フェースを使用する必要があります。 |  |  |
| ipmitool raw                      | IPMI コマンドをそのままの状態で実行します。                                                              |  |  |
| ipmitool lan print                | 任意のチャネルの現在の構成を出力します。                                                                  |  |  |
| ipmitool lan set (1) (2)          | 特定のチャネルの特定のパラメータを設定します。                                                               |  |  |
| ipmitool chassis status           | システムシャーシおよび主電源サブシステムのハイレ<br>ベルステータスに関する情報を表示します。                                      |  |  |
| ipmitool chassis power            | シャーシの制御コマンドを実行して、電源の状態を表<br>示および変更します。                                                |  |  |
| ipmitool chassis identify         | フロントパネルの識別ランプを制御します。デフォル<br>ト値は、15 です。消灯する場合は、0 (ゼロ) を指定し<br>ます。                      |  |  |
| ipmitool chassis<br>restart_cause | 最後にシステムが再起動したときの原因を調べるた<br>め、シャーシにクエリーを送信します。                                         |  |  |
| ipmitool chassis poh              | Power-On Hours カウンタを表示します。                                                            |  |  |
| ipmitool chassis<br>bootdev (1)   | 次の再起動時に、代わりのブートデバイスから起動す<br>るようにシステムに要求します。                                           |  |  |
| ipmitool chassis<br>bootparam (1) | ホストのブートパラメータを設定します。                                                                   |  |  |

| 表 9-1 | IPMItool | コマンド | (続き) |
|-------|----------|------|------|

| IPMI コマンド                | 機能                                                                                                    |  |  |  |
|--------------------------|----------------------------------------------------------------------------------------------------|--|--|--|
| ipmitool chassis selftes | t BMC の自己診断テストの結果を表示します。                                                                                                    |  |  |  |
| ipmitool power           | BMC の自己診断テストの結果を返します。                                                                                                    |  |  |  |
| ipmitool event           | 定義済みのイベントをシステムイベントログに送信し<br>ます。                                                                                             |  |  |  |
| ipmitool mc (1) (2)      | ウォームリセットまたはコールドリセットするように<br>BMC に指示します。                                                                                     |  |  |  |
| ipmitool sdr             | BMC にセンサーデータレコード (SDR) の内容を問い<br>合わせ、指定されたタイプのセンサー情報を抽出しま<br>す。次に各センサーに問い合わせて、その名前、読み<br>取り値、およびステータスを出力します。                |  |  |  |
| ipmitool sensor          | 幅広い書式の表を用意し、センサーとしきい値を一覧<br>表示します。                                                                                          |  |  |  |
| ipmitool fru print       | すべての現場交換可能ユニット (FRU) のインベントリ<br>データを読み取り、シリアル番号、部品番号、資産タ<br>グ、さらにはシャーシ、ボード、製品についての簡単<br>な説明といった情報を抽出します。                    |  |  |  |
| ipmitool sel             | ILOM SP のシステムイベントログ (SEL) を表示します。                                                                                           |  |  |  |
| ipmitool pef info        | BMC に問い合わせ、PEF がサポートする機能に関する<br>情報を出力します。                                                                                   |  |  |  |
| ipmitool pef status      | 現在の PEF ステータス (BMC が最後に処理した SEL<br>エントリなど) を出力します。                                                                          |  |  |  |
| ipmitool pef list        | 現在の PEF ステータス (BMC が最後に処理した SEL<br>エントリなど) を出力します。                                                                          |  |  |  |
| ipmitool user            | ユーザー ID の最大数、有効になっているユーザーの<br>数、定義済みの固定名の数など、ユーザー ID に関す<br>る情報を簡単にまとめて表示します。                                               |  |  |  |
| ipmitool session         | 指定したセッションに関する情報を取得します。セッ<br>ションは、セッションの ID、ハンドル番号、およびア<br>クティブステータスで識別できます。また、キーワー<br>ド「all」を使用してすべてのセッションを指定するこ<br>ともできます。 |  |  |  |
| ipmitool firewall (1)    | 個々のコマンドおよびコマンドのサブ機能の有効と無<br>効を切り替えます。指定された実装で設定できるコ<br>マンドおよびコマンドのサブ機能を確認できます。                                              |  |  |  |
| ipmitool set (1)         | セッションのホスト名、ユーザー名、パスワード、権<br>限レベルなどの、実行時オプションを設定します。                                                                         |  |  |  |
| ipmitool exec            | ファイル名から IPMItool コマンドを実行します。各行<br>が、完全なコマンドになっています。                                                                         |  |  |  |

## 索引

### A

Active Directory, 35 DNS ロケータの設定 MIB オブジェクト, 53 表示と構成,52 オペレータグループ MIB オブジェクト, 42 表示と構成,41 カスタムグループ MIB オブジェクト, 44 表示と構成,43 ユーザードメイン MIB オブジェクト, 46 表示と構成,45 管理者グループ MIB オブジェクト, 41 表示と構成,40 代替サーバ MIB オブジェクト, 50 表示と構成,47

### В

backup and restore, 112

### Н

HTTP および HTTPS MIB オブジェクト, 20 HTTP および HTTPS の設定 表示と構成, 19

#### I

IPアドレス MIB オブジェクト, 21 設定,20 IPMI ILOM にサポートされているバージョン, 130 IPMI Platform Event Trap (PET) 警告, 131 IPMI 固有のトラップを生成, 130 概要,130 機能,130 詳細な仕様 場所,130 IPMItool CLI コマンドのスクリプト化, 134 CLI コマンドの実行, 133 FRU の製造情報の表示, 138 IPMItoolの使用, 131 機能, 131 参照先, 131 システムイベントログの表示, 139 ダウンロード可能なサイト 場所, 131 マニュアルページの場所,131

### L

LDAP, 55 MIB オブジェクト, 58 設定, 56 LDAP/SSL, 60 オペレータグループ MIB オブジェクト, 67 表示と構成,66 カスタムグループ MIB オブジェクト, 69 表示と構成,68 ユーザードメイン MIB オブジェクト, 71 表示と構成,70 管理者グループ MIB オブジェクト, 66 表示と構成,65 証明書設定, 64 代替サーバ MIB オブジェクト, 74 表示と構成,72

#### М

MIB オブジェクト ユーザーアカウント, 32

### Ν

Net-SNMP Web サイト, 2

### R

RADIUS MIB オブジェクト, 77 設定, 75

### S

Secure Shell (SSH) 設定 MIB object, 26 設定, 25 SMTP クライアント MIB オブジェクト, 91 設定, 89 SNMP ILOM のサポートに使用される MIB, 7 Net-SNMP Web サイト, 2 エージェントの関数 サポートされているバージョン, 2

サポートされる関数,3 ソフトウェアのダウンロードサイト,3 チュートリアルの Web サイト, 2 ネットワーク管理ステーション,3 「SNMP」を参照 管理ステーションの管理,3 管理対象ノード,3 準備すべき事柄,3 SPARC キースイッチ, 125 SPARC ホスト設定, 120 SPARC 起動モード, 124 SPARC 診断, 117 SSH サーバ MIB object, 27 再起動, 27 SSH 鍵 MIB オブジェクト, 27 生成,26

### い

イベントログ MIB オブジェクト, 85 設定, 84

### え

 遠隔 syslog 受信側の IP アドレス MIB オブジェクト, 86 設定, 86
 遠隔測定ハーネスデーモン (THD) 設定, 92

#### か

管理情報ベース (MIB) ILOM がサポートする標準 MIB, 7 MIB ツリー, 5 定義管理情報ベース (MIB) MIB ツリー, 4

### <

クロック設定 MIB オブジェクト, 83 Network Time Protocol (NTP)の設定, 82 設定, 82

### け

警告
 電子メール通知の生成,89
 警告ルール
 MIB オブジェクト,88
 設定,87
 現在の鍵および鍵長
 MIB オブジェクト,25
 設定,24

#### し

システム識別子 MIB オブジェクト, 12 システム識別子設定,11 冗長設定 表示と構成,51 消費電力の管理 許容電力の監視 snmpget コマンド, 99 使用可能な電力の監視 snmpget コマンド, 99 電力監視 snmpget コマンド, 97 電力の監視 snmpget コマンド, 97 電力ポリシーの表示と設定 SNMP コマンド, 101 snmpget コマンドを使用した個々の電源装置の 消費電力の監視,97 シリアルポート MIB 設定, 18 設定,17 シングルサインオン MIB object, 34 概要,33

使用可能への切り替え,33 設定,33

#### せ

製品識別インタフェース, xii

### τ

電源消費管理 entPhysicalName MIB オブジェクト, 97 sunPlatNumbericSensor MIB オブジェクト, 97 電子メール警告の設定 設定, 91

### ね

ネットワーク設定 MIB オブジェクト, 15 設定, 10

### ふ

ファームウェア 表示と構成, 104 部品情報 MIB オブジェクト, 81 表示, 80

### ほ

ホスト名 MIB オブジェクト, 12 ホスト名設定, 11 ポリシー設定 表示と構成, 111

#### ゆ

ユーザーアカウント,31

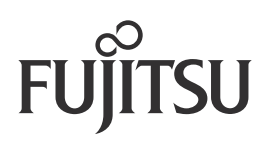